# คู่มือการใช้งาน Organization เมนูบันทึกข้อกำหนดองค์กร

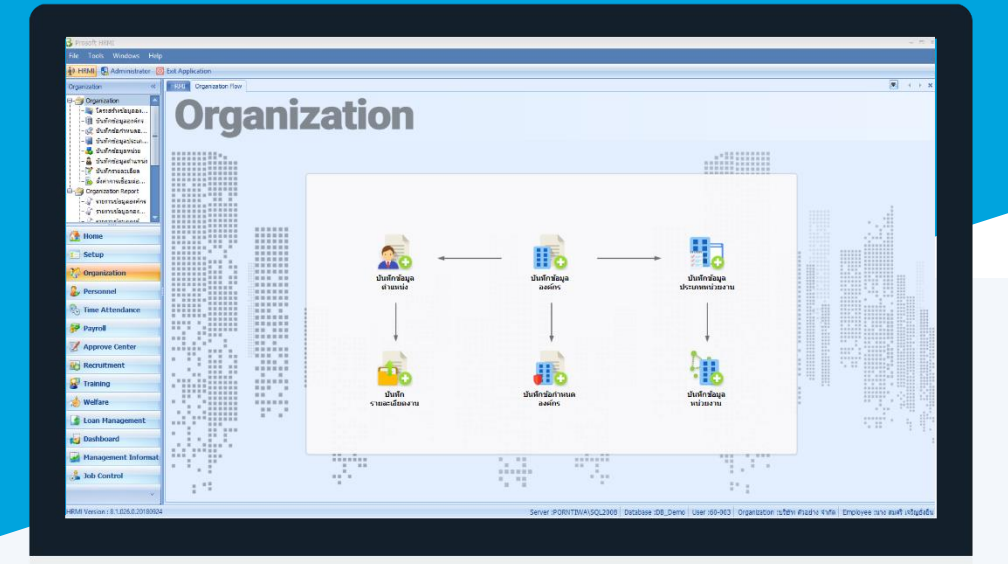

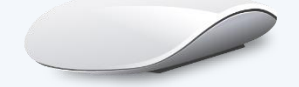

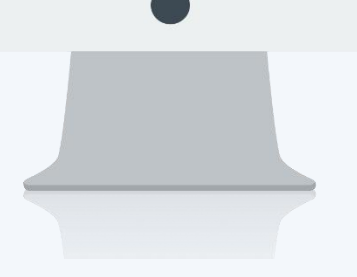

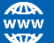

# สารบัญ

| Organization                                     |    |
|--------------------------------------------------|----|
| เมนูบันทึกข้อกำหนดองค์กร                         | 1  |
| ระบบโครงสร้างองค์กร                              |    |
| ข้อกำหนดบริษัท                                   | 1  |
| ระบบทะเบียนประวัติ                               |    |
| ลำดับขั้นการลงโทษ                                | 2  |
| ระบบเงินเดือน                                    |    |
| ประกันสังคม                                      | 3  |
| กองทุนสำรองเลี้ยงชีพ                             | 4  |
| ธนาคาร                                           | 6  |
| การปัดเศษ                                        | 7  |
| เงินชดเชยกรณีเลิกจ้าง                            | 8  |
| ระบบลงเวลาทำงาน                                  |    |
| กำหนดชั่วโมง/วัน                                 | 9  |
| กำหนดวัน/เดือน                                   | 10 |
| ระบบการขอลา                                      |    |
| ข้อกำหนดการลา                                    | 12 |
| กำหนดจำนวนวันอนุญาตลา                            | 13 |
| กำหนดรูปแบบการตั้งค่า E-mail                     |    |
| กำหนด E-mail                                     | 15 |
| กำหนดการส่ง E-mail ยกเลิกเอกสาร                  | 16 |
| กำหนดการส่ง E-mail ไม่ได้เข้าลำดับขั้นการอนุมัติ | 17 |
| กำหนดการส่ง CC E-mail เอกสาร                     | 18 |
| กำหนดรูปแบบการตั้งค่ารายงาน                      |    |
| กำหนดรูปแบบรายงาน                                | 19 |
| กำหนดรูปแบบการแจ้งเตือน                          |    |
| แจ้งเตือนวันเกิดพนักงาน                          | 20 |
| แจ้งเตือนครบทดลองงาน                             | 21 |

# สารบัญ

| แจ้งเตือนครบเกษียณอายุ                   | 22 |
|------------------------------------------|----|
| แจ้งเตือนใบอนุญาตหมดอายุ                 | 23 |
| แจ้งเตือนนัดสอบ                          | 24 |
| แจ้งเตือนนัดสัมภาษณ์                     | 25 |
| แจ้งเตือนบัตรประชาชนหมดอายุ              | 26 |
| แจ้งเตือน Visa หมดอายุ                   | 27 |
| แจ้งเตือนสัญญาจ้างงานหมดอายุ             | 28 |
| แจ้งเตือนสัญญาค้ำประกันหมดอายุ           | 29 |
| แจ้งเตือนพนักงานถึงกำหนดอบรมภายใน        | 30 |
| แจ้งเตือนพนักงานถึงกำหนดอบรมภายนอก       | 31 |
| แจ้งเตือนวิทยากรถึงกำหนดบรรยาย           | 32 |
| แจ้งเตือนใบขับขี่หมดอายุ                 | 33 |
| แจ้งเตือนเอกสารขออนุมัติอบรม (รอประเมิน) | 34 |
| แจ้งเตือนเปลี่ยนแปลงสิทธิ์การอนุมัติ     | 35 |
| ระบบการรับสมัครและคัดเลือก               |    |
| ข้อกำหนดการสอบ                           | 36 |
| กำหนดการตั้งค่าเครื่องสแกนนิ้ว           |    |
| ตั้งค่าเครื่องสแกนนิ้ว                   | 37 |
| กำหนดรูปแบบการตั้งค่า Time Sheet         |    |
| ตั้งค่า Time Sheet                       | 38 |
| กำหนดสิทธิ์การยกเลิกเอกสาร               |    |
| ตั้งค่าสิทธิ์การยกเลิกเอกสาร             | 39 |

# เมนูบันทึกข้อกำหนดองค์กร

ใช้สำหรับบันทึกข้อกำหนดต่าง ๆ ขององค์กร ได้แก่ ระบบทะเบียนประวัติ, ระบบเงินเดือน, ระบบลงเวลาทำงาน าลา ซึ่งเป็นการกำหนดรายละเอียดกฎข้อบังคับต่าง ๆ ขององค์กรเพื่อนำมาใช้ในการปฏิบัติและเป็นหลักฐานต่าง ๆ ในทาง กฎหมาย และการจ่ายเงินเดือน

ผู้ใช้สามารถเข้าถึงหน้าจอได้โดยเลือก "Organization" > "บันทึกข้อกำหนดองค์กร" จากนั้นจะปรากฏหน้าจอข้อกำหนด องค์กร ดังรูป บันทึกข้อกำหนดองค์กร : ระบบโครงสร้างองค์กร

#### ข้อกำหนดบริษัท

| 😚 บันทึกข้อกำหนดองค์กร                                            |                                                          |                            | x                   |
|-------------------------------------------------------------------|----------------------------------------------------------|----------------------------|---------------------|
| ระบบโครงสร้างองค์กร > ข้อกำหน<br>เป็นการก่                        | ดบริษัท<br>เหนดรายละเอียดต่างๆ ขององศ์กร เช่น วิธีการคำน | วณภาษี ,จำนวนวันทดลองงาน , | จำนวนทศนิยม เป็นต้น |
| 🖵 ระบบโครงสร้างองค์กร                                             | ain danna an thin                                        |                            |                     |
| ข้อกำหนดบริษัท                                                    | ขอย เหนดของบระท                                          |                            |                     |
| 🖶 - ระบบทะเบียนประวัติ                                            | วิธีการคำนวณภาษี                                         | ปรับตามเดือน 👻             |                     |
| 🖶 ระบบเงินเดือน                                                   | วันเริ่มใช้โปรแกรม                                       | 01/05/2550                 |                     |
| ๒-ระบบองเวลาทำงาน                                                 | มาตราฐานจำนวนวันทดลองงาน                                 | 119                        |                     |
| 🕀 กำหนดรูปแบบการตั้งค่า E-mail                                    | -                                                        | 60                         | 1                   |
| 🗄 - กำหนดรูปแบบการตั้งค่ารายงาน                                   | 1012101200010                                            | 00                         |                     |
| 🗄 - กำหนดรูปแบบการแจ้งเตือน                                       |                                                          |                            |                     |
| ระบบการรับสมัครและคัดเลือก                                        | วิธีการนับปึงบประมาณ                                     | นับตามวันที่สิ้นสุด 👻      |                     |
| ฃ∾ กาหนดการตงคาเครองสแกนนิว<br>⊞∞ กำหนดรปแบบการตั้งค่า Time Sheet | วันที่เริ่มต้นปังบประมาณ                                 | 01/01/2561                 |                     |
| ⊞ กำหนดสิทธิ์การยกเลิกเอกสาร                                      | วันที่สิ้นสุดปังบประมาณ                                  | 31/12/2561                 | 1                   |
|                                                                   | ปีงาประบวณ                                               | 2561                       |                     |
|                                                                   | DODD POR THE                                             | 2301                       |                     |
|                                                                   |                                                          |                            |                     |
|                                                                   |                                                          |                            |                     |
|                                                                   |                                                          |                            |                     |
|                                                                   | <u>หมายเหต</u> ปังบประมาณจะอ้างอิงตามปั                  | ของวันที่สิ้นสุดปังบประมาณ |                     |
|                                                                   |                                                          |                            |                     |
|                                                                   |                                                          |                            |                     |
|                                                                   |                                                          |                            |                     |
|                                                                   |                                                          |                            |                     |
|                                                                   |                                                          |                            |                     |
|                                                                   |                                                          |                            |                     |
|                                                                   |                                                          |                            |                     |
|                                                                   |                                                          |                            |                     |
|                                                                   |                                                          |                            |                     |
|                                                                   |                                                          |                            |                     |
|                                                                   |                                                          |                            |                     |
|                                                                   |                                                          |                            |                     |
|                                                                   |                                                          |                            |                     |
|                                                                   |                                                          |                            | OK Apply Cancel     |
| Tack Decult                                                       |                                                          |                            |                     |
| - ask result                                                      |                                                          |                            |                     |

| วิธีการคำนวณภาษี   | : ระบุวิธีการคำนวณภาษี ซึ่งให้เลือกได้ 2 Option คือ                            |
|--------------------|--------------------------------------------------------------------------------|
| ค่าคงที่           | : เป็นการคำนวณภาษีตามยอดเงินเดือน และนับเดือนเป็น 12 เดือน                     |
| ปรับตามเดือน       | : เป็นการคำนวณตามยอดเงินที่ได้จริงในแต่ละเดือน ซึ่งหากมีการเปลี่ยนแปลง โปรแกรม |
|                    | จะคำนวณภาษีให้ตามฐานเงินเดือนที่เปลี่ยนแปลง                                    |
| วันเริ่มใช้โปรแกรม | : ระบุวันที่เริ่มใช้งานโปรแกรม                                                 |
| มาตรฐานจำนวนวันทดล | องงาน : ระบุจำนวนวันทดลองงานเพื่อใช้เป็นมาตรฐานขององค์กร                       |

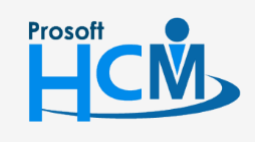

♀ 2571/1 ซอฟท์แวร์รีสอร์ท ถนนรามคำแหง แขวงหัวหมาก เขตบางกะปี กรุงเทพฯ 10240

♀ 287 หมู่ 5 ต.สันทรายน้อย อ.สันทราย จ.เชียงใหม่ 50210

02-402-6560, 081-359-7687

support@prosofthcm.com

| มาตรฐานการเกษียณอายุ     | : | ระบุปีเพื่อเป็นมาตรฐานการเกษียณอายุของพนักงาน                    |
|--------------------------|---|------------------------------------------------------------------|
| วิธีการนับปีงบประมาณ     | : | เลือกวิธีนับปีที่เป็นปีงบประมาณ มี 2 Option ให้เลือกคือ          |
|                          | - | นับตามวันที่สิ้นสุด คือ นับปีที่เป็นปีงบประมาณตามวันที่สิ้นสุด   |
|                          | - | นับตามวันที่เริ่มต้น คือ นับปีที่เป็นปีงบประมาณตามวันที่เริ่มต้น |
| วันที่เริ่มต้นปีงบประมาณ | : | ระบุวันที่เริ่มต้นปีงบประมาณ โดยเลือก 🛅                          |
| วันที่สิ้นสุดปีงบประมาณ  | : | ระบุวันที่สิ้นสุดปีงบประมาณ โดยเลือก 道                           |
| ปีงบประมาณ               | : | แสดงปีงบประมาณตามการเลือกวิธีการนับปีงบประมาณ                    |

#### บันทึกข้อกำหนดองค์กร : ระบบทะเบียนประวัติ

<mark>ลำดับขั้นการลงโทษ</mark> เป็นการกำหนดระดับขั้นการลงโทษของพนักงานที่กระทำผิด

| กล่าวตักเตือน ครบ 3 ครั้ง เมื่อทำความผิดค                                                        | ารลงโทษ<br>วโท้ระบบสามารถตัดสินใจได้ว่า เมื่อทำความ<br>รั้งที่ 4 ด้วยความผิดเดิม ระบบจะปรับความผ่ | เผิดในแต่ละระดับขั้นคร<br>ไดให้เป็น ตักเตือนเป็นส | รบกี่ครั้ง แล้วจะให้เป็นสำดับขึ้นที่สูงกว่า เช่น ถ้าพนักงานทำความผิดโด<br>จายลักษณ์อักษร โดยอัตโนมัติ |
|--------------------------------------------------------------------------------------------------|---------------------------------------------------------------------------------------------------|---------------------------------------------------|----------------------------------------------------------------------------------------------------|
| <ul> <li>ระบบโครงสร้างองค์กร</li> <li>ระบบทะเบียนประวัติ</li> <li>ระบบทะเบียนระองโทระ</li> </ul> | สำนวนครั้งที่ถูกลงโา                                                                              | ער                                                | ขึ้นการลงโทษครั้งต่อไป                                                                                |
| - ระบบเงินเดือน                                                                                  | 📝 ตักเตือนด้วยวาจา                                                                                | 3                                                 | ตักเตือนเป็นลายลักษณ์อักษร                                                                            |
| ระบบลงเวลาทำงาน                                                                                  | 📝 ตักเตือนเป็นลายลักษณ์อักษร                                                                      | 3                                                 | ตัดค่าจ้าง                                                                                            |
| - ระบบการขอลา<br>- กำหนดรปแบบการตั้งค่า E-mail                                                   | 📝 ตัดค่าจ้าง                                                                                      | 3                                                 | ให้พักงาน                                                                                             |
| <ul> <li>กำหนดรูปแบบการตั้งค่ารายงาน</li> </ul>                                                  | 🔽 ให้พักงาน                                                                                       | 3                                                 | ลดค่าจ้าง / ลดตำแหน่ง                                                                                 |
| · กำหนดรูปแบบการแจ้งเตือน<br>- ระบบการรับสบัตรและตัดเลือก                                        | 🔽 ลดค่าจ้าง / ลดตำแหน่ง                                                                           | 3                                                 | ให้ออก โดยไม่จ่ายค่าชดเชย                                                                             |
| กำหนดการตั้งค่าเครื่องสแกนนั้ว                                                                   | 🔽 ให้ออก โดยไม่จ่ายค่าชดเชย                                                                       |                                                   |                                                                                                    |
| กำหนดรูปแบบการตั้งค่า Time Sheet                                                                 |                                                                                                   |                                                   |                                                                                                    |
|                                                                                                  |                                                                                                   |                                                   |                                                                                                    |
|                                                                                                  |                                                                                                   |                                                   |                                                                                                    |
|                                                                                                  |                                                                                                   |                                                   |                                                                                                    |
|                                                                                                  |                                                                                                   |                                                   |                                                                                                    |
|                                                                                                  |                                                                                                   |                                                   |                                                                                                    |
|                                                                                                  |                                                                                                   |                                                   |                                                                                                    |
|                                                                                                  |                                                                                                   |                                                   |                                                                                                    |
|                                                                                                  |                                                                                                   |                                                   |                                                                                                    |
|                                                                                                  |                                                                                                   |                                                   |                                                                                                    |
|                                                                                                  |                                                                                                   |                                                   |                                                                                                    |
|                                                                                                  |                                                                                                   |                                                   |                                                                                                    |
|                                                                                                  |                                                                                                   |                                                   |                                                                                                    |
|                                                                                                  |                                                                                                   |                                                   |                                                                                                    |
|                                                                                                  |                                                                                                   |                                                   |                                                                                                    |
|                                                                                                  |                                                                                                   |                                                   |                                                                                                    |
|                                                                                                  |                                                                                                   |                                                   |                                                                                                    |
|                                                                                                  |                                                                                                   |                                                   |                                                                                                    |
|                                                                                                  |                                                                                                   |                                                   |                                                                                                    |

# วิธีกำหนดลำดับขั้นการลงโทษ

- 1. เลือก 🗹 ที่บทลงโทษที่ต้องการ
- 2. ระบุจำนวนครั้งที่ต้องการให้โปรแกรมลงโทษในบทลงโทษนั้น ๆ ก่อนปรับให้พนักงานได้รับบทลงโทษถัดไป
- โปรแกรมจะแสดงขั้นการลงโทษขั้นต่อไปโดยอัตโนมัติตามลำดับคือ ตักเดือนทางวาจา, ตักเตือนเป็นลายลักษณ์
   อักษร, ตัดค่าจ้าง, ให้พักงาน, ลดค่าจ้าง/ลดตำแหน่ง และให้ออกโดยไม่จ่ายค่าชดเชย หากไม่ต้องการลำดับขั้น การลงโทษใดก็ไม่ต้องเลือกบทลงโทษนั้น ๆ

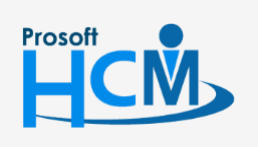

♀ 2571/1 ซอฟท์แวร์รีสอร์ท ถนนรามคำแหง แขวงหัวหมาก เขตบางกะปี กรุงเทพฯ 10240

02-402-6560, 081-359-7687 support@prosofthcm.com www.prosofthcm.com

П

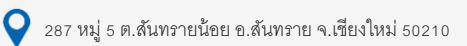

# บันทึกข้อกำหนดองค์กร : ระบบเงินเดือน ประกันสังคม

| 😚 บันทึกข้อกำหนดองค์กร                                                    |                                                       |                                 | X                                   |
|---------------------------------------------------------------------------|-------------------------------------------------------|---------------------------------|-------------------------------------|
| ระบบเงินเดือน > ประกันสังคม<br>เป็นการกำหนดรา                             | ยละเอียดประกันสังคมของพนักงาน ซึ่งจะมีผลต่อการประมวลผ | เลรายได้                        |                                     |
| ⊕ ระบบโครงสร้างองค์กร                                                     | กำหนดการพักเงินสมทาบไระกับสังคม                       |                                 |                                     |
| 🕀 - ระบบทะเบียนประวัติ                                                    | เลขที่บัญชีประกันสังคม                                | 11-111111-1                     |                                     |
| ⊢ระบบเงนเดอน<br>มีสายสายของ                                               |                                                       |                                 |                                     |
| กองทนสำรองเฉี้ยงชีพ                                                       | ลาดบทลาขาบระกานลงคม                                   | U                               |                                     |
| ธนาคาร                                                                    | บริษัทหักเงินสมทบร้อยละ                               | 5.00                            |                                     |
| การปัดเศษ                                                                 | พนักงานทักเงินสมทบร้อยละ                              | 5.00                            |                                     |
| เงินชดเชยกรณีเลิกจ้าง<br>⊕ระบบลงเวลาทำงาน                                 | เงินได้ขึ้นต่ำสุดที่คำนวณประกันสังคม                  | 1,650.00                        |                                     |
| ⊕ ระบบการขอลา                                                             | เงินได้ขั้นสูงสุดที่คำนวณประกันสังคม                  | 15,000.00                       |                                     |
| 🖶 - กำหนดรูปแบบการตั้งค่า E-mail                                          | กำหนดการหักเงินสมทบกองทุนเงินทดแทน                    |                                 |                                     |
| ป- กำหนดรูปแบบการตั้งค่ารายงาน<br>(ป- กำหนดรูปแบบการตั้งค่ารายงาน)        | อัตราเงินสมทบกองทุนเงินทดแทน                          | 0.20                            |                                     |
| In การและ เมื่อน เป็นการและ เพื่อน เป็น เป็น เป็น เป็น เป็น เป็น เป็น เป็ | กำหนดข้อมูลนายจ้าง (สำหรับนำส่ง สปส. ผ่านระบบอิเล็ค   | ทรอนิกส์)                       |                                     |
| 🖶 กำหนดการตั้งค่าเครื่องสแกนนั้ว                                          |                                                       | 回 ข้อมลพนักงาน 🤇                | ) กำหนดเอง                          |
| 🕀 กำหนดรูปแบบการตั้งค่า Time Sheet                                        |                                                       |                                 |                                     |
| ⊞่⊸ กำหนดสทธิการยกเล็กเอกสาร                                              | รพสพนกงาน (นายจาง)                                    |                                 |                                     |
|                                                                           | ชื่อ - นามสกุล (นายจ้าง)                              | *                               |                                     |
|                                                                           | หมายเลขบัตร/เลขผู้เสียภาษี                            |                                 |                                     |
|                                                                           | ตำแหน่งงาน (นายจ้าง)                                  |                                 |                                     |
|                                                                           | กำหนดข้อมูลบัญชีธนาคารของบริษัท (สำหรับทักบัญชี กร    | ณีนำส่ง สปส. ผ่านระบบอิเล็กทรอ  | นิกส์)                              |
|                                                                           | เลขบัญชีธนาคาร                                        |                                 |                                     |
|                                                                           | รหัสธนาคาร                                            |                                 |                                     |
|                                                                           | รหัสสาขาธนาคาร                                        |                                 |                                     |
|                                                                           | หมายเหตุ: ข้อมูลนายจ้าง และ บัญชีธนาคารของบริษัท ใ    | ช้สำหรับนำส่งประกันสังคมผ่าน Na | tional Single Window (NSW) เท่านั้น |
|                                                                           |                                                       |                                 |                                     |
|                                                                           |                                                       |                                 |                                     |
|                                                                           |                                                       |                                 |                                     |
|                                                                           |                                                       |                                 |                                     |
|                                                                           |                                                       |                                 |                                     |
|                                                                           |                                                       |                                 |                                     |
|                                                                           |                                                       | ОК                              | Apply Cancel                        |
| Task Result                                                               |                                                       |                                 |                                     |

### กำหนดการหักเงินสมทบประกันสังคม

|       | เลขที่บัญชีประกันสังคม             | :  | ระบุเลขที่บัญชีประกันสังคมของบริษัท                                                 |
|-------|------------------------------------|----|-------------------------------------------------------------------------------------|
|       | ลำดับที่สาขาประกันสังคม            | :  | ระบุลำดับที่สาขาประกันสังคมที่บริษัทนำส่ง                                           |
|       | บริษัทหักเงินสมทบร้อยละ            | :  | ระบบแสดงอัตราหักของบริษัทตามกฎหมายกำหนดปัจจุบัน 5%                                  |
|       | พนักงานหักเงินสมทบร้อยละ           | :  | ระบบแสดงอัตราหักของพนักงานตามกฎหมายกำหนดปัจจุบัน 5%                                 |
|       | เงินได้ขั้นต่ำที่คำนวณประกันสังคม  | 1: | ระบบแสดงเงินได้ขั้นต่ำที่คำนวณประกันสังคมปัจจุบัน 1,650 บาท                         |
|       | เงินได้ขั้นสูงสุดที่คำนวณประกันสัง | คเ | <ol> <li>ระบบแสดงเงินได้ขั้นสูงสุดที่คำนวณประกันสังคมปัจจุบัน 15,000 บาท</li> </ol> |
| กำหนด | การหัเงินสมทบกองทุนเงินทดแทน       | l  |                                                                                     |
|       |                                    |    |                                                                                     |

## อัตราเงินสมทบกองทุนเงินทดแทน : ระบุจำนวนอัตราเงินหักสมทบกองทุนเงินทดแทน กำหนดข้อมูลนายจ้าง (สำหรับนำส่ง สปส. ผ่านระบบอิเล็คทรอนิกส์)

เลือก 💿 ข้อมูลนายจ้างที่ใช้ในการนำส่ง สามารถเลือกข้อมูลนายจ้างได้ 2 วิธีคือ ข้อมูลพนักงาน : เลือกข้อมูลนายจ้างโดยอ้างอิงจากพนักงานในระบบ

กำหนดเอง : ระบุข้อมูลนายจ้างโดยกำหนดข้อมูลเอง

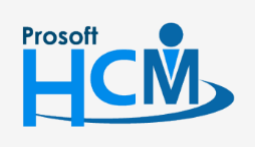

Q 2571/1 ซอฟท์แวร์รีสอร์ท ถนนรามคำแหง แขวงหัวหมาก เขตบางกะปี กรุงเทพฯ 10240

02-402-6560, 081-359-7687

support@prosofthcm.com www.prosofthcm.com

#### ้กำหนดข้อมูลบัญชีธนาคารของบริษัท (สำหรับหักบัญชี กรณีนำส่ง สปส. ผ่านระบบอิเล็คทรอนิกส์)

เลขบัญชีธนาคาร : ระบุเลขบัญชีธนาคารที่นายจ้างต้องการใช้หักบัญชี

: เลือกรหัสธนาคารของนายจ้างจากการกำหนดในระบบ (เฉพาะธนาคารทหารไทย) รหัสธนาคาร

รหัสสาขาธนาคาร: เลือกรหัสสาขาธนาคารของนายจ้างจากการกำหนดในระบบ (เฉพาะธนาคารทหารไทย)

# บันทึกข้อกำหนดองค์กร : ระบบเงินเดือน กองทุนสำรองเลี้ยงชีพ

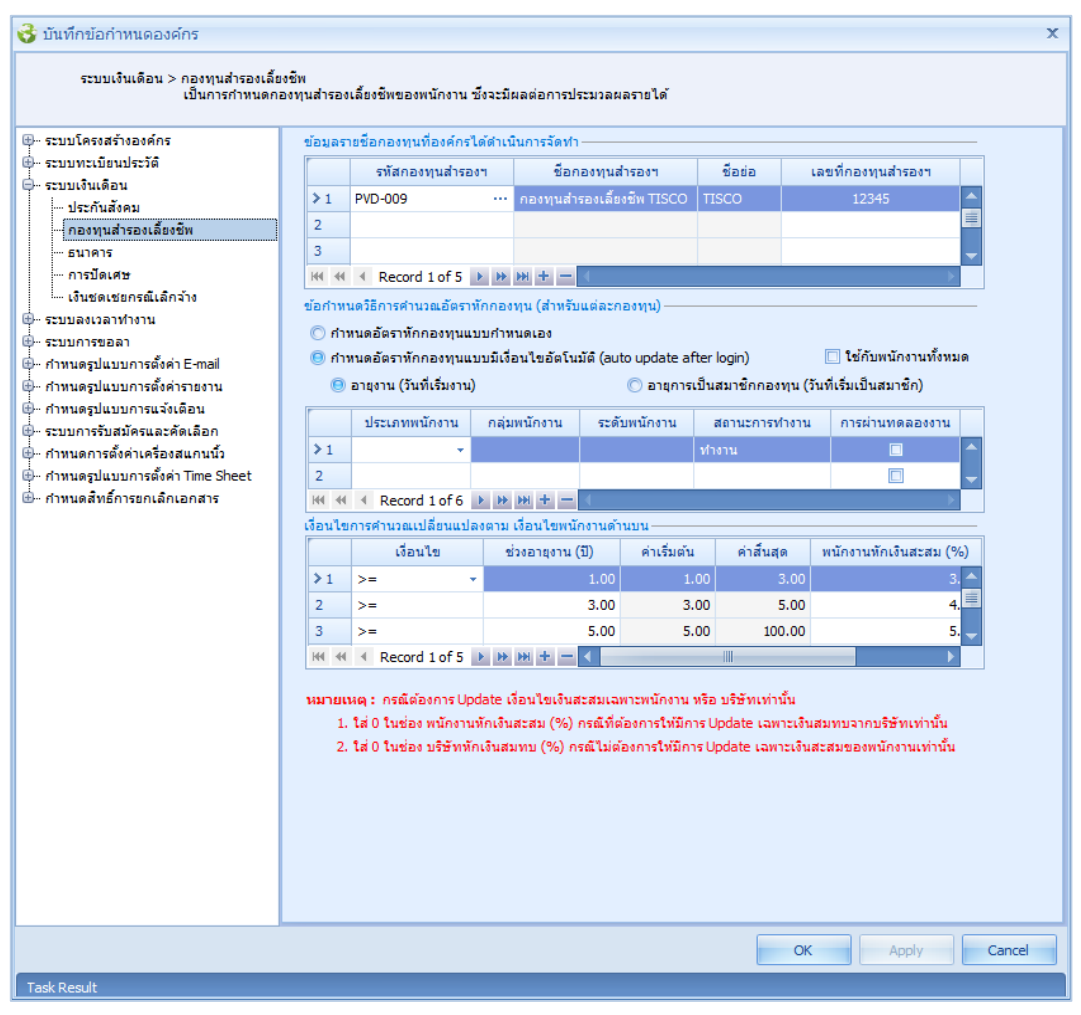

## ข้อมูลรายชื่อกองทุนที่องค์กรได้ดำเนินการจัดทำ

- รหัสกองทุนสำรองๆ
- : เลือกรหัสกองทุนสำรองเลี้ยงชีพที่บริษัทใช้งาน

ชื่อย่อ

- ชื่อกองทุนสำรองฯ : แสดงชื่อกองทุนสำรองเลี้ยงชีพตามการเลือกรหัสกองทุนสำรองฯ
  - : แสดงชื่อย่อกองทุนสำรองเลี้ยงชีพตามการเลือกรหัสกองทุนสำรองๆ
- เลขที่กองทุนสำรอง : ระบุเลขที่กองทุนสำรองเลี้ยงชีพ

้กำหนดอัตราหักกองทุนแบบกำหนดเอง 🤄 : เลือก 回 เพื่อกำหนดอัตราหักกองทุนสำรองแบบกำหนดเอง ไม่มีเงื่อนไข

กำหนดอัตราหักกองทุนสำรองแบบมีเงื่อนไขอัตโนมัติ (auto update after login)

287 หมู่ 5 ต.สันทรายน้อย อ.สันทราย จ.เชียงใหม่ 50210

อายุงาน (วันที่เริ่มงาน) 🛛 : เลือก 回 เพื่อกำหนดเงื่อนไขให้มองตามอายุงาน

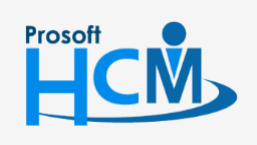

♀ 2571/1 ซอฟท์แวร์รี่สอร์ท ถนนรามคำแหง แขวงหัวหมาก เขตบางกะปี กรุงเทพฯ 10240

02-402-6560, 081-359-7687

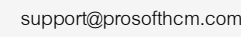

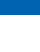

อายุการเป็นสมาชิกกองทุน (วันที่เริ่มเป็นสมาชิก) : เลือก 回 เพื่อกำหนดเงื่อนไขให้มองตามอายุการเป็น สมาชิกกองทุนสำรอง

## ข้อกำหนดวิธีการคำนวณอัตราหักกองทุน (สำหรับแต่ละกองทุน)

| ป          | ไระเภทพนักงาน       | :  | เลือกประเภทพนักงานที่ต้องการกำหนดเงื่อนไขอัตราหักกองทุนฯ หรือ                |
|------------|---------------------|----|------------------------------------------------------------------------------|
| ก          | ลุ่มพนักงาน         | :  | เลือกกลุ่มพนักงานที่ต้องการกำหนดเงื่อนไขอัตราหักกองทุนฯ หรือ                 |
| 5          | ะดับพนักงาน         | :  | เลือกระดับพนักงานที่ต้องการกำหนดเงื่อนไขอัตราหักกองทุนฯ หรือ                 |
| ส์         | ถานะการทำงาน        | :  | เลือกสถานะการทำงานที่ต้องการกำหนดเงื่อนไขอัตราหักกองทุนฯ โดยมีให้เลือก 2 แบบ |
|            |                     |    | คือ พักงาน,ทำงาน                                                             |
| ผ่         | านการทดลองงาน       | :  | เลือก 🗹 เพื่อกำหนดเงื่อนไขให้พนักงานที่ผ่านทดลองงานก่อนถึงจะหักกองทุนได้     |
| เงื่อนไขกา | รคำนวณเปลี่ยนแปลงตา | มเ | งื่อนไขพนักงานด้านบน                                                         |
|            | ข้อนไข              | :  | เลือกเงื่อนไขที่ต้องการกำหนดอัตราหักกองทุนสำรองฯ                             |
| ဗ          | วงอายุงาน (ปี)      | :  | ระบุช่วงอายุงานที่ของพนักงานที่ต้องการกำหนดเงื่อนไข                          |
| ค่         | าเริ่มต้น           | :  | แสดงค่าเริ่มโดยมองจากช่วงอายุงาน (ปี)                                        |
| ค่         | าสิ้นสุด            | :  | แสดงค่าสิ้นสุดตามการเลือกค่าเริ่มต้นแถวถัดไป หรือ 100                        |
| W          | เน้กงานหักเงินสมทบ  | :  | ระบุจำนวน % ที่พนักงานจะถูกหักเงินสมทบ                                       |
| ປ          | เริษัทหักเงินสมทบ   | :  | ระบุจำนวน % ที่บริษัทจะถูกหักเงินสมทบ                                        |

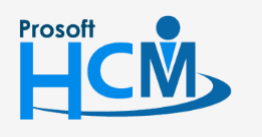

**Q** 2571/1 ซอฟท์แวร์รีสอร์ท ถนนรามคำแหง แขวงหัวหมาก เขตบางกะปี กรุงเทพฯ 10240

♀ 287 หมู่ 5 ต.สันทรายน้อย อ.สันทราย จ.เชียงใหม่ 50210

02-402-6560, 081-359-7687

support@prosofthcm.com

 $\succ$ 

#### บันทึกข้อกำหนดองค์กร : ระบบเงินเดือน

#### ธนาคาร

เป็นการกำหนดธนาคารที่จะใช้ในการนำส่งเงินเดือนให้พนักงาน และธนาคารที่บริษัทใช้งาน สามารถเพิ่มธนาคารได้ มากกว่า 1 ธนาคาร โดยการ Click 📑 หรือ Click 🚍 หากต้องการลบธนาคารออก

| 😚 บันทึกข้อกำหนดองค์กร                  |            |                           |                              |                          |
|-----------------------------------------|------------|---------------------------|------------------------------|--------------------------|
| ระบบเงินเดือน > ธนาคาร<br>เป็นการกำหนดเ | ธนาคารเพื่ | อ่ทำการนำส่งข้อมูลการเงิน |                              |                          |
| ⊕ ระบบโครงสร้างองค์กร                   |            | รหัสธนาคาร                | ชื่อธนาคาร                   | รหัสบริษัทที่ธนาคารกำหนด |
| 🗄 - ระบบทะเบียนประวัติ                  | >1         | KBANK ···                 | ธนาคารกสึกรไทย จำกัด (มหาชน) | 12345                    |
| 🗎 ระบบเงินเดือน                         |            |                           |                              |                          |
| ประกันสังคม                             |            |                           |                              |                          |
| กองทุนสำรองเลี้ยงชีพ                    |            |                           |                              |                          |
| ธนาคาร                                  |            |                           |                              |                          |
| … การปัดเศษ                             |            |                           |                              |                          |
| เงินชดเชยกรณีเลิกจ้าง                   |            |                           |                              |                          |
| ระบบลงเวลาทำงาน                         |            |                           |                              |                          |
| ⊶ ระบบการขอลา                           | 1          |                           |                              |                          |
| ⊩ กำหนดรูปแบบการตั้งค่า E-mail          | 1          |                           |                              |                          |
| )⊷ กำหนดรูปแบบการตั้งค่ารายงาน          |            |                           |                              |                          |
| 🗠 กำหนดรูปแบบการแจ้งเตือน               |            |                           |                              |                          |
| - ระบบการรับสมัครและคัดเลือก            |            |                           |                              |                          |
| - กำหนดการตั้งค่าเครื่องสแกนนิว         |            |                           |                              |                          |
| - กำหนดรูปแบบการตั้งค่า Time Sheet      |            |                           |                              |                          |
| 🗠 กำหนดสิทธิการยกเลิกเอกสาร             |            |                           |                              |                          |
|                                         |            |                           |                              |                          |
|                                         |            |                           |                              |                          |
|                                         |            |                           |                              |                          |
|                                         |            |                           |                              |                          |
|                                         |            |                           |                              |                          |
|                                         |            |                           |                              |                          |
|                                         |            |                           |                              |                          |
|                                         |            |                           |                              |                          |
|                                         |            |                           |                              |                          |
|                                         |            |                           |                              |                          |
|                                         |            |                           |                              |                          |
|                                         |            |                           |                              |                          |
|                                         |            |                           |                              |                          |
|                                         |            |                           |                              |                          |
|                                         |            |                           |                              |                          |
|                                         |            |                           |                              |                          |
|                                         | 1          |                           |                              |                          |
|                                         | 144 44     | ✓ Record 1 of 1 → → )     | × + - <                      |                          |
|                                         |            |                           |                              | OK Apply Cancel          |
|                                         |            |                           |                              |                          |
| ask Result                              |            |                           |                              |                          |

| รหัสธนาคาร               | : | เลือกรหัสธนาคารที่ใช้งาน            |
|--------------------------|---|-------------------------------------|
| ชื่อธนาคาร               | : | แสดงชื่อธนาคารตามการเลือกรหัสธนาคาร |
| รหัสบริษัทที่ธนาคารกำหนด | : | ระบุรหัสบริษัทที่ธนาคารกำหนด        |

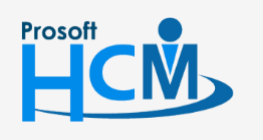

**Q** 2571/1 ซอฟท์แวร์รีสอร์ท ถนนรามคำแหง แขวงหัวหมาก เขตบางกะปี กรุงเทพฯ 10240

Q

02-402-6560, 081-359-7687

support@prosofthcm.com

| ୶୶                                          |         |                          |           |       |                         |                     |   |
|---------------------------------------------|---------|--------------------------|-----------|-------|-------------------------|---------------------|---|
| ୦ ବହୁ ସ୍ୟୁ ସ                                |         | ধ                        |           | o     |                         | બ                   |   |
| ระบบกาหนดมาเห 2 เงอนเขค                     | เอ ม    | าตรฐานการปด              | าเศษ แล   | าะกาห | นดรูปแเ                 | บบการปดเศษ          |   |
| 😵 บันทึกข้อกำหนดองค์กร                      |         |                          |           |       |                         |                     |   |
|                                             |         |                          |           |       |                         |                     |   |
| ระบบเงินเดือน > การปัดเศษ<br>เป็นการกำหนดรู | ปแบบการ | รบัดเศษให้กับการคำนวณประ | เภทต่างๆ  |       |                         |                     |   |
|                                             |         |                          |           |       |                         |                     |   |
| ⊕ ระบบโครงสร้างองค์กร                       | ע Θ א   | าตรฐานการปัดเศษ          |           |       |                         |                     |   |
| 🖨 ระบบเงินเดือน                             | 5       | พัสรูปแบบการปัดเศษเงิน   | FCM-003   |       | ปัดเศษสตางค์ 50 ปัดขึ้น |                     |   |
| ประกันสังคม                                 | 5       | พัสรูปแบบการปัดเศษเวลา   | FCT-004   |       | ปัดเศษเวลา              |                     |   |
| กองทุนสำรองเลี้ยงชีพ                        | 0 rl    | ำหนดรูปแบบการปัดเศษ      |           |       |                         |                     |   |
| - การบัดเศษ                                 |         | ปัดเศษเรื่อง             |           |       | รปัดเศษ                 | ชื่อรูปแบบการปัดเศษ |   |
| เงินชดเชยกรณีเลิกจ้าง                       | >1      |                          |           |       |                         |                     | - |
| 🕀 - ระบบลงเวลาทำงาน                         | 2       | การคำนวณภาษี             |           |       |                         |                     |   |
| ⊕ ระบบการขอลา                               | 3       | การคำนวณกองทุนประกับ     | เส้งคม    |       |                         |                     |   |
|                                             | 4       | การคำนวณกองทุนส่ารอง     | เลี้ยงชีพ |       |                         |                     |   |
|                                             | 5       | การคำนวณกองทุนเงินทด     | นเทน      |       |                         |                     |   |
| 🕀 ระบบการรับสมัครและคัดเลือก                | 6       | การคำนวณรายได้-รายทัก    | ประสา     |       |                         |                     |   |
| 🖶 - กำหนดการตั้งค่าเครื่องสแกนนิ้ว          | 7       | การคำนวณรายได้-รายทัก    | ไม่ประจำ  |       |                         |                     |   |
| 🖶 กำหนดรูปแบบการตั้งค่า Time Sheet          | 8       | การคำนวณยอดรวมรายได      | กัประสา   |       |                         |                     |   |
| 🗄 - กำหนดสิทธิ์การยกเลิกเอกสาร              | 9       | การคำนวณยอดรวมรายทั      | าประจำ    |       |                         |                     |   |
|                                             | 10      | การคำนวณยอดรวมรายทั      | าไม่ประสา |       |                         |                     |   |
|                                             |         |                          | 20 1 1 m  |       |                         |                     |   |
|                                             | 11      | การคำนวณยอดรวมรายได      | งเมบระจา  |       |                         |                     |   |

: เป็นการกำหนดรูปแบบการปัดเศษให้ทุกหน้าจอในรูปแบบมาตรฐานเดียวกันทั้งหมด มาตรฐานการปัดเศษ โดย Click ที่ … แล้วเลือกรูปแบบการปัดเศษที่ต้องการกำหนด

ок

Cancel

กำหนดรูปแบบการปัดเศษ: เป็นการกำหนดรูปแบบการปัดเศษให้แต่ละหน้าจอที่ใช้รูปแบบต่างกัน โดย Click ที่ … แล้วเลือกรูปแบบการปัดเศษที่ต้องการกำหนด

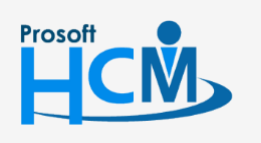

♀ 2571/1 ซอฟท์แวร์วีสอร์ท ถนนรามคำแหง แขวงหัวหมาก เขตบางกะปี กรุงเทพฯ 10240

♀ 287 หมู่ 5 ต.สันทรายน้อย อ.สันทราย จ.เซียงใหม่ 50210

02-402-6560, 081-359-7687

support@prosofthcm.com

# บันทึกข้อกำหนดองค์กร : ระบบเงินเดือน เงินชดเชยกรณีเลิกจ้าง

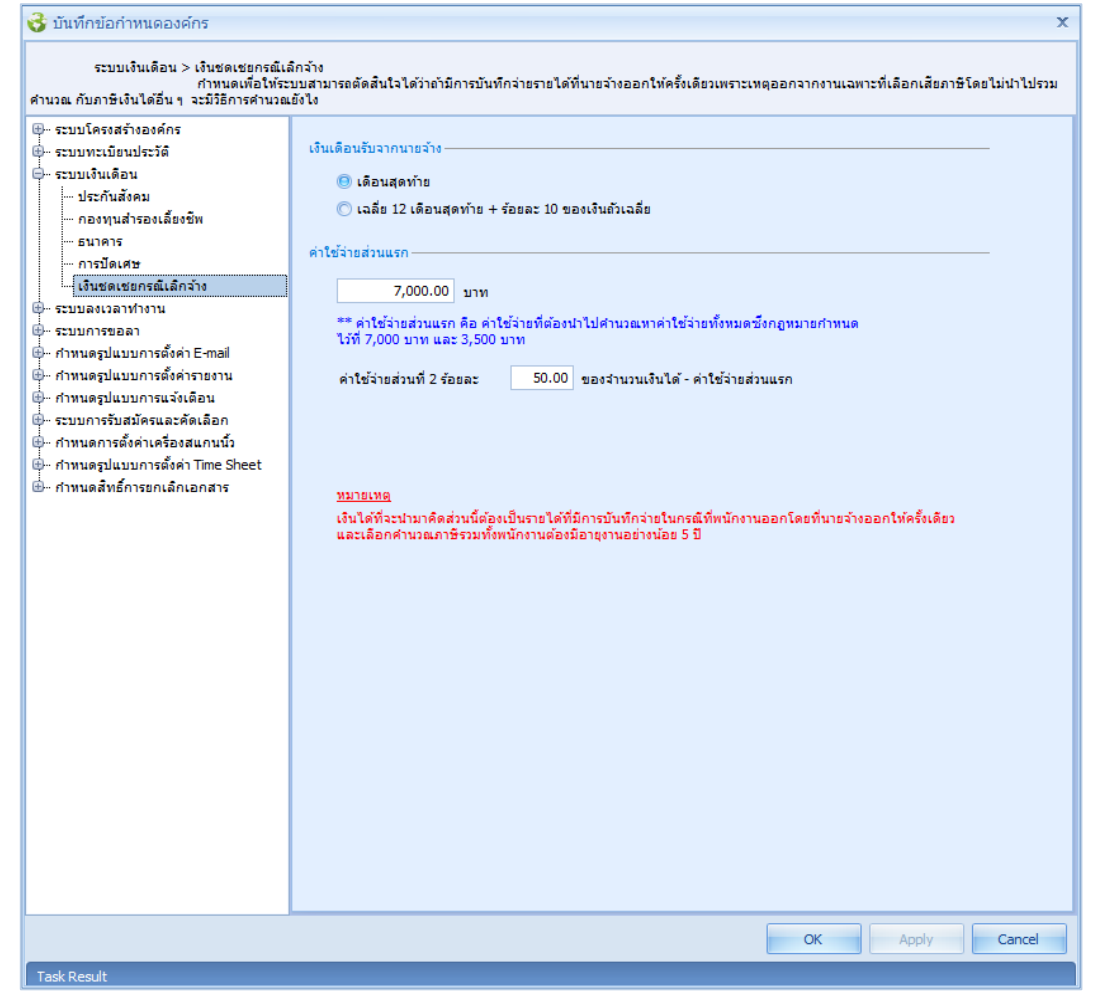

#### เงินเดือนรับจากนายจ้าง

เดือนสุดท้าย : ใช้เงินเดือน เดือนสุดท้ายมาคำนวณรายได้พึงประเมิน ซึ่งจะนำไปคิดภาษีกรณีงวดพิเศษออกจาก งานให้พนักงานต่อไป

เฉลี่ย 12 เดือนสุดท้าย+ร้อยละ 10 ของเงินถัวเฉลี่ย : ใช้เงินเดือน 12 เดือนสุดท้ายแล้วนำมาเฉลี่ยร้อยละ 10 ซึ่งจะ นำไปคิดภาษีกรณีงวดพิเศษออกจากงานให้พนักงานต่อไป

#### ค่าใช้จ่ายส่วนแรก

- 7,000 บาท : เลือกเมื่อต้องการจ่ายเงินให้กับพนักงานเป็นก้อนเดียว (เงินบำเหน็จ)
- 3,500 บาท : เลือกเมื่อต้องการจ่ายเงินให้กับพนักงานเป็นรายเดือน (เงินบำนาญ)

ค่าใช้จ่ายส่วนที่ 2 ร้อยละของจำนวนเงินได้ – ค่าใช้จ่ายส่วนแรก คือร้อยละที่ต้องการนำไปคำนวณในส่วนของการคำนวณ ค่าใช้จ่าย ซึ่งจะ Default ไว้ที่ ร้อยละ 50 (สามารถแก้ไขได้)

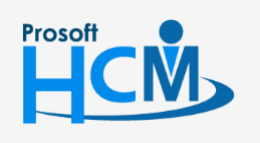

♀ 2571/1 ซอฟท์แวร์รีสอร์ท ถนนรามคำแหง แขวงหัวหมาก เขตบางกะปี กรุงเทพฯ 10240

♀ 287 หมู่ 5 ต.สันทรายน้อย อ.สันทราย จ.เชียงใหม่ 50210

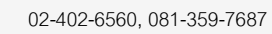

support@prosofthcm.com www.prosofthcm.com

Ш

บันทึกข้อกำหนดองค์กร : ระบบลงเวลาทำงาน กำหนดชั่วโมง/วัน

| 子 บันทึกข้อกำหนดองค์กร                                   |                                                                                                    |
|----------------------------------------------------------|----------------------------------------------------------------------------------------------------|
| ระบบลงเวลาทำงาน > กำหนดขั้วไ<br>เป็นการกั                | มง/วัน<br>ทนดซึ่งโมงการทำงานต่อวันของพนักงาน ซึ่งจะมีผลต่อการประมวลผลรายได้ ประมวลผลขาดลามาสาย และ การคำนวณค่าล่วงเวลา |
| ระบบโครงสร้างองค์กร                                      |                                                                                                    |
| 🗎 - ระบบทะเบียนประวัติ                                   | กาหนดช่วเมงทางาน สาทรบบระมวลผลราย เด                                                                                   |
| 🗠 ระบบเงินเดือน                                          | 🔘 ชั่วโมงทำงานตามกะทำงาน                                                                                               |
| - ระบบลงเวลาทำงาน                                        | 🔘 ชั่วโมงท่างานมาตรฐานองค์กร                                                                                           |
| - กำหนดชั่วโมง/วัน                                       | 00:00 ชั่วโมงท่างาน ต่อ วัน                                                                                            |
| กำหนดวิน/เดือน                                           |                                                                                                    |
| ⊬าระบบการขอลา                                            | กำหนดขั้วโมงทำงาน สำหรับประมวลผลขาด-ลา-มาสาย                                                                           |
| ⊬ กำหนดรูปแบบการตงคา E-mail                              | 🔎 ขั้วโมงทำงานตามกะทำงาน                                                                                               |
| ··· กาหนดรูบแบบการตงคารายงาน<br>                         | 🔿 ตั้วโมนปาลายมาตรรายองค์คร                                                                                            |
| ™ กาหนดรูบแบบการแจงเตอน<br>๒. ธรมมอวธรับสมัครแองคัดเอือร |                                                                                                    |
| - ระบบทารรบสมครและคดเลอท<br>                             | 00:00 ชั่วโมงทำงาน ต่อ วัน                                                                                             |
| m การนอรูปแบบการตั้งก่า Time Sheet                       |                                                                                                    |
| - การแต่รูปแบบการแงค่า fille Sneet                       | กำหนดช่วโมงทำงาน สำหรบประมวลผลคาลวงเวลา                                                                                |
|                                                          | 😑 ขัวโมงท่างานตามกะท่างาน                                                                                              |
|                                                          | 🔘 ชั่วโมงทำงานมาตรฐานองค์กร                                                                                            |
|                                                          |                                                                                                    |
|                                                          | 00:00 ชั่วโมงทำงาน ต่อ วัน                                                                                             |
|                                                          | กำหนดแสดงวันที่ที่ทำงานล่วงเวลา สำหรับประมวลผลค่าล่วงเวลา                                                              |
|                                                          | 🔘 แสดงวันนี้เดียวกับกับการมนไกล์                                                                                       |
|                                                          |                                                                                                    |
|                                                          | 🔘 แสดงตามวนที่ทำงานจริง                                                                                                |
|                                                          | ข้อกำหนดการตรวจสอบจำนวนชั่วโมงทำงานล่วงเวลาต่อสัปดาท์                                                                  |
|                                                          | 👽 จำนวนชั่วโมงทำงานล่วงเวลาต่อสัปดาห์ 10.00                                                                            |
|                                                          |                                                                                                    |
|                                                          |                                                                                                    |
|                                                          |                                                                                                    |
|                                                          |                                                                                                    |
|                                                          |                                                                                                    |
|                                                          |                                                                                                    |
|                                                          |                                                                                                    |
|                                                          |                                                                                                    |
|                                                          |                                                                                                    |
|                                                          |                                                                                                    |
|                                                          |                                                                                                    |
|                                                          | OK Apply Cancel                                                                                                    |
|                                                          |                                                                                                    |

การกำหนดชั่วโมงการทำงาน/วัน สามารถกำหนดมาตรฐานต่างกันได้ระหว่าการประมวลผลรายได้, การประมวลผลขาด ลา มาสาย, ประมวลผลค่าล่วงเวลา

ชั่วโมงทำงานตามกะงาน : เลือกเมื่อต้องการกำหนดให้โปรแกรมมองชั่วโมงการทำงานตามกะงานที่ผูกกับพนักงาน ใน Tab การว่าจ้าง : ชม. ทำงานตามกะงาน

ชั่วโมงทำงานตามมาตรฐานองค์กร : เลือกเมื่อต้องการกำหนดให้โปรแกรมมองชั่วโมงทำงานตามมาตรฐาน ซึ่งต้อง ระบุจำนวนชั่วโมงทำงานต่อวันด้วย

## กำหนดแสดงวันที่ที่ทำงานล่วงเวลา สำหรับประมวลผลค่าล่วงเวลา

แสดงวันที่เดียวกันกับกะงานปกติ : เลือก 回 เพื่อกำหนดให้กะงานล่วงเวลาที่ข้ามวัน ให้มองเป็นกะงานล่วงเวลาใน วันเดียวกันกับงานปกติ เช่น กะงานปกติของวันที่ 25/9/2560 เวลา 18.00 - 00.00 น. กะงาน OT วันที่ 26/9/2560 เวลา 00.00 – 03.00 น. หากเลือก Option นี้ กะงาน OT จะแสดงในวันที่ 25/9/2560

แสดงตามวันที่ทำงานจริง : เลือก 回 เพื่อกำหนดให้กะงานล่วงเวลาที่ข้ามวัน ให้มองเป็นกะงานล่วงเวลาของ วันที่ทำจริง เช่น กะงานปกติของวันที่ 25/9/2560 เวลา 18.00 - 00.00 น. กะงาน OT วันที่ 26/9/2560 เวลา 00.00 – 03.00 น. หากเลือก Option นี้ กะงาน OT จะแสดงในวันที่ 26/9/2560

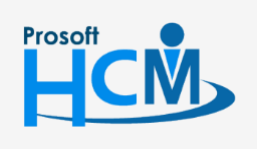

♀ 2571/1 ซอฟท์แวร์รีสอร์ท ถนนรามคำแหง แขวงหัวหมาก เขตบางกะปี กรุงเทพฯ 10240

02-402-6560, 081-359-7687 support@prosofthcm.com

www.prosofthcm.com

Q

🖓 287 หมู่ 5 ต.สันทรายน้อย อ.สันทราย จ.เชียงใหม่ 50210

#### ข้อกำหนดการตรวจสอบจำนวนชั่วโมงทำงานล่วงเวลาต่อสัปดาห์

จำนวนชั่วโมงทำงานล่วงเวลาต่อสัปดาห์ : เลือก 🗹 เพื่อกำหนดการตรวจสอบจำนวนชั่วโมงทำงานล่วงเวลาต่อ สัปดาห์ หากมีการขอเกินที่กำหนดระบบจะแจ้งเตือนว่าขอ OT เกินจำนวนชั่วโมงทำงานล่วงเวลาต่อสัปดาห์

#### บันทึกข้อกำหนดองค์กร : ระบบลงเวลาทำงาน

#### กำหนดวัน/เดือน

| ระบบลงเวลาทำงาน > กำหนดวัน/เ<br>เป็นการกำห                                    | ดือน<br>นดวันทำงานต่ | อเดือนของพนักงาน                                                                        |                         |                                                                       |                               |                                         |
|-------------------------------------------------------------------------------|----------------------|-----------------------------------------------------------------------------------------|-------------------------|-----------------------------------------------------------------------|-------------------------------|-----------------------------------------|
| - ระบบโครงสร้างองค์กร                                                         | กำหนดวันทำ           | เงานต่อเดือน                                                                            |                         |                                                                       |                               |                                         |
| - ระบบทะเบียนประวัติ                                                          | -                    | -                                                                                       |                         |                                                                       |                               |                                         |
| 🗠 ระบบเงินเดือน                                                               |                      | เดือน                                                                                   | เลือก                   | ตามปฏิทินทำงาน (วัน/เดือน)                                            | เลือก                         | ตามมาตรฐานองค์กร (วัน/เดือน)            |
| ระบบลงเวลาทำงาน                                                               | >1                   | มกราคม                                                                                  |                         | 31                                                                    |                               | 30                                      |
| ⊷ กำหนดชั่วโมง/วัน                                                            | 2                    | กุมภาพันธ์                                                                              |                         | 28                                                                    | $\checkmark$                  | 30                                      |
| ี่ กำหนดวัน/เดือน                                                             | 3                    | มีนาคม                                                                                  |                         | 31                                                                    | V                             | 30                                      |
| ระบบการขอลา                                                                   | 4                    | เมษายน                                                                                  |                         | 30                                                                    | <b>V</b>                      | 30                                      |
| กำหนดรูปแบบการต่งค่า E-mail                                                   | 5                    | พถษภาคม                                                                                 |                         | 31                                                                    | V                             | 30                                      |
| <ul> <li>หาหนดรูปแบบการตงคารายงาน</li> <li>สามมอราโบงมอารแว้นเดือน</li> </ul> | 6                    | มือนายน                                                                                 |                         | 30                                                                    | V                             | 30                                      |
| า การแต่รูปแบบการแจงเตอน<br>ระบบการรับสบัตรและตัดเลือก                        | 7                    | 0500001                                                                                 |                         | 31                                                                    |                               | 30                                      |
| ้ ระบบการรูบผลครูและคดเลยก<br>ถ้าหนดการตั้งด่าเครื่องสแกนนั้ว                 | ,                    | 2                                                                                       |                         | 21                                                                    |                               | 30                                      |
| อำหนดราในบบการตั้งค่า Time Sheet                                              | 8                    | สงหาคม                                                                                  |                         | 31                                                                    | M                             | 30                                      |
| กำหนดสิทธิ์การยกเลิกเอกสาร                                                    | 9                    | กันยายน                                                                                 |                         | 30                                                                    | V                             | 30                                      |
|                                                                               | 10                   | ตุลาคม                                                                                  |                         | 31                                                                    | V                             | 30                                      |
|                                                                               | 11                   | พฤศจิกายน                                                                               |                         | 30                                                                    | V                             | 30                                      |
|                                                                               | 12                   | ธันวาคม                                                                                 |                         | 31                                                                    | V                             | 30                                      |
|                                                                               | กำหนดฐานด<br>๋♥ กำห  | รำนวณค่าล่วงเวลา (OT)<br>หนดฐานคำนวณค่าล่วงเว<br>i กำหนดทั้งองค์กร<br>กำหนดแบบมีเงื่อนไ | ลา (OT)<br>28 01<br>ข   | วัน                                                                   |                               |                                         |
|                                                                               |                      |                                                                                         |                         |                                                                       |                               | ักงาน ฐานคำนวณค่าล่วง                   |
|                                                                               | > 1                  |                                                                                         |                         |                                                                       |                               | 0.00                                    |
|                                                                               | 2                    |                                                                                         |                         |                                                                       |                               | 0.00                                    |
|                                                                               | 144 44               | 4 Record 1 of 5                                                                         | <b>жы</b> +             | - 4                                                                   |                               |                                         |
|                                                                               | <u>וושרעא</u>        | <u>เต</u> - กรณีที่ไม่ได้กำหนด<br>- กรณีที่มีการเข้าเงื่อ                               | เฐานคำนวณ<br>นไขมากกว่า | ค่าส่วงเวลา (OT) ให้พนักงาน จะใช้<br>1 เงื่อนไข ระบบจะถือเงื่อนไขสำด้ | ข้อมูลวันทำง<br>ับสุดท้ายเป็า | งานต่อเดือนเป็นฐานในการศำนวณ<br>แส่าคัญ |
|                                                                               |                      |                                                                                         |                         |                                                                       | ОК                            | Apply Cancel                            |

#### กำหนดวันทำงานต่อเดือน

- เดือน : แสดงเดือนตั้งแต่ มกราคม ธันวาคม
  - เลือก 🛛 : เลือก 🗹 กรณีต้องการกำหนดจำนวนวัน/เดือนตามปฏิทินทำงาน (วัน/เดือน)
- ตามปฏิทินทำงาน (วัน/เดือน) : แสดงจำนวนวันในแต่ละเดือนตามปฏิทิน

♀ 287 หมู่ 5 ต.สันทรายน้อย อ.สันทราย จ.เซียงใหม่ 50210

เลือก 🛛 : เลือก 🗹 กรณีต้องการกำหนดจำนวนวัน/เดือนตามมาตรฐานองค์กร (วัน/เดือน)

ตามมาตรฐานองค์กร : ระบุจำนวนวันที่จะคิดจำนวนวัน/เดือน หากคิดเท่ากันทุกเดือนให้ระบุจำนวนวัน ในเดือนมกราคม เช่น 30 วัน เมื่อกด Enter ระบบจะแจ้งเตือนว่า "ต้องการให้มีผลกับทุกเดือนต่อจากนี้หรือไม่" หากกด Yes ระบบจะกำหนดให้เดือนถัดไปทุกเดือนจำนวนวันทำงาน/เดือน เป็น 30 วัน

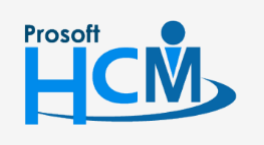

♀ 2571/1 ซอฟท์แวร์รีสอร์ท ถนนรามคำแหง แขวงหัวหมาก เขตบางกะปี กรุงเทพฯ 10240

02-402-6560, 081-359-7687

support@prosofthcm.com

| 😚 Applica | tion X                                                 | 5 |
|-----------|--------------------------------------------------------|---|
| 2         | Question<br>ต้องการให้มีผลกับทุกเดือนต่อจากนี้หรือไม่? |   |
| Ca l      | Yes                                                    |   |

#### กำหนดฐานคำนวณค่าล่วงเวลา (OT)

กำหนดฐานคำนวณค่าล่วงเวลา (OT) : เลือก 🗹 เพื่อกำหนดฐานคำนวณค่าล่วงเวลาแยกจากกำหนดวัน/เดือน

- กำหนดทั้งองค์กร : เลือก 💿 เพื่อกำหนดจำนวนวัน/เดือนทั้งองค์กร พร้อมระบุจำนวนวันทำงาน/เดือน
- กำหนดแบบมีเงื่อนไข : เลือก 回 เพื่อกำหนดจำนวนวัน/เดือนแบบมีเงื่อนไข
  - หน่วยงาน : เลือกหน่วยงานที่ต้องการกำหนดเงื่อนไข หรือ
  - ตำแหน่ง : เลือกตำแหน่งที่ต้องการกำหนดเงื่อนไข หรือ
  - กลุ่มพนักงาน : เลือกกลุ่มพนักงานที่ต้องการกำหนดเงื่อนไข หรือ
  - ระดับพนักงาน : เลือกระดับพนักงานที่ต้องการกำหนดเงื่อนไข
  - ฐานคำนวณค่าล่วงเวลา (วัน) : ระบุจำนวนวันที่จำนำมาคิดเป็นฐานคำนวณค่าล่วงเวลา

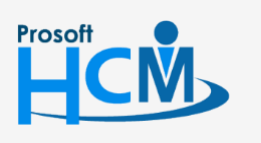

♀ 2571/1 ซอฟท์แวร์รีสอร์ท ถนนรามคำแหง แขวงหัวหมาก เขตบางกะปี กรุงเทพฯ 10240

02-402-6560, 081-359-7687

support@prosofthcm.com

www.prosofthcm.com

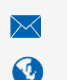

#### 12

# บันทึกข้อกำหนดองค์กร : ระบบการขอลา ข้อกำหนดการลา

| - ระบบทะเบียนประวัติ                                                               | เงือนไขก    | ารคำนวณวันลา ———                          |                                        |                         | <br> |    |
|------------------------------------------------------------------------------------|-------------|-------------------------------------------|----------------------------------------|-------------------------|------|----|
| - ระบบเงินเดือน                                                                    | 😑 คำนว      | <b>ม</b> ณตามปีปฏิทิน                     |                                        |                         |      |    |
| - ระบบลงเวลาทำงาน                                                                  | 🔘 คำนว      | งณตามปังบประมาณ                           |                                        |                         |      |    |
| - ระบบการขอลา                                                                      |             |                                           |                                        |                         |      |    |
| ข้อกำหนดการลา                                                                      | กำหนดวิธี   | ดำนวณวันลา                                |                                        |                         |      |    |
| ····· กำหนดจำนวนวนอนุญาตลา<br>สวนนอสไมนนาอาร์เรื่อว่า Empil                        | 😑 คิดต      | ามวันที่ทำงานจริง                         |                                        |                         |      |    |
| <ul> <li>กาหนดรูบแบบการดงคา ⊨-mail</li> <li>ส่วนเนครปแบบการดังค่ารายงาน</li> </ul> | 🔘 คิดต      | ามวันที่เดียวกันกับกะงาน                  | ปกติ                                   |                         |      |    |
| กำหนดรูปแบบการแจ้งเตือน                                                            |             |                                           |                                        |                         |      |    |
| ระบบการรับสมัครและคัดเลือก                                                         | หมายเพ      | ต:ใช้สำหรับ                               |                                        |                         |      |    |
| - กำหนดการตั้งค่าเครื่องสแกนนั้ว                                                   | 1. ค่าเ     | นวณพักเงินเมื่อลา, จ่ายเงื่               | งินคืนเมื่อลา และรายได                 | ง้อื่น ๆ เช่น เบี้ยขยัน |      |    |
| - กำหนดรูปแบบการตั้งค่า Time Sheet                                                 | (กร<br>2.ศา | สมเบนกะงานขามวน ทมเ<br>นวณจำนวนวันอนฌาตลา | าารลาขามเดอน)<br>(กรณีเป็นกะงานข้ามวัง | ม ที่มีการลาข้ามปี)     |      |    |
| - กำหนดสิทธิ์การยกเฉิกเอกสาร                                                       |             |                                           | (                                      | ,                       |      |    |
|                                                                                    | เงอนไขแ     | จงเตอนการขอลา ———                         |                                        |                         |      |    |
|                                                                                    | 🗆 แจ้ง      | เดือนการขอลา                              |                                        |                         |      |    |
|                                                                                    |             |                                           |                                        |                         |      | (u |
|                                                                                    | >1          |                                           |                                        |                         |      |    |
|                                                                                    | 2           |                                           |                                        |                         |      |    |
|                                                                                    | 3           |                                           |                                        |                         | 0    |    |
|                                                                                    | 4           |                                           |                                        |                         |      |    |
|                                                                                    | 5           |                                           |                                        |                         |      |    |
|                                                                                    | 6           |                                           |                                        |                         |      |    |
|                                                                                    | 7           |                                           |                                        |                         |      |    |
|                                                                                    | 111 11      | 4 Decord 1 of 7                           | 1 1 1 1 1 1 1 1 1 1 1 1 1 1 1 1 1 1 1  |                         |      |    |

#### เงื่อนไขการคำนวณวันลา

คำนวณตามปีปฏิทิน : เลือก 回 เมื่อต้องการนับวันที่คำนวณตามปีปฏิทิน คือ มกราคม – ธันวาคม คำนวณตามปีงบประมาณ : เลือก 回 เมื่อต้องการนับวันที่คำนวณตามปีงบประมาณ

#### กำหนดวิธีคำนวณวันลา

คิดตามวันที่ทำงานจริง : เลือก 💿 กรณีลาข้ามวันแล้วต้องการให้วันลาแสดงตามวันที่ขอลาจริงเช่น ลากะงานวันที่ 25/9/2560 เวลา 20.00 - 03.00น. ระบบจะแสดงว่าลาวันที่ 25/6/2560 20.00-00.00 น. และ ลาวันที่ 26/9/2560 เวลา 00.00-03.00 น.

คิดตามวันที่เดียวกับกะงาน : เลือก 🖲 กรณีลาข้ามวันแล้วต้องการให้วันลาแสดงตามวันที่เดียวกับกะงานปกติ เช่น ลากะงานวันที่ 25/9/2560 เวลา 20.00 - 03.00น.ระบบจะแสดงว่าลาวันที่ 25/6/2560 20.00-03.00 น.

#### เงื่อนไขแจ้งเตือนขอลา

| แจ้งเตือนการขอลา : | เลือก 🗹 เมื่อต้องการกำหนดให้การลาต้องมีการขอลาล่วงหน้า หรือกำหนดให้สามารถลา |
|--------------------|-----------------------------------------------------------------------------|
|                    | ย้อนหลังได้                                                                 |
| รหัสประเภทการลา    | : เลือกรหัสประเภทการลาที่ต้องการกำหนดการแจ้งเตือน                           |
| ชื่อประเภทการลา    | : แสดงตามการเลือกรหัสประเภทการลา                                            |

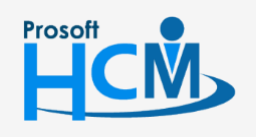

♀ 2571/1 ซอฟท์แวร์รีสอร์ท ถนนรามคำแหง แขวงหัวหมาก เขตบางกะปี กรุงเทพฯ 10240

02-402-6560, 081-359-7687 support@prosofthcm.com www.prosofthcm.com

П

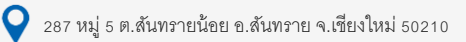

| ชื่อประเภทการลา          | (Eng)      | : แสดงตามการเลือกรหัสประเภทการลาภาษาอังกฤษ                    |
|--------------------------|------------|---------------------------------------------------------------|
| V                        |            | : เลือกเมื่อต้องการกำหนดให้มีการขอลาล่วงหน้า                  |
| จำนวนวัน (แจ้งเตือนล่วง  | งหน้า) : ' | ระบุจำนวนวันที่ต้องขอเอกสารล่วงหน้า                           |
|                          |            | : เลือกเมื่อต้องการกำหนดให้มีการขอลาย้อนหลัง                  |
| จำนวนวัน (แจ้งเตือนย้อ   | นหลัง) :   | ระบุจำนวนวันที่ต้องขอเอกสารย้อนหลัง                           |
| ยกเว้นการลาต่อเนื่อง (ย้ | ้อนหลัง)   | : เลือก 🗹 เมื่อต้องการยกเว้นกรณีลาย้อนหลังแบบต่อเนื่องหลายวัน |
| ผ่านการทดลองงาน          | : เลือก    | 🗹 เมื่อต้องการให้พนักงานที่ขอลาต้องผ่านทดลองงาน               |
| ยกเว้นเอกสารด่วน         | : เลือก    | 🗹 หากมีการกำหนดลาล่วงหน้า หรือย้อนหลังไว้ให้มีผลกับเอกสาร     |
|                          | ยกเว้      | นเอกสารด่วน                                                   |

#### บันทึกข้อกำหนดองค์กร : ระบบการขอลา

#### กำหนดจำนวนวันอนุญาตลา

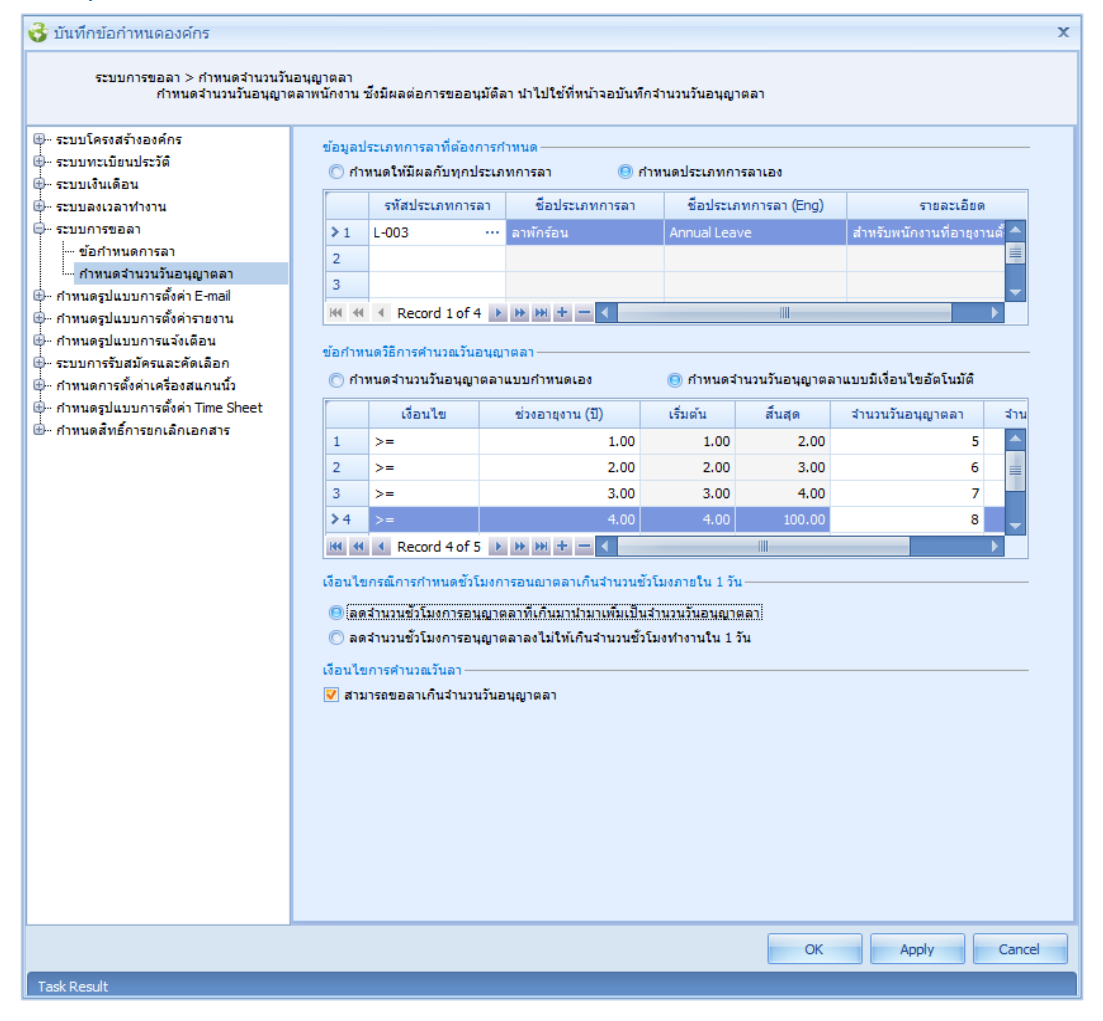

## ข้อมูลประเภทการลาที่ต้องการกำหนด

กำหนดประเภทการลาเอง

: เลือก 回 เมื่อต้องการกำหนดให้มีผลกับทุกประเภทการลา

- : เลือก 回 เมื่อต้องการกำหนดประเภทการลาเอง
- รหัสประเภทการลา

กำหนดให้มีผลกับทุกประเภทการลา

: เลือกรหัสประเภทการลาที่ต้องการกำหนด

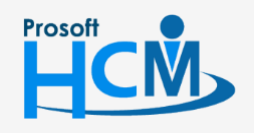

💡 2571/1 ซอฟท์แวร์รี่สอร์ท ถนนรามคำแหง แขวงหัวหมาก เขตบางกะปี กรุงเทพฯ 10240

287 หมู่ 5 ต.สันทรายน้อย อ.สันทราย จ.เซียงใหม่ 50210

02-402-6560, 081-359-7687

support@prosofthcm.com

| ชื่อประเภทการลา       | : | แสดงตามการเลือกรหัสประเภทการลา                      |
|-----------------------|---|-----------------------------------------------------|
| ชื่อประเภทการลา (Eng) | : | แสดงตามการเลือกรหัสประเภทการลาภาษาอังกฤษ            |
| รายละเอียด            | : | แสดงรายละเอียดประเภทการลาตามการเลือกรหัสประเภทการลา |
|                       |   |                                                     |

#### ข้อกำหนดวิธีการคำนวณวันอนุญาตลา

กำหนดจำนวนวันอนุญาตลาแบบกำหนดเอง : เลือก 回 เมื่อต้องการกำหนดวิธีการคำนวณเอง กำหนดจำนวนวันอนุญาตลาแบบมีเงื่อนไขอัตโนมัติ : เลือก 回 เมื่อต้องการกำหนดวิธีการคำนวณแบบมีเงื่อนไข

อัตโนมัติ

| เงื่อนไข             | : | เลือกเงื่อนไขที่ต้องการกำหนดเงื่อนไขวันอนุญาตลา       |
|----------------------|---|-------------------------------------------------------|
| ช่วงอายุงาน (ปี)     | : | ระบุช่วงอายุงานที่ของพนักงานที่ต้องการกำหนดเงื่อนไข   |
| ค่าเริ่มต้น          | : | แสดงค่าเริ่มโดยมองจากช่วงอายุงาน (ปี)                 |
| ค่าสิ้นสุด           | : | แสดงค่าสิ้นสุดตามการเลือกค่าเริ่มต้นแถวถัดไป หรือ 100 |
| จำนวนวันอนุญาตลา     | : | ระบุจำนวนวันอนุญาตลา                                  |
| จำนวนชั่วโมงอนุญาตลา | : | ระบุจำนวนชั่วโมงอนุญาตลา                              |

## เงื่อนไขกรณีการกำหนดชั่วโมงการอนุญาตลาเกินจำนวนชั่วโมงภายใน 1 วัน

ลดจำนวนชั่วโมงการอนุญาตลาที่เกินมา นำมาเพิ่มเป็นจำนวนวันอนุญาตลา : เลือก 回 เมื่อต้องการกำหนดให้ ้จำนวนชั่วโมงอนุญาตลาที่เกิน มาเพิ่มเป็นจำนวนวันอนุญาตลา เช่น จำนวนวันอนุญาตลา 6 วัน จำนวนชั่วโมงอนุญาตลา 12 ชม (กรณีคิดชั่วโมงทำงาน/วัน : 8 ชม.) ระบบจะคำนวณวันอนุญาตลาให้ใหม่เป็น 7 วัน 4 ชม

ลดจำนวนชั่วโมงการอนุญาตลาลงให้ไม่เกินจำนวนชั่วโมงการทำงานต่อ 1 วัน 🕴 เลือก 回 เมื่อต้องการกำหนดให้ ้จำนวนชั่วโมงอนุญาตลาที่เกิน ลดลงให้ไม่เกินชั่วโมงการทำงาน/วัน เช่น เช่น จำนวนวันอนุญาตลา 6 วัน จำนวนชั่วโมง อนุญาตลา 12 ชม (กรณีคิดชั่วโมงทำงาน/วัน : 8 ชม.) ระบบจะคำนวณวันอนุญาตลาให้ใหม่เป็น 7 วัน (มาจาก 6 วัน + (8 ชม = 1 วัน)) = 7 วัน

### เงื่อนไขการคำนวณวันลา

สามารถขอลาเกินจำนวนวันอนุญาตลา

: เลือก 🗹 เมื่อต้องการให้พนักงานสามารถขอลาเกินจำนวนวันอนุญาตลา ที่กำหนดไว้ได้

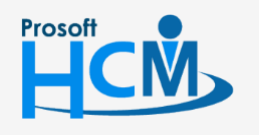

♀ 2571/1 ซอฟท์แวร์รีสอร์ท ถนนรามคำแหง แขวงหัวหมาก เขตบางกะปี กรุงเทพฯ 10240

02-402-6560, 081-359-7687

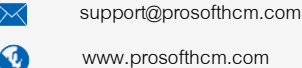

П

www.prosofthcm.com

287 หมู่ 5 ต.สันทรายน้อย อ.สันทราย จ.เชียงใหม่ 50210

# บันทึกข้อกำหนดองค์กร : กำหนดรูปแบบการตั้งค่า E-mail

#### กำหนด E-mail

ใช้สำหรับกำหนดการส่ง E-mail เพื่อใช้ส่ง Email แจ้งเตือนกรณีมีการขอเอกสารต่าง ๆ ในระบบ

| 😚 บันทึกข้อกำหนดองค์กร                                                                                                    |                                                                     |                                                                                                    | x                                       |
|----------------------------------------------------------------------------------------------------|---------------------------------------------------------------------|----------------------------------------------------------------------------------------------------|-----------------------------------------|
| กำหนดรูปแบบการแสดง Option ><br>กำหา                                                                                                    | กำหนดอีเมล์<br>แดเพื่อให้ระบบสามารถส่งอีเ                           | มล์แจ้งเดือนผู้อนุมัติแต่ละสำดับขึ้นได้เมื่อมีการเลือก Option การส่ง                                                                                                    | อีเมล์ที่หน้าจอกำหนดสำดับขึ้นการอนุมัติ |
| <ul> <li>ระบบโครงสร้างองค์กร</li> <li>ระบบเครงสร้างองค์กร</li> <li>ระบบเงินเดือน</li> <li>ระบบกรชนอลา</li> <li>ระบบกรชนอลา</li> <li>กำหนดการส่ง E-mail E-mail</li> <li>กำหนดการส่ง E-mail ในได้เข้าสา<br/>กำหนดการส่ง E-mail ในได้เข้าสา</li> <li>กำหนดการส่ง C-E-mail แอกสาร</li> <li>กำหนดการส่ง c-E-mail แอกสาร</li> <li>กำหนดการส่ง c-E-mail แอกสาร</li> <li>กำหนดวนบบการแจ้งเดือน</li> <li>กำหนดวนบบการส่งเรีดอน</li> <li>กำหนดการสังค่าเรื่องสนกนนั่ว</li> <li>กำหนดการสังค่าเรื่องสนกนนั่ว</li> <li>กำหนดการสังค่าเรื่องสนกนนั่ว</li> <li>กำหนดสิทธิ์การยกเล็กเอกสาร</li> </ul> | User Information<br>Your Name<br>E-Mail Address<br><u>192181318</u> | HRMI Approve Center<br>Porntiwa.prosoft@gmail.com<br>Your Name - ซื้อที่ต่องการให้แสดงที่ช่องผู้ส่ง<br>E-Mail Address - ที่อยู่สำหรับส่งอิมด์<br>*** ข้อมูล Your Name และ E-Mail Address จะถูกนำไปใช้ในระบบ Ap<br>เพื่อใช้สำหรับส่งเมด์ | pprove Center                           |
|                                                                                                    |                                                                     | OK                                                                                                    | Apply Cancel                            |

#### User Information

Your Name : ระบุเพื่อใช้ในการกำหนด Subject E-mail ของผู้ส่ง E-mail E-Mail Address : ระบุ E-mail ที่ใช้ในการส่งอีเมล์

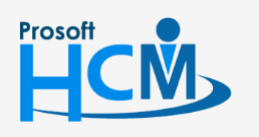

♀ 2571/1 ซอฟท์แวร์รีสอร์ท ถนนรามคำแหง แขวงหัวหมาก เขตบางกะปี กรุงเทพฯ 10240

♀ 287 หมู่ 5 ต.สันทรายน้อย อ.สันทราย จ.เชียงใหม่ 50210

02-

 $\checkmark$ 

02-402-6560, 081-359-7687

support@prosofthcm.com

# บันทึกข้อกำหนดองค์กร : กำหนดรูปแบบการตั้งค่า E-mail กำหนดการส่ง E-mail ยกเลิกเอกสาร

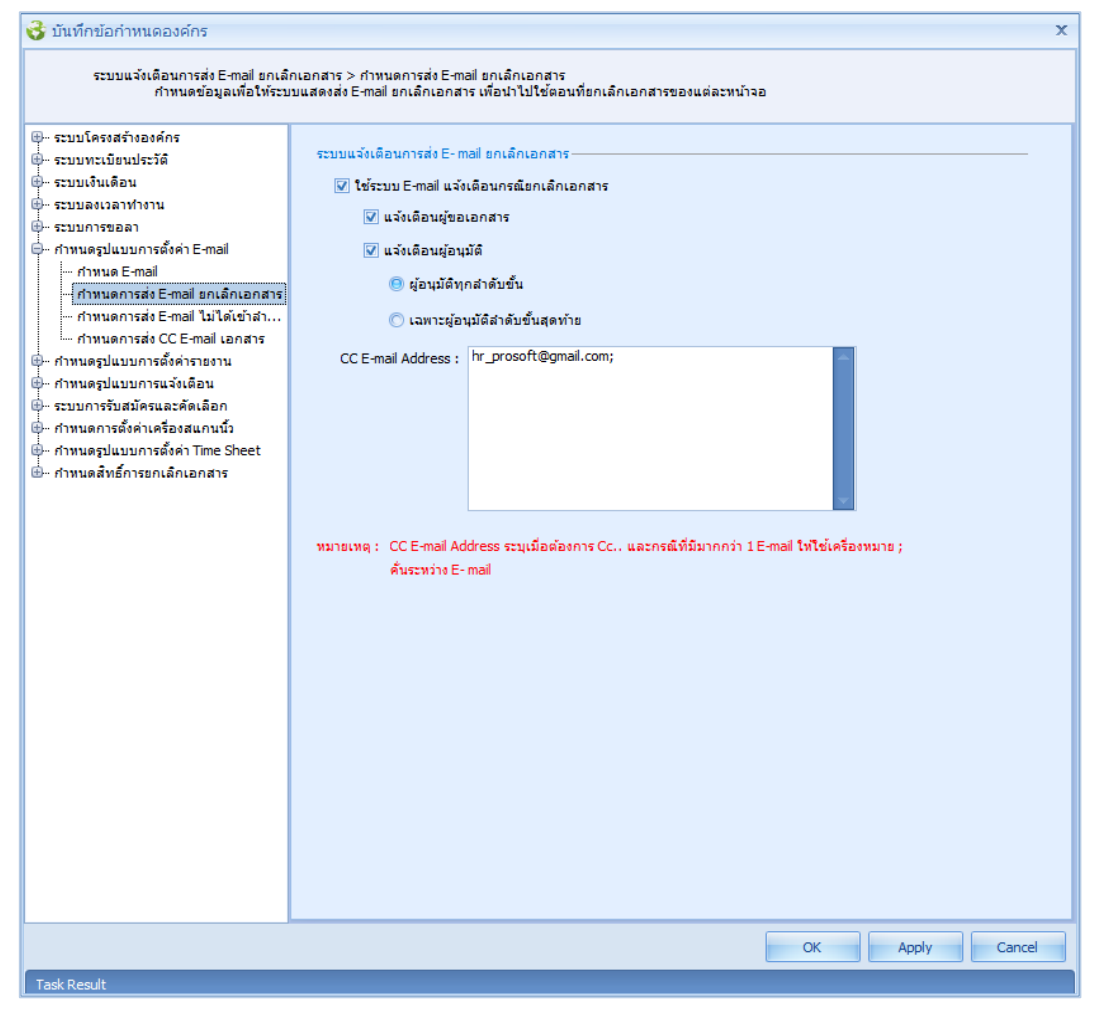

#### ระบบแจ้งเตือนการส่ง E-mail ยกเลิกเอกสาร

ใช้ระบบ E-mail แจ้งเตือนกรณียกเลิกเอกสาร : เลือก ⊠ เมื่อต้องการกำหนดให้ส่ง E-mail หากมีการยกเลิกเอกสาร แจ้งเตือนผู้ขอเอกสาร : เลือก ⊠ เมื่อต้องการให้ส่ง E-mail แจ้งเตือนผู้ขอเอกสาร แจ้งเตือนผู้ขออนุมัติ : เลือก ⊠ เมื่อต้องการให้ส่ง E-mail แจ้งเตือนผู้ขออนุมัติ ผู้อนุมัติทุกลำดับขั้น : เลือก ◙ เมื่อต้องการให้ส่ง E-mail ให้ผู้อนุมัติทุกลำดับขั้น เฉพาะผู้อนุมัติลำดับขั้นสุดท้าย : เลือก ◙ เมื่อต้องการให้ส่ง E-mail ให้ผู้อนุมัติกุกลำดับขั้น CC E-mail Address : ระบุ E-mail ของผู้ที่ต้องการให้ส่งสำเนา E-mail กรณีมีการยกเลิกเอกสาร

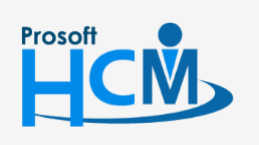

♀ 2571/1 ซอฟท์แวร์รีสอร์ท ถนนรามคำแหง แขวงหัวหมาก เขตบางกะปี กรุงเทพฯ 10240

02-402-6560, 081-359-7687

Ш

Q

support@prosofthcm.com www.prosofthcm.com

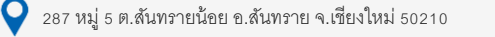

บันทึกข้อกำหนดองค์กร : กำหนดรูปแบบการตั้งค่า E-mail กำหนดการส่ง E-mail ไม่ได้เข้าลำดับขั้นการอนุมัติ

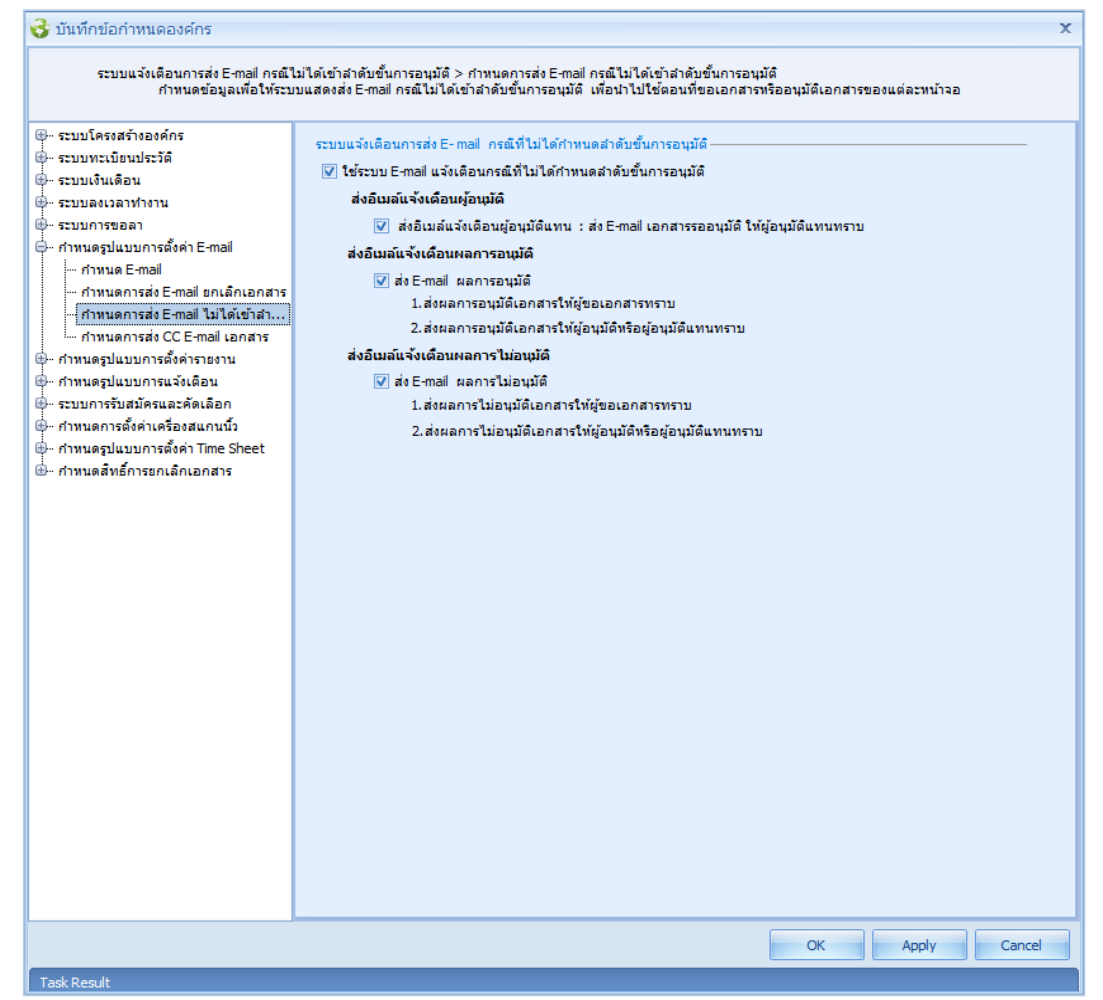

ระบบแจ้งเตือนการส่ง E-mail กรณีที่ไม่ได้กำหนดลำดับขั้นการอนุมัติ ใช้ระบบ E-mail แจ้งเตือนกรณีที่ไม่ได้กำหนดลำดับขั้นการอนุมัติ

เลือก 🗹 เมื่อต้องการกำหนดให้ส่งอีเมล์แจ้งเตือน

ส่งอีเมล์แจ้งเตือนผู้อนุมัติ

เลือก 🗹 เมื่อต้องการส่งอีเมล์แจ้งเตือนผู้อนุมัติแทน : ส่ง E-mail เอกสารขออนุมัติให้ผู้อนุมัติแทนทราบ ส่งอีเมล์แจ้งเตือนผลการอนุมัติ

เลือก 🗹 เมื่อต้องการให้ส่ง E-mail แจ้งเตือนผลการอนุมัติให้ผู้ขอเอกสารและผู้อนุมัติเอกสารทราบ ส่งอีเมล์แจ้งเตือนผลการไม่อนุมัติ

ี เลือก 🗹 เมื่อต้องการให้ส่ง E-mail แจ้งเตือนผลการไม่อนุมัติให้ผู้ขอเอกสารและผู้อนุมัติเอกสารทราบ

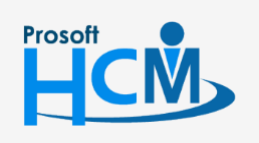

♀ 2571/1 ซอฟท์แวร์รี่สอร์ท ถนนรามคำแหง แขวงหัวหมาก เขตบางกะปี กรุงเทพฯ 10240

02-402-6560, 081-359-7687

www.prosofthcm.com

support@prosofthcm.com

# บันทึกข้อกำหนดองค์กร : กำหนดรูปแบบการตั้งค่า E-mail กำหนดการส่ง CC E-mail เอกสาร

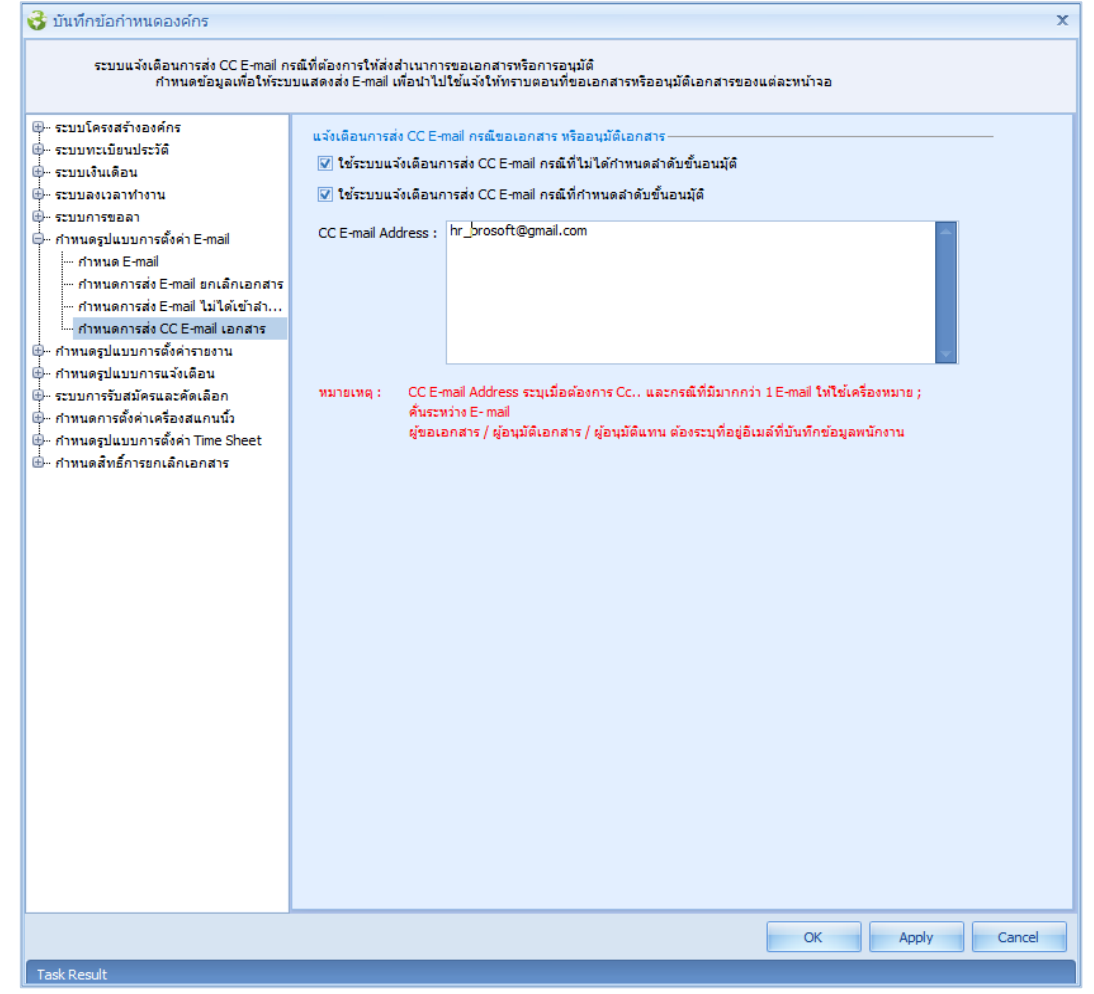

#### แจ้งเตือนการส่ง CC E-mail กรณีขอเอกสารหรืออนุมัติเอกสาร

- เลือก 🗹 ใช้ระบบแจ้งเตือนการส่ง CC E-mail กรณีที่ไม่ได้กำหนดลำดับขั้นอนุมัติ
- เลือก 🗹 ใช้ระบบแจ้งเตือนการส่ง CC E-mail กรณีที่กำหนดลำดับขั้นอนุมัติ
- CC E-mail Address : ระบุ E-mail ที่ต้องการส่งสำเนา

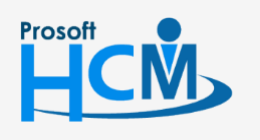

♀ 2571/1 ซอฟท์แวร์รี่สอร์ท ถนนรามคำแหง แขวงหัวหมาก เขตบางกะปี กรุงเทพฯ 10240

♀ 287 หมู่ 5 ต.สันทรายน้อย อ.สันทราย จ.เชียงใหม่ 50210

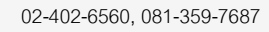

support@prosofthcm.com

# บันทึกข้อกำหนดองค์กร : กำหนดรูปแบบการตั้งค่ารายงาน กำหนดรูปแบบรายงาน

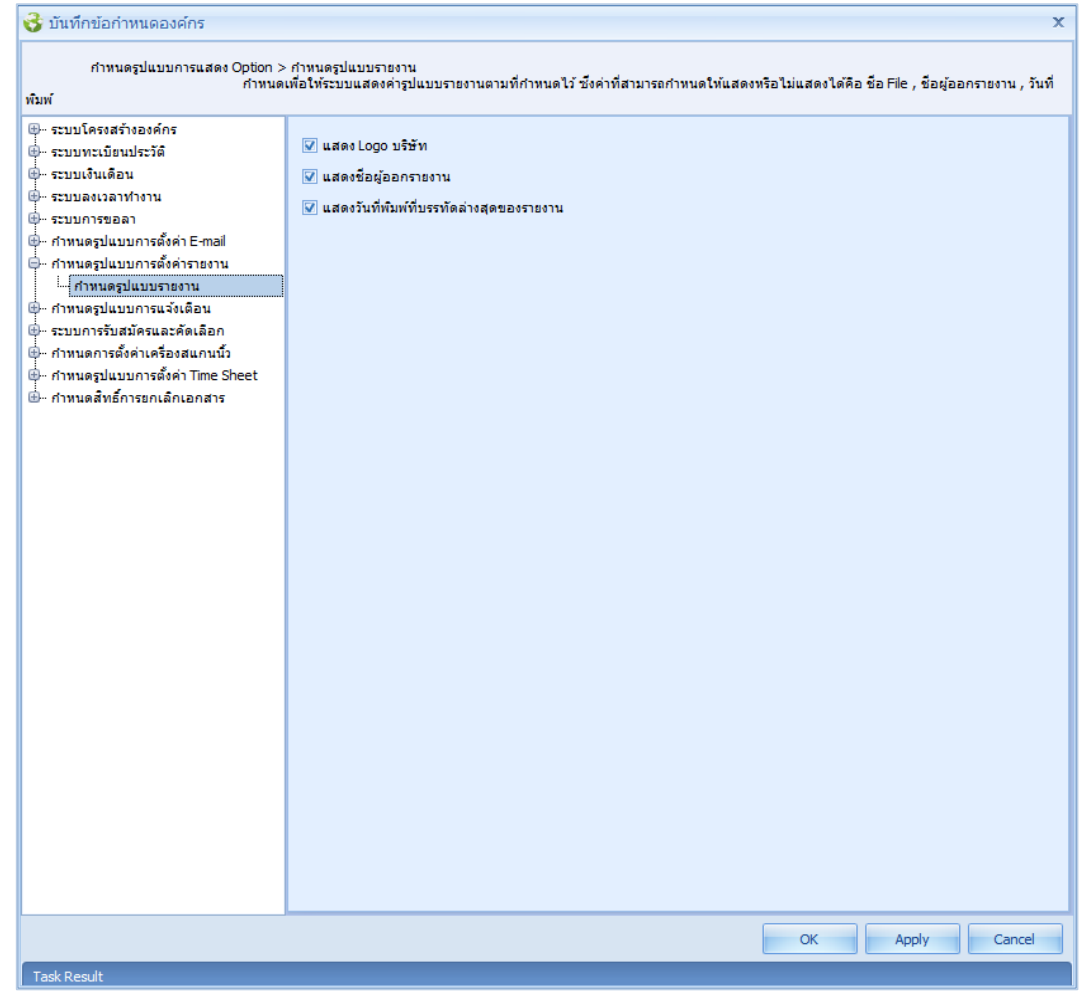

แสดง Logo บริษัท
 เลือก ⊠ เพื่อกำหนดให้แสดง Logo บริษัทเมื่อเรียกรายงาน
 แสดงชื่อผู้ออกรายงาน
 เลือก ⊠ เพื่อกำหนดให้แสดงชื่อผู้ออกรายงานเมื่อเรียกรายงาน
 แสดงวันที่พิมพ์ที่บรรทัดล่างสุดของรายงาน :
 เลือก ⊠ เพื่อกำหนดให้แสดงวันที่พิมพ์เมื่อเรียกรายงาน

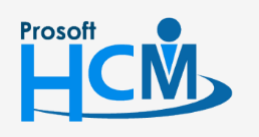

♀ 2571/1 ซอฟท์แวร์รี่สอร์ท ถนนรามคำแหง แขวงหัวหมาก เขตบางกะปี กรุงเทพฯ 10240

♀ 287 หมู่ 5 ต.สันทรายน้อย อ.สันทราย จ.เชียงใหม่ 50210

02-402-6560, 081-359-7687

support@prosofthcm.com

#### บันทึกข้อกำหนดองค์กร : กำหนดรูปแบบการแจ้งเตือน

เพื่อกำหนดให้ระบบแจ้งเตือนผู้ใช้เพื่อเตรียมดำเนินการต่าง ๆ ดังนี้ แจ้งเตือนวันเกิดพนักงาน, ครบทดลองงาน, ครบ เกษียณอายุ, ใบอนุญาตหมดอายุ, นัดสอบ, นัดสัมภาษณ์, บัตรประชาชนหมดอายุ, Visa หมดอายุ, สัญญาจ้างงานหมดอายุ, สัญญาค้ำประกันหมดอายุ, พนักงานถึงกำหนดอบรมภายใน, พนักงานถึงกำหนดอบรมภายนอก, วิทยากรถึงกำหนดบรรยาย, ใบขับขี่หมดอายุ, เอกสารขออนุมัติอบรม (รอประเมิน), เปลี่ยนแปลงสิทธิ์อนุมัติ

#### แจ้งเตือนวันเกิดพนักงาน

| 😚 บันทึกข้อกำหนดองค์กร                                                                                                    |                                                                                                    |                                                                                                    |                                                                                                    |                                                                                  |                                     |                               |
|----------------------------------------------------------------------------------------------------|----------------------------------------------------------------------------------------------------|----------------------------------------------------------------------------------------------------|----------------------------------------------------------------------------------------------------|----------------------------------------------------------------------------------|-------------------------------------|-------------------------------|
| กำทนดรูปแบบการแจ้งเตือน > แจ้ง<br>กำหนดข้อมูลเพื่อให้ระบ                                                                                                    | เตือนวันเกิด<br>บแสดง แจ                                                                                                    | ดพนักงาน<br>เง้เตือนวันเกิดพนั                                                                                | างาน สามารถเลือก                                                                                                    | าแจ้งเตือนส่วงหน้าได้                                                            |                                     |                               |
| <ul> <li>ศาหนดข้อมูลเพื่อไปร่ะบ</li> <li>ค. ระบบโครงสร้างองค์กร</li> <li>ค. ระบบเริ่มเดือน</li> <li>ค. ระบบเงินเดือน</li> <li>ค. ระบบกรชบลทางงาน</li> <li>ค. ระบบกรชบลทางงาน</li> <li>ค. ศาหนดรูปแบบการณังเดือน</li> <li>ศาหนดรูปแบบการณังเดือน</li> <li>ศาหนดรูปแบบการณังเดือน</li> <li>ศาหนดรูปแบบการณังเดือน</li> <li>ศาหนดรูปแบบการณังเดือน</li> <li>ศาหนดรูปแบบการณังเดือน</li> <li>ศาหนดรูปแบบการณังเดือน</li> <li>แจ้งเดือนกรบเกษียณอายุ</li> <li>แจ้งเดือนใบอนุญาตหมดอายุ</li> <li>แจ้งเดือนนัดสัมภาษณ์</li> <li>แจ้งเดือนนัดสัมภาษณ์</li> <li>แจ้งเดือนนัดสัมภาษณ์</li> <li>แจ้งเดือนสัญญาด้างงานหมดอายุ</li> <li>แจ้งเดือนพี่ตางรางกับหมดอายุ</li> <li>แจ้งเดือนพี่ตางรางกับหมดอายุ</li> <li>แจ้งเดือนพี่ตางรางกับหมดอายุ</li> <li>แจ้งเดือนพี่ตางรางการแองกำหนดอบระ</li> <li>แจ้งเดือนกับขับขัหมดอายุ</li> <li>แจ้งเดือนกับขับขัหมดอายุ</li> <li>แจ้งเดือนการถึงกำหนดอบระ</li> <li>แจ้งเดือนโบชับขัหมดอายุ</li> <li>แจ้งเดือนใบอนขั้นตอารขอนมัต้อบรรมา</li> <li>แจ้งเดือนแปล้อนสัญญาส์การขอนมัต้อบรม</li> <li>แจ้งเดือนไปอนขั้นหลายอารที่ดารอ</li> <li>คะจังเดือนไปอนขั้นหมดอายุ</li> <li>แจ้งเดือนปรอบรากรจังกำหนดอบรรมาย</li> <li>แจ้งเดือนใบขั้นขั้นหลอมจาน</li> <li>แจ้งเดือนไปอนขั้นหลายขอนมัต้อบรม</li> <li>แจ้งเดือนปรอบรากรจังกาหนดอายุ</li> </ul> | บแสดง แร<br>ข้อกำห<br>♥ แ<br>▶1<br>2<br>3<br>4<br>₩<br>4<br>₩<br>4<br>₩<br>4<br>₩<br>4<br>₩<br>2<br>3<br>4<br>₩<br>₩<br>2<br>3<br>4<br>₩<br>₩<br>2<br>3<br>4<br>₩<br>₩<br>2<br>8<br>8<br>₩<br>2<br>₩<br>2<br>8<br>₩<br>2<br>₩<br>2<br>₩<br>5<br>₩<br>5<br>₩<br>5<br>₩<br>5<br>₩<br>5<br>₩<br>5<br>₩<br>5<br>₩<br>5 | งังเดือนวันเกิดพนั<br>นดรูปแบบการแจ้<br>ฉังเดือนวันเกิดพนั<br>60-003 ···<br>4 Record 1 o<br>เเดือนวันเกิดพนัก | างาน สามารถเลือก<br>มเดือนวันเกิดพนักง<br>กงาน<br>ธังสีพนักงาน<br>60-003<br>f4 ▶ ₩ ₩ ±<br>ภานส่วงหน้า<br>ภานส่วงหน้า | แนจ้งเดือนส่วงหน้าได้<br>าน<br>นาง สมศรี เจริญซึ่ง<br><br><br><br><br>7<br><br>2 | ทน่วยงาน<br>ฝ่ายบุคคล<br>5ัน<br>วัน | สำแหน่ง<br>ผู้จัดการฝ่ายบุคคล |
|                                                                                                    |                                                                                                    |                                                                                                    |                                                                                                    |                                                                                  | ОК                                  | Apply Cance                   |

#### ข้อกำหนดรูปแบบการแจ้งเตือนวันเกิดพนักงาน

แจ้งเตือนวันเกิดพนักงาน : เลือก 🗹 เพื่อกำหนดการแจ้งเตือนวันเกิดพนักงาน

- Username : เลือกผู้ใช้ที่ต้องการให้ระบบแจ้งเตือน
- รหัสพนักงาน : แสดงรหัสพนักงานตามการเลือก Username
- ชื่อพนักงาน : แสดงชื่อพนักงานตามการเลือก Username
- หน่วยงาน : แสดงหน่วยงานของผู้ใช้ตามการเลือก Username
- ตำแหน่ง : แสดงตำแหน่งของผู้ใช้ตามการเลือก Username

แจ้งเตือนวันเกิดพนักงานล่วงหน้า : เลือก ⊠ เพื่อให้ระบบแจ้งเตือนล่วงหน้าพร้อมระบุจำนวนวันที่แจ้งเตือน แจ้งเตือนวันเกิดพนักงานล่วงหน้าซ้ำทุก ๆ :เลือก ⊠ เพื่อให้ระบบแจ้งเตือนล่วงหน้าพร้อมระบุจำนวนวันที่แจ้งเตือนซ้ำ

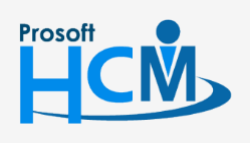

♀ 2571/1 ซอฟท์แวร์รีสอร์ท ถนนรามคำแหง แขวงหัวหมาก เขตบางกะปี กรุงเทพฯ 10240

02-402-6560, 081-359-7687

П

Q

support@prosofthcm.com

#### แจ้งเตือนครบทดลองงาน

| ้กำหนดข้อมูลเพื่อให้ระบบแสดง เ                       | บทดลองงาน<br>เจ้งเตือนพนักงานคร: | บทดลองงาน สามา     | รถเลือกแจ้งเตือนล่วงหน้าได้ |           |                    |
|------------------------------------------------------|----------------------------------|--------------------|-----------------------------|-----------|--------------------|
| ··· ระบบโครงสร้างองค์กร                              |                                  |                    |                             |           |                    |
| )⊷ ระบบทะเบียนประวัติ ข้อก่                          | าหนดรูปแบบการแจ้                 | ึ่งเตือนพนักงานครบ | มทดลองงาน                   |           |                    |
| 🗁 ระบบเงินเดือน 🛛 🔽                                  | แจ้งเตือนพนักงานค                | รบทดลองงาน         |                             |           |                    |
| ระบบลงเวลาทำงาน                                      |                                  |                    |                             |           |                    |
| - ระบบการขอลา                                        | User Name                        | รหสพนกงาน          | ชอพนกงาน                    | หน่วยงาน  | ตาแหนง             |
| 🗠 กำหนดรูปแบบการตั้งค่า E-mail 🔰 🧎 🧎                 | 60-003                           | 60-003             | นาง สมศรี เจริญยิง          | ฝ่ายบุคคล | ผู้จัดการฝ่ายบุคคล |
| กำหนดรูปแบบการตั้งค่ารายงาน 2                        |                                  |                    |                             |           |                    |
| กำหนดรูปแบบการแจ้งเดือน 3                            |                                  |                    |                             |           |                    |
| - แจ้งเตือนวินเกิดพนักงาน 4                          |                                  |                    |                             |           |                    |
| แจ้งเตือนครบทดลองงาน                                 |                                  |                    |                             |           |                    |
| แจงเตือนครบเกษียณอายุ                                | 44 4 Record 1 o                  | f4 🕨 🙌 🙌 🕂         | - (                         |           | ×                  |
| แจงเตอนไบอนุญาตทมดอายุ                               |                                  |                    |                             |           |                    |
| แจงเตอนนดสอบ 🔽 เ                                     | เจ้งเตือนพนักงานคร               | บทดลองงานล่วงหเ    | ň 15                        | วัน       |                    |
| แจงเดอนนดสมภาษณ                                      | เจ้งเตือนพนักงานคร               | บทดลองงานล่วงหา    | ม้าซ้ำทุกๆ 3                | วัน       |                    |
| แจงเพอนบตรบระชาชนทุมต่อ เย<br>แว้นเดือน Vica หมด ออส |                                  |                    |                             |           |                    |
| แล้งเพียนที่เรล หมดยายุ                              |                                  |                    |                             |           |                    |
| แล้งเดือนสัญญาจางงานหมดอาย                           |                                  |                    |                             |           |                    |
| แล้งเพื่อนหญูญที่ที่ไม้ระกามพัฒธาสุ                  |                                  |                    |                             |           |                    |
|                                                      |                                  |                    |                             |           |                    |
|                                                      |                                  |                    |                             |           |                    |
|                                                      |                                  |                    |                             |           |                    |
|                                                      |                                  |                    |                             |           |                    |
| แจ้งเตือนเปลี่ยนแปลงสิทธิ์การอ                       |                                  |                    |                             |           |                    |
| ระบบการรับสมัครและคัดเลือก                           |                                  |                    |                             |           |                    |
| กำหนดการตั้งค่าเครื่องสแกนนิ้ว                       |                                  |                    |                             |           |                    |
| - กำหนดรปแบบการตั้งค่า Time Sheet                    |                                  |                    |                             |           |                    |
| <ul> <li>กำหนดสิทธิ์การยกเฉิกเอกสาร</li> </ul>       |                                  |                    |                             |           |                    |
|                                                      |                                  |                    |                             |           |                    |
|                                                      |                                  |                    |                             |           |                    |
|                                                      |                                  |                    |                             |           |                    |
|                                                      |                                  |                    |                             |           |                    |
|                                                      |                                  |                    |                             |           |                    |
|                                                      |                                  |                    |                             |           |                    |
|                                                      |                                  |                    |                             |           |                    |
|                                                      |                                  |                    |                             |           |                    |

#### ข้อกำหนดรูปแบบการแจ้งเตือนครบทดลองงาน

ชื่อพนักงาน

ตำแหน่ง

แจ้งเตือนครบทดลองงาน : เลือก 🗹 เพื่อกำหนดการแจ้งเตือนครบทดลองงาน

- Username : เลือกผู้ใช้ที่ต้องการให้ระบบแจ้งเตือน
- รหัสพนักงาน : แสดงรหัสพนักงานตามการเลือก Username
  - : แสดงชื่อพนักงานตามการเลือก Username
- หน่วยงาน : แสดงหน่วยงานของผู้ใช้ตามการเลือก Username
  - : แสดงตำแหน่งของผู้ใช้ตามการเลือก Username
- แจ้งเตือนครบทดลองงานล่วงหน้า : เลือก 🗹 เพื่อให้ระบบแจ้งเตือนล่วงหน้าพร้อมระบุจำนวนวันที่แจ้งเตือน

แจ้งเตือนครบทดลองงานล่วงหน้าซ้ำทุก ๆ : เลือก 🗹 เพื่อให้ระบบแจ้งเตือนล่วงหน้าพร้อมระบุจำนวนวันที่แจ้งเตือนซ้ำ

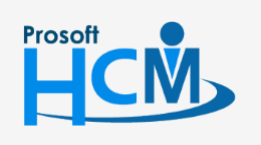

♀ 2571/1 ซอฟท์แวร์รีสอร์ท ถนนรามคำแหง แขวงหัวหมาก เขตบางกะปี กรุงเทพฯ 10240

02-402-6560, 081-359-7687

Q

support@prosofthcm.com

#### แจ้งเตือนครบเกษียณอายุ

|                                                                  | _                      | _                             |                   |                     |           |            |                  |
|------------------------------------------------------------------|------------------------|-------------------------------|-------------------|---------------------|-----------|------------|------------------|
| กำหนดรูปแบบการแจ้งเตือน > แจ้งเ<br>กำหนดข้อมูลเพื่อให้ระบบ       | เตือนครบเ<br>มแสดง แจ้ | กษิยณอายุ<br>งเตือนพนักงานคระ | มเกษียณอายุ สามา  | รถเลือกแจ้งเตือนล่ว | งหน้าได้  |            |                  |
| - ระบบโครงสร้างองค์กร                                            | _                      |                               |                   | _                   |           |            |                  |
| ⊷ ระบบทะเบียนประวัติ                                             | ข้อกำห                 | านดรูปแบบการแจ้ง              | เตือนพนักงานครบ   | เกษียณอายุ ——       |           |            |                  |
| ่ ∽ระบบเงินเดือน                                                 | 🗸 u                    | เจ้งเตือนพนักงานค             | รบเกษียณอายุ      |                     |           |            |                  |
| ‴ ระบบลงเวลาทำงาน                                                |                        | Licer Name                    | ะพัสพบัญงาน       | ดีอพบัด             | 100       | 1111111111 | ressimues        |
| ∞ระบบการขอลา                                                     |                        | CO OOD                        |                   | DEMAN               | -         | 11422014   |                  |
| <ul> <li>กำหนดรูปแบบการตั้งค่า E-mail</li> </ul>                 | 1                      | 60-003                        | 60-003            | นางสมศร เจรญย       | 1 A11     | เปคคล      | ผูจดการฝ่ายบุคคล |
| <ul> <li>กำหนดรูปแบบการตั้งค่ารายงาน</li> </ul>                  | 2                      | 60-001                        | 60-001            | นาย สมศักดิ์ เจริญ  | เยิง บริง | กร         | กรรมการบริหาร    |
| กาหนดรูบแบบการแจงเตอน                                            | >3                     | 60-002                        | 60-002            | นาย สมรักษ์ เจริญ   | ยิ่ง บริเ | กร         | กรรมการผู้จัดการ |
|                                                                  | 4                      |                               |                   |                     |           |            |                  |
| แจงเตอนครบทดลองงาน                                               |                        |                               |                   |                     |           |            |                  |
| แจงเตอนครบเกษยณอายุ                                              |                        | Record 3 of                   | f4 🕨 🗰 🖶 🕂        |                     |           |            | •                |
| … แจงเตอนเบอนุญาตหมดอายุ                                         |                        |                               |                   |                     |           |            |                  |
|                                                                  | 🔽 แจ้                  | งเตือนพนักงานคระ              | มเกษียณอายุงานล่ว | งหน้า               | 30 วัน    |            |                  |
| … แจงเตอนนดสมภาษณ                                                | 🔽 แจ้                  | ึ่งเตือนพนักงานคระ            | มเกษียณอายุล่วงหน | ถ้าซ้ำทุกๆ          | 7 วัน     |            |                  |
| แจ้งเผยนบตรบระชาชนทมต่อายุ                                       |                        |                               |                   |                     |           |            |                  |
| แจ้งเตอน visa หมดอายุ                                            |                        |                               |                   |                     |           |            |                  |
| แล้งเผียนสญญาจางงานหมดยาย                                        |                        |                               |                   |                     |           |            |                  |
| แจงเผอนสญญาคาบระกันหมดอายุ                                       |                        |                               |                   |                     |           |            |                  |
| แจ้งเพียนผนทั่ง เวเมอี้เด้วยมดวามร                               |                        |                               |                   |                     |           |            |                  |
| แจ้งเพียนพนกงานแงกาทนตยบร                                        |                        |                               |                   |                     |           |            |                  |
| แจ้งเดือนใหย่างของการแต่บรรยาย                                   |                        |                               |                   |                     |           |            |                  |
| แจ้งเดือนเบบบบทมต่อ เย                                           |                        |                               |                   |                     |           |            |                  |
| แจ้งเพียนเอกสารขออนุมพอบรม                                       |                        |                               |                   |                     |           |            |                  |
| แจงเตอนเบลยนแบลงสทธการอ                                          |                        |                               |                   |                     |           |            |                  |
| - ร่อมมากรรมผมตรและต่อเลยก<br>- ถ้าหมดการตั้งค่าเครื่องสมเกมนั้ว |                        |                               |                   |                     |           |            |                  |
| สารมาคราโบบบอารตั้งค่า Time Sheet                                |                        |                               |                   |                     |           |            |                  |
| รากคลตรูปแบบการดงคา nine sneet                                   |                        |                               |                   |                     |           |            |                  |
| " TITU LUNA VIETI ISETICATICETTA IS                              |                        |                               |                   |                     |           |            |                  |
|                                                                  |                        |                               |                   |                     |           |            |                  |
|                                                                  |                        |                               |                   |                     |           |            |                  |
|                                                                  |                        |                               |                   |                     |           |            |                  |
|                                                                  |                        |                               |                   |                     |           |            |                  |
|                                                                  |                        |                               |                   |                     |           |            |                  |
|                                                                  |                        |                               |                   |                     |           |            |                  |
|                                                                  |                        |                               |                   |                     |           |            |                  |
|                                                                  |                        |                               |                   |                     |           |            |                  |

#### ข้อกำหนดรูปแบบการแจ้งเตือนครบเกษียณอายุ

ชื่อพนักงาน

ตำแหน่ง

แจ้งเตือนครบเกษียณอายุ : เลือก 🗹 เพื่อกำหนดการแจ้งเตือนครบเกษียณอายุ

- Username : เลือกผู้ใช้ที่ต้องการให้ระบบแจ้งเตือน
- รหัสพนักงาน : แสดงรหัสพนักงานตามการเลือก Username
  - : แสดงชื่อพนักงานตามการเลือก Username
- หน่วยงาน : แสดงหน่วยงานของผู้ใช้ตามการเลือก Username
  - : แสดงตำแหน่งของผู้ใช้ตามการเลือก Username
- แจ้งเตือนครบเกษียณอายุล่วงหน้า : เลือก 🗹 เพื่อให้ระบบแจ้งเตือนล่วงหน้าพร้อมระบุจำนวนวันที่แจ้งเตือน

แจ้งเตือนครบเกษียณอายุล่วงหน้าซ้ำทุก ๆ : เลือก 🗹 เพื่อให้ระบบแจ้งเตือนล่วงหน้าพร้อมระบุจำนวนวันที่แจ้งเตือนซ้ำ

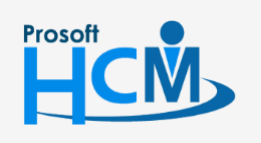

♀ 2571/1 ซอฟท์แวร์รีสอร์ท ถนนรามคำแหง แขวงหัวหมาก เขตบางกะปี กรุงเทพฯ 10240

♀ 287 หมู่ 5 ต.สันทรายน้อย อ.สันทราย จ.เซียงใหม่ 50210

02-402-6560, 081-359-7687

support@prosofthcm.com

#### แจ้งเตือนใบอนุญาตหมดอายุ

| Autorative of the state of the state of | 😚 บันทึกข้อกำหนดองค์กร                                                                                                    |                        |                                       |                                   |                                              |                   |            |                    | 3 |
|----------------------------------------------------------------------------------------------------|----------------------------------------------------------------------------------------------------|------------------------|---------------------------------------|-----------------------------------|----------------------------------------------|-------------------|------------|--------------------|---|
| <ul> <li>tzulessářiseséné</li> <li>tzukciála</li> <li>tzukciála</li> <li>tzisála</li> <li>tzisála</li> <litzisála< li=""> <li>tzisála</li> <li>tzisála</li>     &lt;</litzisála<></ul>                                                                                                    | กำหนดรูปแบบการแจ้งเตือน > แจ้งเ<br>กำหนดข้อมูลเพื่อให้ระบบ                                                                                                    | ตือนใบอนุ<br>มแสดง แจ้ | ญาตหมดอายุ<br>งเตือนพนักงานที่ใ       | บอนุญาตทำงานหม                    | เดอายุ สามารถเลือกแจ้                        | งเดือนล่วงหน้าได้ |            |                    |   |
| Stubalizit/isru         Stubalizit/isru                                                                                                    | ∰… ระบบโครงสร้างองค์กร<br>∰… ระบบทะเบียนประวัติ<br>∯… ระบบเงินเดือน                                                                                                    | ข้อกำห<br>⊽ แ:         | นดรูปแบบการแจ้ง<br>จังเตือนพนักงานที่ | เเดือนพนักงานใบอ<br>ใบอนฌาตทำงานห | นุญาตทำงานหมดอายุ -<br>มดอาย                 |                   |            |                    |   |
| <ul> <li>↑ การแรงในบบการสังค์ าราอาน</li> <li>↑ 1 60-003 ··· 60-003 ··· 60-003</li> <li>↓ 1 8104 ในร้อมรูปแบบการสังค์ าราอาน</li> <li>↓ 1 60-003 ··· 60-003</li> <li>↓ 1 8104 ในร้อมรูปแบบการสังค์ าราอาน</li> <li>↓ 1 60-003 ··· 60-003</li> <li>↓ 1 8104 ในร้อมรูปแบบการสังค์ าราอาน</li> <li>↓ 1 8104 ในร้อมรูปแบบการสังค์ าราอาน</li> <li>↓ 1 8104 ในร้อมรูปแบบการสังค์ าราอาน</li> <li>↓ 1 8104 ในร้อมรูปแบบการสังค์ าราอาน</li> <li>↓ 1 8104 ในร้อมรูปแบบการสังค์ าราอาน</li> <li>↓ 1 8004 ในร้อมรูปกระการคน</li> <li>↓ 1 8104 ในร้อมรูปกระการคน</li> <li>↓ 1 8104 ในระการคน</li> <li>↓ 1 8104 ในร้อมรูปกระการคน</li> <li>↓ 1 8104 ในร้อมรูปกระการคน</li> <li>↓ 1 8104 ในร้อมรูปกระการคน</li> <li>↓ 1 8104 ในร้อมรูปกระการคน</li> <li>↓ 1 8104 ในร้อมรูปกระการคน</li> <li>↓ 1 8104 ในร้อมรูปกระการคน</li> <li>↓ 1 8104 ในร้อมรูปกระการคน</li> <li>↓ 1 8104 ในร้อมรูปกระการคน</li> <li>↓ 1 8104 ในร้อมรูปกระการคน</li> <li>↓ 1 8104 ในร้อมรูปกระการคน</li> <li>↓ 1 8104 ในร้อมรูปกระการคน</li> <li>↓ 1 8104 ในร้อมรูปกระการคน</li> <li>↓ 1 8104 ในร</li></ul>                                                                                                    | ษ่⊷ ระบบลงเวลาทำงาน<br>ษิ⊷ ระบบการขอลา                                                                                                    |                        | User Name                             | รหัสพนักงาน                       | ชื่อพนักงาน                                  | หน่ว              | ยงาน       | ตำแหน่ง            |   |
| <ul> <li>แร้งเลือนครบทสอองาน</li> <li>แร้งเลือนครบทสอองาน</li> <li>แร้งเลือนขังอนกรรย</li> <li>แร้งเลือนขังอนรรรรชนทมดอายุ</li> <li>แร้งเลือนขังอนรรรรชนทมดอายุ</li> <li>แร้งเลือนขังอายุรรรชนทมดอายุ</li> <li>แร้งเลือนขังอายุรรรชนทมดอายุ</li> <li>แร้งเลือนขังอายุรรรชนทมดอายุ</li> <li>แร้งเลือนขังอายุรรรชนทมดอายุ</li> <li>แร้งเลือนขังอายุรรรชนทมดอายุ</li> <li>แร้งเลือนขังอายุรรรชนทมดอายุ</li> <li>แร้งเลือนขังอายุรรรชนทมดอายุ</li> <li>แร้งเลือนขังอายุรรรชนทมดอายุ</li> <li>แร้งเลือนขังอายุรรรชนทมดอายุ</li> <li>แร้งเลือนขังอายุรรรชนทมดอายุ</li> <li>แร้งเลือนขังอายุรรรชนทมดอายุ</li> <li>แร้งเลือนขังอายุรรรชนทมดอายุ</li> <li>แร้งเลือนขังอายุรรรชนทมดอายุ</li> <li>แร้งเลือนขังอายุรรชนที่สอยุม</li> <li>แร้งเลือนขังอายุรรชนที่สอยุม</li> <li>แร้งเลือนขังอายุรรชนที่สอยุม</li> <li>แร้งเลือนขังอายุรรชนที่สอยุม</li> <li>แร้งเลือนขังอายุรรชนที่สอยุม</li> <li>แร้งเลือนขังอายุรรชนที่สอยุม</li> <li>แร้งเลือนขังอายุรรชนที่สอยุม</li> <li>แร้งเลือนขังอายุรรชนที่สอยุม</li> <li>แร้งเลือนขังอายุรรชนที่สอยุม</li> <li>แรงเลือนขังอายุรรชนที่สอยุม</li> <li>แรงเลือนขังอายุรรชนที่สอยุม</li> <li>แรงเลือนขังอายุรชนที่สอยุม</li> <li>แรงเลือนขังอายุรชนที่สอยุม</li> <li>แรงเลือนขังอายุรชนที่สอยุม</li> <li>แรงเลือนขังอายุรชนที่สอยุม</li> <li>แรงเลือนขังอายุรชนที่สอยุม</li> <li>แรงเลือนขังอายุรชนที่สอยุม</li> <li>แรงเลือนขังอายุรชนที่สอยุม</li> <li>แรงเลือนขังอายุรชนที่สอยุรชนที่สอยุม</li> <li>แรงเลือนขังอายุรชนที่สอยุรชนที่สอยุม</li> <li>แรงเลือนขังอายุรชนที่สอยุม</li> <li>แรงเลือนขังอายุรชนที่สอยุรชนที่สอยุรชนที่สอยุรชนที่สอยุรชนที่สอยุรชนที่สอยุรชนที่สอบุรชนที่สอยุรชนที่สอยุรชนที่สอยุรชนที่สอยุม</li> <li>แรงเลือนปรงสานที่สอยุรชนที่สอยุม</li> <li>แรงสานที่สอยุรชนที่สอยุรชนที่สอยุรชนที่สอยุรชนที่สอยุรชนที่สอยุรชนที่สอยุรชนที่สอยุรชนที่สอยุรชนที่สอยุรชนที่สอยุรชนที่สอยุรชนที่สอยุรชนที่สอยุรชนที่สอยุรชนที่สอยุรชนที่สอยุรชนที่สอยุรชนที่สอยุรชนที่สอยุรชนที่สอยุรชนที่สอยุรชนที่สอยุมุรชนที</li></ul>                                                                                                    | <ul> <li>กำหนดรูปแบบการตั้งค่า E-mail</li> <li>กำหนดรูปแบบการตั้งค่ารายงาน</li> <li>กำหนดรูปแบบการแจ้งเดือน</li> <li>แจ้งเดือนบันเกิดพนักงาน</li> </ul>                                                                                                    | >1<br>2<br>3<br>4      | 60-003                                | 60-003                            | นาง สมศรี เจริญยัง                           | ฝ่ายบุคคล         |            | ผู่จัดการฝ่ายบุคคล |   |
| <ul> <li>แร้งเดือบนัดสัมภาษณ์</li> <li>แร้งเดือบบัตรประชาชนหมดอาถุ</li> <li>แร้งเดือบหนักงานที่ไปอนุญาตทำงานหมดอาถุส่งงหน้าป่าทุกๆ</li> <li>แร้งเดือบหนักงานยังกำหนดอบร</li> <li>แร้งเดือบนที่ยะกันหมดอาถุ</li> <li>แร้งเดือบนที่ยะกันหมดอาถุ</li> <li>แร้งเดือบหนักงานยังกำหนดอบร</li> <li>แร้งเดือบเกิดรับกำหนดอบร</li> <li>แร้งเดือนเปลี่ยมแปลงสิทธิ์การอ</li> <li>แร้งเดือนเปลี่ยมแปลงสิทธิ์การอ</li> <li>ระบบการรับสมัครและคัดเลือก</li> <li>กำหนดรูปแบบการตั้งค่า Time Sheet</li> <li>กำหนดสิทธิ์การอกเล็กเอกสาร</li> <li>OK Apply Cancel</li> </ul>                                                                                                    | แจ้งเดือนครบทดลองงาน<br>แจ้งเดือนครบเกษียณอายุ<br>แจ้งเดือนใบอนุญาตทมดอายุ<br>แจ้งเดือนนัดสอบ                                                                                                    | ня ня<br>Пара          | Record 1 of<br>เดือนหน้องวนที่ใน      | f 4 🕨 🗰 🛨 +                       | - 4                                          | 7                 | วัน        | •                  |   |
| OK Apply Cancel                                                                                                    | <ul> <li>แจ้งเดือนบัดสัมภาษณ์</li> <li>แจ้งเดือนบัดสมราชน์</li> <li>แจ้งเดือนบัดสมราชน์</li> <li>แจ้งเดือนจัดสมราชน์</li> <li>แจ้งเดือนจัดสมราชน์</li> <li>แจ้งเดือนจัดสมุญาร่างงานหมดอายุ</li> <li>แจ้งเดือนสัญญาร่างรานหมดอายุ</li> <li>แจ้งเดือนหนักงานดังกำหนดอบร</li> <li>แจ้งเดือนหนักงานดังกำหนดอบร</li> <li>แจ้งเดือนน้ำหนดงราชการถึงกำหนดอบร</li> <li>แจ้งเดือนให้ชับหมดอายุ</li> <li>แจ้งเดือนให้ชับหมดอายุ</li> <li>แจ้งเดือนในขับขึ้มมดอายุ</li> <li>แจ้งเดือนในขับขึ้มมดอายุ</li> <li>แจ้งเดือนเปลี่ยนแปลเสียงในของสิทธิ์การอ</li> <li>ระบบการรับสมัตรและดัดเลือก</li> <li>กำหนดกรตั้งค่าเครื่องสแกนนั่ว</li> <li>คำหนดสิทธิ์การยกเลิกเอกสาร</li> </ul> | ▼ 1136                 | เดือนหนักงานที่ไ                      | µยนญาตห่างานหม                    | ดอายุส่วงหน้าช้าทุ∩ๆ<br>ดอายุส่วงหน้าช้าทุ∩ๆ | 2                 | 311<br>311 |                    |   |
|                                                                                                    |                                                                                                    |                        |                                       |                                   |                                              | ОК                |            | Apply Cance        | ł |

#### ข้อกำหนดรูปแบบการแจ้งเตือนใบอนุญาตหมดอายุ

- แจ้งเตือนใบอนุญาตหมดอายุ
   เลือก ⊠ เพื่อกำหนดการแจ้งเตือนใบอนุญาตหมดอายุ
   Username
   เลือกผู้ใช้ที่ต้องการให้ระบบแจ้งเตือน
   รหัสพนักงาน
   แสดงรหัสพนักงานตามการเลือก Username
   ชื่อพนักงาน
   แสดงชื่อพนักงานตามการเลือก Username
  - หน่วยงาน : แสดงหน่วยงานของผู้ใช้ตามการเลือก Username
    - : แสดงตำแหน่งของผู้ใช้ตามการเลือก Username

แจ้งเตือนใบอนุญาตหมดอายุล่วงหน้า : เลือก 🗹 เพื่อให้ระบบแจ้งเตือนล่วงหน้าพร้อมระบุจำนวนวันที่แจ้งเตือน แจ้งเตือนใบอนุญาตหมดอายุล่วงหน้าซ้ำทุก ๆ : เลือก 🗹 เพื่อให้ระบบแจ้งเตือนล่วงหน้าพร้อมระบุจำนวนวันที่แจ้งเตือนซ้ำ

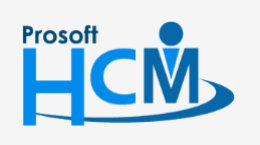

ตำแหน่ง

♀ 2571/1 ซอฟท์แวร์รีสอร์ท ถนนรามคำแหง แขวงหัวหมาก เขตบางกะปี กรุงเทพฯ 10240

02-402-6560, 081-359-7687

support@prosofthcm.com

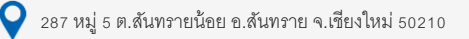

#### แจ้งเตือนนัดสอบ

| 😚 บันทึกข้อกำหนดองค์กร                                     |                        |                      |                         |                   |                |                    |
|------------------------------------------------------------|------------------------|----------------------|-------------------------|-------------------|----------------|--------------------|
| กำหนดรูปแบบการแจ้งเตือน > แจ้งเ<br>กำหนดข้อมูลเพื่อให้ระบบ | ตือนนัดสอ<br>แสดง แจ้ง | บ<br>เดือนนัดสอบ สาม | มารถเลือกแจ้งเตือา      | แล่วงหน้าได้      |                |                    |
| ⊕ ระบบโครงสร้างองค์กร                                      |                        |                      |                         |                   |                |                    |
| 🕀 - ระบบทะเบียนประวัติ                                     | ข้อกำห                 | นดรูปแบบการแจ้ง      | เดือนนัดสอบ —           |                   |                |                    |
| ⊕⊸ ระบบเงินเดือน                                           | 🔽 แจ้ง                 | เดือนนัดสอบ          |                         |                   |                |                    |
| ⊕⊷ ระบบลงเวลาทำงาน                                         |                        | Liner Name           | <i>ต</i> นั้วไหน่โด เวน | สี่วานนักงาน      |                | damania            |
| ⊕⊸ ระบบการขอลา                                             |                        | User Marrie          | รทศพนกงาน               | 200401014         | หน่วยงาน       | 61111110           |
| ิ⊪ิกำหนดรูปแบบการตั้งค่า E-mail                            | 1                      | 60-003               | 60-003                  | นางสมศรีเจริญยัง  | ฝ่ายบุคคล      | ผู้จัดการฝ่ายบุคคล |
| 🕬 กำหนดรูปแบบการตั้งค่ารายงาน                              | >2                     | 60-014               | 60-014                  | นาง มลฤดี ดวงแก้ว | แผนกสรรหาทรัพย | เจ้าหน้าที่สรรหาบุ |
| - กาหนดรูปแบบการแจงเตอน                                    | 3                      |                      |                         |                   |                |                    |
| แจงเตอนวนเกดพนกงาน                                         | 4                      |                      |                         |                   |                |                    |
|                                                            |                        |                      |                         |                   |                |                    |
| แจงเตอนครบเกษยณอายุ                                        | HI 41                  | Record 2 of          | F4 ▶ ₩ ₩ +              | - (               |                | •                  |
| แจงเตอนเบอนุญาตหมดอายุ                                     |                        |                      | ~                       |                   | ~              |                    |
| แจงเตอนนตลอบ                                               | 🗹 แจ้ง                 | เดือนนิดสอบล่วง      | หน้า                    | 2                 | วัน            |                    |
|                                                            | 🔽 แจ้ง                 | เดือนนัดสอบล่วง      | หน้าซ้ำทุกๆ             | 1                 | วัน            |                    |
| แล้งเดือนปตรประชาชนิทมต่อายุ<br>                           |                        |                      |                         |                   |                |                    |
|                                                            |                        |                      |                         |                   |                |                    |
|                                                            |                        |                      |                         |                   |                |                    |
|                                                            |                        |                      |                         |                   |                |                    |
|                                                            |                        |                      |                         |                   |                |                    |
| แจ้งเตือนวิทยากรถึงกำหนดบรรยาย                             |                        |                      |                         |                   |                |                    |
| แจ้งเตือนใบขับขี่หมดอายุ                                   |                        |                      |                         |                   |                |                    |
| แจ้งเตือนเอกสารขออนุมัติอบรม                               |                        |                      |                         |                   |                |                    |
|                                                            |                        |                      |                         |                   |                |                    |
| ⊎- ระบบการรับสมัครและคัดเลือก                              |                        |                      |                         |                   |                |                    |
| 🗄 กำหนดการตั้งค่าเครื่องสแกนนิ้ว                           |                        |                      |                         |                   |                |                    |
| 🗄 กำหนดรูปแบบการตั้งค่า Time Sheet                         |                        |                      |                         |                   |                |                    |
| 🗄 กำหนดสิทธิ์การยกเลิกเอกสาร                               |                        |                      |                         |                   |                |                    |
|                                                            |                        |                      |                         |                   |                |                    |
|                                                            |                        |                      |                         |                   |                |                    |
|                                                            |                        |                      |                         |                   |                |                    |
|                                                            |                        |                      |                         |                   |                |                    |
|                                                            |                        |                      |                         |                   |                |                    |
|                                                            |                        |                      |                         |                   |                |                    |
|                                                            |                        |                      |                         |                   |                |                    |
|                                                            |                        |                      |                         |                   | ОК             | Apply Cancel       |
|                                                            |                        |                      |                         |                   |                |                    |
| Task Result                                                |                        |                      |                         |                   |                |                    |

#### ข้อกำหนดรูปแบบการแจ้งเตือนนัดสอบ

- แจ้งเตือนนัดสอบ
- : เลือก 🗹 เพื่อกำหนดการแจ้งเตือนนัดสอบ

: เลือกผู้ใช้ที่ต้องการให้ระบบแจ้งเตือน

- Username
- รหัสพนักงาน
- ชื่อพนักงาน
- หน่วยงาน
- ตำแหน่ง
- แสดงรหัสพนักงานตามการเลือก Username แสดงชื่อพนักงานตามการเลือก Username
- : แสดงหน่วยงานของผู้ใช้ตามการเลือก Username
  - : แสดงตำแหน่งของผู้ใช้ตามการเลือก Username
- แจ้งเตือนนัดสอบล่วงหน้า : เลือก 🗹 เพื่อให้ระบบแจ้งเตือนล่วงหน้าพร้อมระบุจำนวนวันที่แจ้งเตือน

แจ้งเตือนนัดสอบล่วงหน้าซ้ำทุก ๆ : เลือก 🗹 เพื่อให้ระบบแจ้งเตือนล่วงหน้าพร้อมระบุจำนวนวันที่แจ้งเตือนซ้ำ

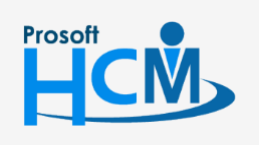

♀ 2571/1 ซอฟท์แวร์รีสอร์ท ถนนรามคำแหง แขวงหัวหมาก เขตบางกะปี กรุงเทพฯ 10240

02-402-6560, 081-359-7687

Q

support@prosofthcm.com

#### แจ้งเตือนนัดสัมภาษณ์

| กำหนดรูปแบบการแจ้งเตือน > แจ้งเก<br>กำหนดข้อมูลเพื่อให้ระบบ                                                                                                    | ตือนนัดสัม<br>แสดง แจ้ง                                                                                                    | เภาษณ์<br>แตือนนัดสัมภาษถ                                                                                                    | (สามารถเลือกแจ้ง                                                                 | เตือนล่วงหน้าได้                                                  |                                                       |                                                          |
|----------------------------------------------------------------------------------------------------|----------------------------------------------------------------------------------------------------|----------------------------------------------------------------------------------------------------|----------------------------------------------------------------------------------|-------------------------------------------------------------------|-------------------------------------------------------|----------------------------------------------------------|
| <ul> <li>ระบบโครงสร้างองค์กร</li> <li>ระบบทะเบียนประวัติ</li> <li>ระบบคงเวลาทำงาน</li> <li>ระบบคงเวลาทำงาน</li> <li>ระบบคงเวลาทำงาน</li> <li>ระบบคงเวลาทำงาน</li> <li>ระบบคงเวลาทำงาน</li> <li>กำหนดรูปแบบการตั้งค่า E-mail</li> <li>กำหนดรูปแบบการตั้งค่ารายงาน</li> <li>กำหนดรูปแบบการตั้งค่ารายงาน</li> <li>แจ้งเดือนในบนการตั้งค่ารายงาน</li> <li>แจ้งเดือนรับเกิดพนักงาน</li> <li>แจ้งเดือนครบเกษีขณอายุ</li> <li>แจ้งเดือนโบอนุญาตหมดอายุ</li> <li>แจ้งเดือนนัดสอบ</li> <li>แจ้งเดือนในอนุญาตหมดอายุ</li> <li>แจ้งเดือนให้สุมภาษณ์</li> <li>แจ้งเดือนในอนุญาตหมดอายุ</li> <li>แจ้งเดือนได้อนจรมหออายุ</li> <li>แจ้งเดือนได้อนจำงงานหมดอายุ</li> <li>แจ้งเดือนสัญญาร่างงานหมดอายุ</li> </ul> | ข้อกำห<br>ע แจ้ง<br>1<br>2<br>3<br>4<br>Щ щ<br>щ<br>щ<br>1<br>2<br>3<br>4<br>Щ щ<br>1<br>2<br>3<br>4<br>Щ щ<br>3<br>4<br>Щ щ<br>3<br>4<br>Щ щ<br>3<br>4<br>Щ щ<br>3<br>4<br>Щ щ<br>3<br>4<br>Щ щ<br>4<br>3<br>4<br>Щ щ<br>4<br>4<br>4<br>4<br>4<br>4<br>4<br>4<br>4<br>4<br>4<br>4<br>4 | นดรูปแบบการแจ้ง<br>เดือนนัดสัมภาษณ<br>User Name<br>60-003<br>60-014 ····<br>4 Record 2 of<br>เดือนนัดสัมภาษณ<br>เดือนนัดสัมภาษณ | เดือนนัดสัมภาษณ์<br>รทัสพนักงาน<br>60-003<br>60-014<br>£4 ▶ ▶ ▶ ▶ ★<br>แล่วงหน้า | ชื่อพนักงาน<br>นาง สมคริ เจริญอึง<br>นาง มลถุดี ดวงแก้ว<br>2<br>1 | ทน่วยงาน<br>ผ่ายบุคคล<br>แผนกสรรทาทรัพย<br>วัน<br>วัน | ตำแหน่ง<br>ผู้จัดการฝ่ายบุคคล<br>เจ้าหน้าที่สรรหาบุ<br>ว |
| <ul> <li>แจ้งเดือนพนักงานจึงกำหนดอบร</li> <li>แจ้งเดือนพนักงานจึงกำหนดอบร</li> <li>แจ้งเดือนใบขับขึ้หมดอายุ</li> <li>แจ้งเดือนใบขับขึ้หมดอายุ</li> <li>แจ้งเดือนเอกสารขออนุมัต้อบรม</li> <li>แจ้งเดือนเปลี่ยนแสดสิทธิ์การอ</li> <li>ระบบการรับสมัครและคัดเลือก</li> <li>กำหนดการตั้งค่าเครื่องสนกนนั้ง</li> <li>กำหนดสิทธิ์การยกเล็กเอกสาร</li> </ul>                                                                                                    |                                                                                                    |                                                                                                    |                                                                                  |                                                                   |                                                       |                                                          |
|                                                                                                    |                                                                                                    |                                                                                                    |                                                                                  |                                                                   | ОК                                                    | Apply Cancel                                             |

#### ข้อกำหนดรูปแบบการแจ้งเตือนนัดสัมภาษณ์

: เลือก 🗹 เพื่อกำหนดการแจ้งเตือนนัดสัมภาษณ์

: แสดงรหัสพนักงานตามการเลือก Username

: แสดงชื่อพนักงานตามการเลือก Username

- Username
- รหัสพนักงาน
- ชื่อพนักงาน

แจ้งเตือนนัดสัมภาษณ์

- หน่วยงาน
- ตำแหน่ง
- : แสดงหน่วยงานของผู้ใช้ตามการเลือก Username : แสดงตำแหน่งของผู้ใช้ตามการเลือก Username
- แจ้งเตือนนัดสัมภาษณ์ล่วงหน้า : เลือก 🗹 เพื่อให้ระบบแจ้งเตือนล่วงหน้าพร้อมระบุจำนวนวันที่แจ้งเตือน

: เลือกผู้ใช้ที่ต้องการให้ระบบแจ้งเตือน

แจ้งเตือนนัดสัมภาษณ์ล่วงหน้าซ้ำทุก ๆ : เลือก 🗹 เพื่อให้ระบบแจ้งเตือนล่วงหน้าพร้อมระบุจำนวนวันที่แจ้งเตือนซ้ำ

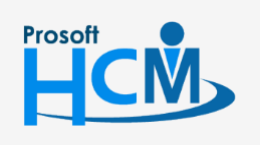

♀ 2571/1 ซอฟท์แวร์รีสอร์ท ถนนรามคำแหง แขวงหัวหมาก เขตบางกะปี กรุงเทพฯ 10240

02-402-6560, 081-359-7687

support@prosofthcm.com

www.prosofthcm.com

#### แจ้งเตือนบัตรประชาชนหมดอายุ

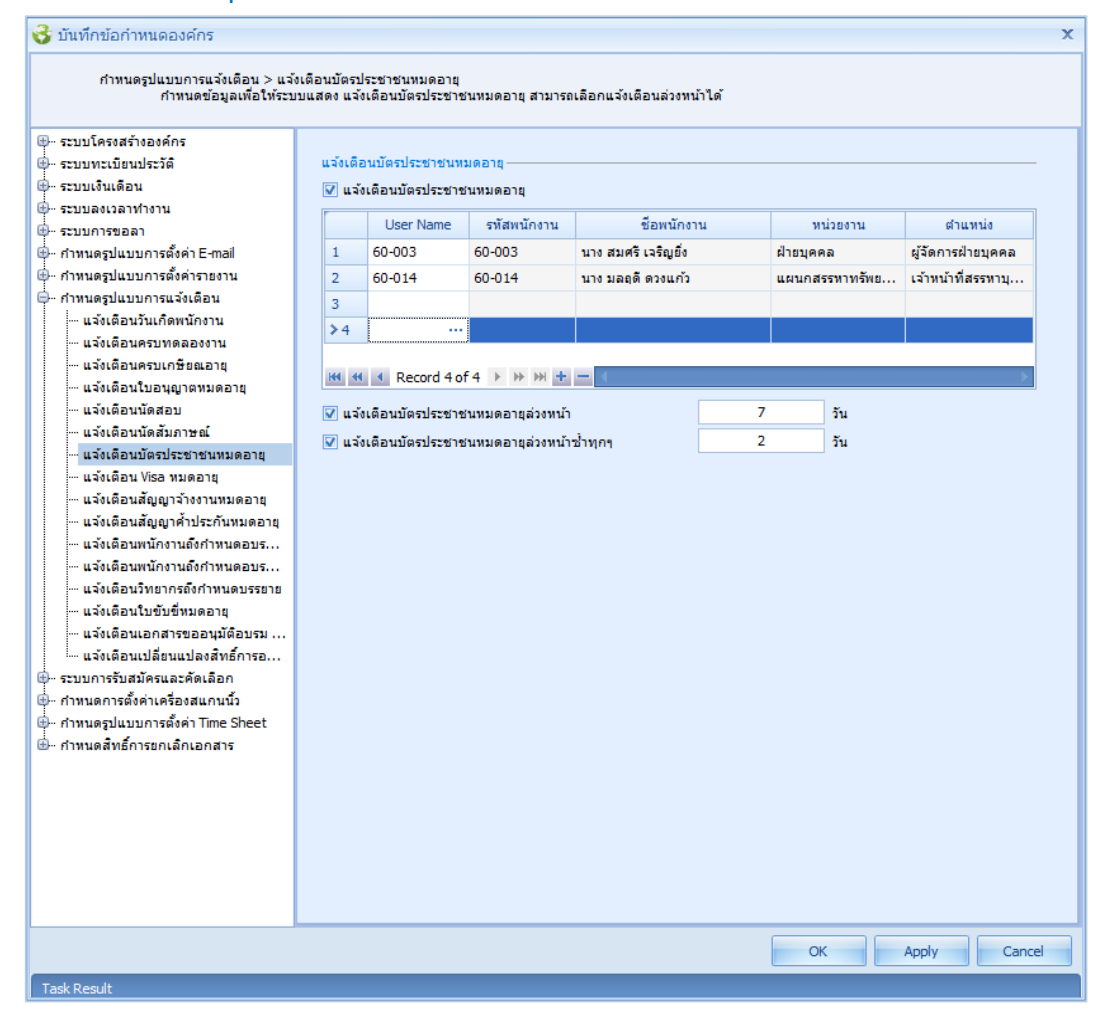

#### ข้อกำหนดรูปแบบการแจ้งเตือนบัตรประชาชนหมดอายุ

| แจ้งเตือนบัตรประชาชนหมดอายุ | : | เลือก 🗹 เพื่อกำหนดการแจ้งเตือนบัตรประชาชนหมดอายุ |
|-----------------------------|---|--------------------------------------------------|
|                             |   | 1                                                |

- Username : เลือกผู้ใช้ที่ต้องการให้ระบบแจ้งเตือน
- รหัสพนักงาน : แสดงรหัสพนักงานตามการเลือก Username
- ชื่อพนักงาน : แสดงชื่อพนักงานตามการเลือก Username
- หน่วยงาน : แสดงหน่วยงานของผู้ใช้ตามการเลือก Username
- ตำแหน่ง : แสดงตำแหน่งของผู้ใช้ตามการเลือก Username
- แจ้งเตือนบัตรประชาชนหมดอายุล่วงหน้า : เลือก 🗹 เพื่อให้ระบบแจ้งเตือนล่วงหน้าพร้อมระบุจำนวนวันที่แจ้งเตือน

์ แจ้งเตือนบัตรประชาชนหมดอายุซ้ำทุก ๆ 🛛 : เลือก 🗹 เพื่อให้ระบบแจ้งเตือนล่วงหน้าพร้อมระบุจำนวนวันที่แจ้งเตือนซ้ำ

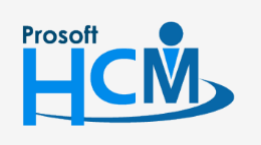

♀ 2571/1 ซอฟท์แวร์รีสอร์ท ถนนรามคำแหง แขวงหัวหมาก เขตบางกะปี กรุงเทพฯ 10240

02-402-6560, 081-359-7687

Q

support@prosofthcm.com www.prosofthcm.com

#### แจ้งเตือน Visa หมดอายุ

| ระบบโครงสร้างองค์กร<br>ระบบทะเบียนประวัติ<br>ระบบเงินเดือน<br>ระบบลงเวลาทำงาน<br>ระบบการขอลา                     | แจ้งเตีย<br>📝 แจ้ง |                  |                     |                 |    |         |             |                |
|----------------------------------------------------------------------------------------------------|--------------------|------------------|---------------------|-----------------|----|---------|-------------|----------------|
| )- ระบบทะเบียนประวัติ<br>)- ระบบเงินเดือน<br>)- ระบบลงเวลาทำงาน<br>)- ระบบการขอลา                                | แจ้งเตีย<br>🔽 แจ้ง |                  |                     |                 |    |         |             |                |
| )⊸ระบบเงินเดือน<br>)⊸ระบบลงเวลาทำงาน<br>)⊸ระบบการขอลา                                                            | 🔽 แจ้ง             | อน Visa หมดอายุ– |                     |                 |    |         |             |                |
| ⊷ ระบบลงเวลาทำงาน<br>⊶ ระบบการขอลา                                                                               |                    | เดือน Visa หมดอ  | ាដ                  |                 |    |         |             |                |
| - ระบบการขอลา                                                                                                    | -                  | Liser Name       | รหัสพบัญงาน         | ชื่อพบัคงา      | 11 | สา      | umaia       | พบ่วยงาน       |
| and the second second second second second second second second second second second second second second second | -                  | 60.002           | 60.003              |                 |    |         | ilanu o o o | Januara        |
| - กำหนดรูบแบบการตงคา E-mail                                                                                      | 1                  | 60-003           | 60-003              | นางสมคร เจรญยง  |    | ผูจตการ | มายบุคคล    | ผายบุคคล       |
| กาหนดรูบแบบการดงคารายงาน                                                                                         | >2                 | 60-014           | 60-014              | นาง มลฤด ดวงแกว |    | เจาหนาย | เสรรหาบุ    | แผนกสรรทาทรพยา |
|                                                                                                    | 3                  |                  |                     |                 |    |         |             |                |
| แจ้งเมือนวันเกิดพนกงาน                                                                                           | 4                  |                  |                     |                 |    |         |             |                |
| แจ้งเดียนครบทัดอย่งงาน                                                                                           |                    |                  |                     |                 |    |         |             |                |
| แจ้งเตือนที่ระกายอณยายุ                                                                                          | H4 44              | Record 2 of      | f4 ▶ ₩ ₩ +          |                 |    |         |             | ►              |
| แจ้งเดือนบ้อสุญาตามต่อายุ                                                                                        |                    |                  |                     |                 | 20 |         | ×.,         |                |
|                                                                                                    | M 114              | เตอน visa หมุดอ  | ายุญวงหนา           |                 |    |         | วน          |                |
|                                                                                                    | 🔽 แจ้ง             | เดือน Visa หมดอ  | ายุล่วงหน้า ซ้ำ ทุก | 1               | 2  |         | วัน         |                |
| แจ้งเตือน Visa ทมดอาย                                                                                            |                    |                  |                     |                 |    |         |             |                |
|                                                                                                    |                    |                  |                     |                 |    |         |             |                |
| แจ้งเตือนสัญญาค้ำประกันหมดอายุ                                                                                   |                    |                  |                     |                 |    |         |             |                |
| แจ้งเตือนพนักงานถึงกำหนดอบร                                                                                      |                    |                  |                     |                 |    |         |             |                |
| แจ้งเตือนพนักงานถึงกำหนดอบร                                                                                      |                    |                  |                     |                 |    |         |             |                |
| แจ้งเตือนวิทยากรถึงกำหนดบรรยาย                                                                                   |                    |                  |                     |                 |    |         |             |                |
| แจ้งเตือนใบขับขี่หมดอายุ                                                                                         |                    |                  |                     |                 |    |         |             |                |
| แจ้งเตือนเอกสารขออนุมัติอบรม                                                                                     |                    |                  |                     |                 |    |         |             |                |
| แจ้งเตือนเปลี่ยนแปลงสิทธิ์การอ                                                                                   |                    |                  |                     |                 |    |         |             |                |
| 🗠 ระบบการรับสมัครและคัดเลือก                                                                                     |                    |                  |                     |                 |    |         |             |                |
| 🗠 กำหนดการตั้งค่าเครื่องสแกนนั้ว                                                                                 |                    |                  |                     |                 |    |         |             |                |
| - กำหนดรูปแบบการตั้งค่า Time Sheet                                                                               |                    |                  |                     |                 |    |         |             |                |
| - กำหนดสิทธิ์การยกเลิกเอกสาร                                                                                     |                    |                  |                     |                 |    |         |             |                |
|                                                                                                    |                    |                  |                     |                 |    |         |             |                |
|                                                                                                    |                    |                  |                     |                 |    |         |             |                |
|                                                                                                    |                    |                  |                     |                 |    |         |             |                |
|                                                                                                    |                    |                  |                     |                 |    |         |             |                |
|                                                                                                    |                    |                  |                     |                 |    |         |             |                |
|                                                                                                    |                    |                  |                     |                 |    |         |             |                |
|                                                                                                    |                    |                  |                     |                 |    |         |             |                |
|                                                                                                    |                    |                  |                     |                 |    |         |             | Analy Court    |

#### ข้อกำหนดรูปแบบการแจ้งเตือน Visa หมดอายุ

แจ้งเตือน Visa หมดอายุ : เลือก 🗹 เพื่อกำหนดการแจ้งเตือน Visa หมดอายุ

 Username
 : เลือกผู้ใช้ที่ต้องการให้ระบบแจ้งเตือน

 รหัสพนักงาน
 : แสดงรหัสพนักงานตามการเลือก Username

 ชื่อพนักงาน
 : แสดงชื่อพนักงานตามการเลือก Username

 หน่วยงาน
 : แสดงหน่วยงานของผู้ใช้ตามการเลือก Username

 ตำแหน่ง
 : แสดงตำแหน่งของผู้ใช้ตามการเลือก Username

 แจ้งเตือน Visa หมดอายุล่วงหน้า
 : เลือก เพิ่อให้ระบบแจ้งเตือนล่วงหน้าพร้อมระบุจำนวนวันที่แจ้งเตือน

แจ้งเตือน Visa หมดอายุซ้ำทุก ๆ : เลือก 🗹 เพื่อให้ระบบแจ้งเตือนล่วงหน้าพร้อมระบุจำนวนวันที่แจ้งเตือนซ้ำ

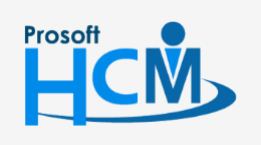

♀ 2571/1 ซอฟท์แวร์รีสอร์ท ถนนรามคำแหง แขวงหัวหมาก เขตบางกะปี กรุงเทพฯ 10240

02-402-6560, 081-359-7687

support@prosofthcm.com

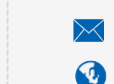

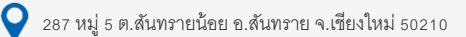

#### แจ้งเตือนสัญญาจ้างงานหมดอายุ

| การแจรมแม่มีการแจงเพียน > แจงเร<br>กำหนดข้อมูลเพื่อให้ระบบเ                                                                                                    | ตือนสัญญ<br>แสดง แจ้ง | าจ้างงานหมดอายุ<br>มเตือนพนักงานที่ส้ | โญญาจ้างงานหมดอ   | ายุ สามารถเลือกแจ้งเตือนล่วงห | น้ำได้         |                    |
|----------------------------------------------------------------------------------------------------|-----------------------|---------------------------------------|-------------------|-------------------------------|----------------|--------------------|
| - ระบบโครงสร้างองค์กร<br>- ระบบทะเบียนประวัติ                                                                                                    | แจ้งเตีย              | อนพนักงานที่สัญญ                      | าจ้างงานหมดอายุ-  |                               |                |                    |
| - ระบบเงินเดือน                                                                                                    | 🔽 แล้ง                | งเตือนสัญญาจ้างง                      | านหมดอายุ         |                               |                |                    |
| - ระบบลงเวลาทำงาน                                                                                                    |                       | Lines Name                            |                   | 5                             |                | at second a        |
| - ระบบการขอลา                                                                                                    |                       | User Name                             | รหสพนกงาน         | ขอพนกงาน                      | หน่วยงาน       | ตาแหนง             |
| - กำหนดรูปแบบการตั้งค่า E-mail                                                                                                    | 1                     | 60-003                                | 60-003            | นางสมศรีเจริญยิง              | ฝ่ายบุคคล      | ผู้จัดการฝ่ายบุคคล |
| - กำหนดรูปแบบการตั้งค่ารายงาน                                                                                                    | >2                    | 60-014                                | 60-014            | นาง มลฤดี ดวงแก้ว             | แผนกสรรหาทรัพย | เจ้าหน้าที่สรรหาบุ |
| กำหนดรูปแบบการแจ่งเตือน                                                                                                    | 3                     |                                       |                   |                               |                |                    |
|                                                                                                    | 4                     |                                       |                   |                               |                |                    |
| แจงเตอนครบทดลองงาน                                                                                                    |                       |                                       |                   |                               |                |                    |
|                                                                                                    | HH 44                 | Record 2 o                            | f4 🕨 🙌 🙌 🕂        | - (                           |                | •                  |
| … แจงเตอนไบอนุญาตหมดอายุ                                                                                                    |                       |                                       |                   |                               |                |                    |
| แจงเตอนนตสอบ                                                                                                    | 🗹 แล้                 | งเดือนสัญญาจ่างง                      | านหมดอายุล่วงหน้า |                               | 30 วัน         |                    |
|                                                                                                    | 🔽 แจ้ง                | งเตือนสัญญาจ้างง                      | านหมดอายุล่วงหน้า | เข้าทุกๆ                      | 7 วัน          |                    |
|                                                                                                    |                       |                                       |                   |                               |                |                    |
| แล้งเพียน ของ หมดยายุ                                                                                                    |                       |                                       |                   |                               |                |                    |
| แลงเพอนพยใญ เล่างงานทุมต่อ เป                                                                                                    |                       |                                       |                   |                               |                |                    |
|                                                                                                    |                       |                                       |                   |                               |                |                    |
| <ul> <li>แจ้งเตือนสัญญาค้าประกันหมดอายุ</li> <li>แว้งเตือนพบัดงานดึงถ่ามนดอบร</li> </ul>                                                                                                    |                       |                                       |                   |                               |                |                    |
| … แจ้งเตือนสัญญาค้ำประกันหมดอายุ<br>… แจ้งเตือนพนักงานถึงกำหนดอบร<br>… แว้งเตือนพนักงานถึงกำหนดอบร                                                                                                    |                       |                                       |                   |                               |                |                    |
| <ul> <li>แจ้งเตือนสัญญาค้าประกันหมดอายุ</li> <li>แจ้งเตือนพนักงานถึงกำหนดอบร</li> <li>แจ้งเตือนพนักงานถึงกำหนดอบร</li> <li>แจ้งเตือนพนักงานถึงกำหนดอบร</li> </ul>                                                                                                    |                       |                                       |                   |                               |                |                    |
| <ul> <li>แจ้งเดือนสัญญาคำประกันหมดอายุ</li> <li>แจ้งเดือนหนักงานถึงกำหนดอบร</li> <li>แจ้งเดือนหนักงานถึงกำหนดอบร</li> <li>แจ้งเดือนหัวทยากรถึงกำหนดบรรยาย</li> <li>แจ้งเดือนไปข้ายที่หนดอาย</li> </ul>                                                                                                    |                       |                                       |                   |                               |                |                    |
| <ul> <li>แจ้งเดือนสัญญาค่ำประกันหมดอายุ</li> <li>แจ้งเดือนหนักงานถึงกำหนดอบร</li> <li>แจ้งเดือนหนักงานถึงกำหนดบร</li> <li>แจ้งเดือนวิทยากรถึงกำหนดรรยาย</li> <li>แจ้งเดือนไขขับขึ้หมดอายุ</li> <li>แจ้งเดือนอกสารขออนมัดอบรม</li> </ul>                                                                                                    |                       |                                       |                   |                               |                |                    |
| <ul> <li>แจ้งเดือนสัญญาค่ำประกันหมดอายุ</li> <li>แจ้งเดือนพนักงานถึงกำหนดอบร</li> <li>แจ้งเดือนพนักงานถึงกำหนดอบร</li> <li>แจ้งเดือนใบขับขึ้หมดอายุ</li> <li>แจ้งเดือนใบขับขึ้หมดอายุ</li> <li>แจ้งเดือนไอสังหรือกรอ</li> </ul>                                                                                                    |                       |                                       |                   |                               |                |                    |
| <ul> <li>แจ้งเดือนสัญญาค่าประกันหมดอายุ</li> <li>แจ้งเดือนพนักงานถึงกำหนดอบร</li> <li>แจ้งเดือนพนักงานถึงกำหนดอบร</li> <li>แจ้งเดือนวิทยากรถึงกำหนดบระยาย</li> <li>แจ้งเดือนใบขับขีหมดอายุ</li> <li>แจ้งเดือนใบขับขีหมดอายุมัต้อบรม</li> <li>แจ้งเดือนเปล่ะนนปลงสิทธิ์การอ</li> <li>ระบบการวับสมัครและจัดเลือก</li> </ul>                                                                                                    |                       |                                       |                   |                               |                |                    |
| <ul> <li>แจ้งเดือนสัญญาค้าประกันหมดอายุ</li> <li>แจ้งเดือนหนักงานถึงกำหนดอบร</li> <li>แจ้งเดือนหนักงานถึงกำหนดอบร</li> <li>แจ้งเดือนริทยากรถึงกำหนดอบร</li> <li>แจ้งเดือนใบยับย์หมดอายุ</li> <li>แจ้งเดือนใบยับย์หมดอายุ</li> <li>แจ้งเดือนใบยับย์หมดอายุ</li> <li>แจ้งเดือนใบยับย์หมดอายุ</li> <li>แจ้งเดือนแปลยนปลงสีหอีกรอ</li> <li>ระบบการถึงคำเครื่องสนกนนั้ว</li> </ul>                                                                                                    |                       |                                       |                   |                               |                |                    |
| <ul> <li>แจ้งเดือนสัญญาค้าประกันหมดอายุ</li> <li>แจ้งเดือนหน้กงานถึงกำหนดอบร</li> <li>แจ้งเดือนพน้กงานถึงกำหนดอบร</li> <li>แจ้งเดือนพน้กงานถึงกำหนดอระยาย</li> <li>แจ้งเดือนใบขับขี้หมดอายุ</li> <li>แจ้งเดือนใบขับขี้หมดอายุ</li> <li>แจ้งเดือนใบขับขึ้นหดอายุ</li> <li>แจ้งเดือนใบขับขึ้นแองสิทธิ์การอ</li> <li>ระบบการรับสมัครและคัดเลือก</li> <li>กำหนดมานบการสังค่า Time Sheet</li> </ul>                                                                                                    |                       |                                       |                   |                               |                |                    |
| <ul> <li>แจ้งเดือนสัญญาค่าประกันหมดอายุ</li> <li>แจ้งเดือนหนักงานถึงกำหนดอบร</li> <li>แจ้งเดือนหนักงานถึงกำหนดอบร</li> <li>แจ้งเดือนให้อายากรถึงกำหนดบรรยาย</li> <li>แจ้งเดือนใบขับขึ้มหดอายุ</li> <li>แจ้งเดือนใบขับขึ้มหดอายุ</li> <li>แจ้งเดือนใบขับขึ้มหดอายุ</li> <li>แจ้งเดือนใปขับขึ้มหดอายุ</li> <li>แจ้งเดือนใปขับขึ้มหดอายุ</li> <li>แจ้งเดือนใปขับขึ้มหดอายุ</li> <li>แจ้งเดือนใปขับขึ้มหดอายุ</li> <li>แจ้งเดือนใปขับขึ้มหดอายุ</li> <li>แจ้งเดือนใปขับขึ้มหดอายุ</li> <li>แจ้งเดือนให้อานาสระของมัต้อบรม</li> <li>แจ้งเดือนเปลี่ยนแปลงสิทธิ์การอ</li> <li>รรบบการรับสมัครและคิดเลือก</li> <li>กำหนดการต้องค่า Cime Sheet</li> <li>กำหนดสิทธิ์การยกเด็กเอกสาร</li> </ul>                     |                       |                                       |                   |                               |                |                    |
| <ul> <li>แจ้งเดือนสัญญาค่ำประกันหมดอายุ</li> <li>แจ้งเดือนหนักงานถึงกำหนดอบร</li> <li>แจ้งเดือนหนักงานถึงกำหนดอบร</li> <li>แจ้งเดือนที่กายกรถึงกำหนดบรรยาย</li> <li>แจ้งเดือนใบขับขี่หมดอายุ</li> <li>แจ้งเดือนใบขับขี่หมดอายุ</li> <li>แจ้งเดือนเอกสารขออมุมัต้อบรม</li> <li>แจ้งเดือนเปลี่ยนแปลงสิทธิ์การอ</li> <li>ระบบการรับสมัครและคัดเลือก</li> <li>กำหนดการตั้งค่าเครื่องสแกนนั้ว</li> <li>กำหนดรูปแบบการตั้งค่า Time Sheet</li> <li>กำหนดสิทธิ์การยกเล็กเอกสาร</li> </ul>                                                                                                    |                       |                                       |                   |                               |                |                    |
| <ul> <li>แจ้งเดือนสัญญาค่ำประกันหมดอายุ</li> <li>แจ้งเดือนหน้กงานถึงกำหนดอบร</li> <li>แจ้งเดือนพน้กงานถึงกำหนดบรร</li> <li>แจ้งเดือนที่กายกรถึงกำหนดบรรยาย</li> <li>แจ้งเดือนใบขับขึ้มหดอายุ</li> <li>แจ้งเดือนใบขับขึ้มหดอายุ</li> <li>แจ้งเดือนใบขับขึ้มหดอายุ</li> <li>แจ้งเดือนเปล่อมหมดอายุ</li> <li>แจ้งเดือนเปลี่ยนแปลงสิทธิ์การอ</li> <li>ระบบการรับสมัครและคัดเลือก</li> <li>กำหนดการตั้งค่าเครื่องสแกนนั้ว</li> <li>กำหนดสิทธิ์การยกเลิกเอกสาร</li> </ul>                                                                                                    |                       |                                       |                   |                               |                |                    |
| <ul> <li>แจ้งเดือนสัญญาด้าประกันหมดอายุ</li> <li>แจ้งเดือนหนักงานถึงกำหนดอบร</li> <li>แจ้งเดือนหนักงานถึงกำหนดอบร</li> <li>แจ้งเดือนหนักงานถึงกำหนดอบร</li> <li>แจ้งเดือนใบขับขี่หมดอายุ</li> <li>แจ้งเดือนเอกสารขออนุมัดอายุม</li> <li>แจ้งเดือนเปลี่ยนปลงสิทธิ์การอ</li> <li>ระบบการรับสมัครและคัดเลือก</li> <li>กำหนดกรจึงค่าเครื่องสนกนน์ว</li> <li>กำหนดสิทธิ์การขกเล็กเอกสาร</li> </ul>                                                                                                    |                       |                                       |                   |                               |                |                    |
| <ul> <li>แจ้งเดือนสัญญาค่ำประกันหมดอายุ</li> <li>แจ้งเดือนหนักงานถึงกำหนดอบร</li> <li>แจ้งเดือนพนักงานถึงกำหนดอบร</li> <li>แจ้งเดือนพนักงานถึงกำหนดอบร</li> <li>แจ้งเดือนใบขับขี่หมดอายุ</li> <li>แจ้งเดือนใบขับขี่หมดอายุ</li> <li>แจ้งเดือนใบขับขี่หมดอายุ</li> <li>แจ้งเดือนใบขับขี่หมดอายุ</li> <li>แจ้งเดือนใบขับขี่หมดอายุ</li> <li>แจ้งเดือนใบขับขี่หมดอายุ</li> <li>แจ้งเดือนใบขับขี่หมดอายุ</li> <li>แจ้งเดือนใบขับขี่หมดอายุ</li> <li>แจ้งเดือนใบขับขึ้นส่อบรม</li> <li>แจ้งเดือนใปสัยนยงสีหลักระอ</li> <li>ระบบการรับสมัครและคัดเลือก</li> <li>กำหนดกรดิ่งค่าเครื่องสนกนับ</li> <li>กำหนดสิทธิ์การยกเลิกเอกสาร</li> </ul>                                                                     |                       |                                       |                   |                               |                |                    |
| <ul> <li>แจ้งเดือนสัญญาค่าประกันหมดอายุ</li> <li>แจ้งเดือนหนักงานถึงกำหนดอบร</li> <li>แจ้งเดือนพนักงานถึงกำหนดอบร</li> <li>แจ้งเดือนพนักงานถึงกำหนดอบร</li> <li>แจ้งเดือนใบขับขี้หมดอายุ</li> <li>แจ้งเดือนใบขับขี้หมดอายุ</li> <li>แจ้งเดือนใบขับขึ้นดอายุ</li> <li>แจ้งเดือนใปขับขึ้นดอายุ</li> <li>แจ้งเดือนใปขับขึ้นมดอายุ</li> <li>แจ้งเดือนใปขับขึ้นมดอายุ</li> <li>แจ้งเดือนใบขับขึ้นมดอายุ</li> <li>แจ้งเดือนใปขับขึ้นมดอายุ</li> <li>แจ้งเดือนใปขับขึ้นมดอายุ</li> <li>แจ้งเดือนใปขับขึ้นมดอายุ</li> <li>แจ้งเดือนใปขับขึ้นมดอายุ</li> <li>แจ้งเดือนใปขึ้นแปลงสัทธิ์การอ</li> <li>ระบบการรับสมัครและคัดเดือก</li> <li>กำหนดมามการสังค่าไทย Sheet</li> <li>กำหนดสิทธิ์การขกเลิกเอกสาร</li> </ul> |                       |                                       |                   |                               |                |                    |
| <ul> <li>แจ้งเดือนสัญญาค้าประกันหมดอายุ</li> <li>แจ้งเดือนหนักงานถึงกำหนดอบร</li> <li>แจ้งเดือนพนักงานถึงกำหนดบรระบาย</li> <li>แจ้งเดือนใบขับขึ้มหดอายุ</li> <li>แจ้งเดือนใบขับขึ้มหดอายุ</li> <li>แจ้งเดือนใบขับขึ้มหดอายุ</li> <li>แจ้งเดือนใปขับขึ้มหดอายุ</li> <li>แจ้งเดือนใปขับขึ้มหดอายุ</li> <li>แจ้งเดือนเปลี่ยนแปลงสิทธิ์การอ</li> <li>ระบบการรับสมัครและคัดเดือก<br/>กำหนดการดังค่าเครื่องสแกนน์ว<br/>กำหนดสิทธิ์การยกเล็กเอกสาร</li> </ul>                                                                                                    |                       |                                       |                   |                               |                |                    |
| <ul> <li>แจ้งเดือนสัญญาค่ำประกันหมดอายุ</li> <li>แจ้งเดือนหนักงานถึงกำหนดอบร</li> <li>แจ้งเดือนพนักงานถึงกำหนดอบร</li> <li>แจ้งเดือนให้บายกรถึงกำหนดอระยาย</li> <li>แจ้งเดือนใบขับขึ้มหดอายุ</li> <li>แจ้งเดือนใบขับขึ้มหดอายุ</li> <li>แจ้งเดือนใบขับขึ้มหดอายุ</li> <li>แจ้งเดือนใปขับขึ้มหดอายุ</li> <li>แจ้งเดือนใปขับขึ้มหดอายุ</li> <li>แจ้งเดือนใปขับขึ้มหดอายุ</li> <li>แจ้งเดือนใปขับขึ้มหดอายุ</li> <li>แจ้งเดือนใปขับขึ้มหดอายุ</li> <li>แจ้งเดือนใปขับขึ้มหดอายุ</li> <li>แจ้งเดือนให้อาสารของมมัติอารอามุมักงารที่งกับการที่มากรถึงกำ Time Sheet</li> <li>กำหนดสิทธิ์การยกเล็กเอกสาร</li> </ul>                                                                                             |                       |                                       |                   |                               |                |                    |

#### ข้อกำหนดรูปแบบการแจ้งเตือนสัญญาจ้างงานหมดอายุ

แจ้งเตือนสัญญาจ้างงานหมดอายุ : เลือก 🗹 เพื่อกำหนดการแจ้งเตือนสัญญาจ้างงานหมดอายุ

- Username : เลือกผู้ใช้ที่ต้องการให้ระบบแจ้งเตือน
- รหัสพนักงาน : แสดงรหัสพนักงานตามการเลือก Username
- ชื่อพนักงาน : แสดงชื่อพนักงานตามการเลือก Username
- หน่วยงาน : แสดงหน่วยงานของผู้ใช้ตามการเลือก Username
- ตำแหน่ง : แสดงตำแหน่งของผู้ใช้ตามการเลือก Username

แจ้งเตือนสัญญาจ้างงานหมดอายุล่วงหน้า : เลือก 🗹 เพื่อให้ระบบแจ้งเตือนล่วงหน้าพร้อมระบุจำนวนวันที่แจ้งเตือน แจ้งเตือนสัญญาจ้างงานหมดอายุซ้ำทุก ๆ : เลือก 🗹 เพื่อให้ระบบแจ้งเตือนล่วงหน้าพร้อมระบุจำนวนวันที่แจ้งเตือนซ้ำ

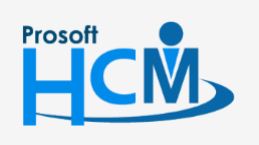

♀ 2571/1 ซอฟท์แวร์รีสอร์ท ถนนรามคำแหง แขวงหัวหมาก เขตบางกะปี กรุงเทพฯ 10240

02-402-6560, 081-359-7687

Q

support@prosofthcm.com www.prosofthcm.com

# แจ้งเตือนสัญญาค้ำประกันหมดอายุ

| กำหนดรูปแบบการแจ้งเดือน > แจ้งเ<br>กำหนดข้อมูลเพื่อให้ระบบ                                                                                                    | เดือนสัญถุ<br>เแสดง แจ่                 | มาค้าประกันหมดอ<br>้งเตือนพนักงานที่ส่                                                                                                    | าย<br>สัญญาค้าประกันหม                                                                                    | ดอายุ สามารถเลือกแจ้                                                                                                    | ึ่งเตือนล่วงหน่       | บ้าได้                       |                    |                                                     |
|----------------------------------------------------------------------------------------------------|-----------------------------------------|----------------------------------------------------------------------------------------------------|----------------------------------------------------------------------------------------------------|----------------------------------------------------------------------------------------------------|-----------------------|------------------------------|--------------------|-----------------------------------------------------|
| <ul> <li>ค. ระบบโครงสร้างองค์กร</li> <li>ศ. ระบบเริ่มเดือน</li> <li>ศ. ระบบเงินเดือน</li> <li>ศ. ระบบแง้นเดือน</li> <li>ศ. ระบบแง้นเดือน</li> <li>ศ. ระบบแง้นเดือน</li> <li>ศ. ระบบแง้นเดือน</li> <li>ศ. กำหนดรูปแบบการตั้งค่าE-mail</li> <li>ศ. กำหนดรูปแบบการตั้งค่ารายงาน</li> <li>ศ. กำหนดรูปแบบการตั้งค่ารายงาน</li> <li>ศ. กำหนดรูปแบบการตั้งค่ารายงาน</li> <li>ศ. ส่งเดือนรับเกิดหนักงาน</li> <li>แจ้งเดือนโบอนุญาตหมดอายุ</li> <li>แจ้งเดือนโบอนุญาตหมดอายุ</li> <li>แจ้งเดือนโบอนุญาตหมดอายุ</li> <li>แจ้งเดือนโดสมระทะอาน</li> <li>แจ้งเดือนโดสมระทะอานุ</li> <li>แจ้งเดือนโดสมระทะอานุ</li> <li>แจ้งเดือนโดสมระทะอานุ</li> <li>แจ้งเดือนโดสมระทะอานุ</li> <li>แจ้งเดือนโดสมระทะอานุ</li> <li>แจ้งเดือนโดลนูญาร่างงานหมดอายุ</li> <li>แจ้งเดือนโญญาร่างรานหมดอายุ</li> <li>แจ้งเดือนโญญาสำประกันหมดอายุ</li> <li>แจ้งเดือนโญญาสำประกันหมดอายุ</li> <li>แจ้งเดือนโญญาร์การถึงกำหนดอบร</li> <li>แจ้งเดือนโดสมาจะถึงกำหนดอบระบระยะสะม</li> </ul> | u τ τ τ τ τ τ τ τ τ τ τ τ τ τ τ τ τ τ τ | งเตอนหนักงานที่สัญญ<br>้งเตือนสัญญาค้าป<br>User Name<br>60-003<br>60-014 ···<br>60-014 ···<br>60-014 ···<br>60-60-14 ···<br>60-60-14 ···<br>60-60-14 ··· | ญญาคาบระกนหม<br>มาค้าประกันหมดอาฤ<br>รทัสพนักงาน<br>60-003<br>60-014<br>f 4 ▶ ⊯ ⊯ ⊨ ±<br>ระกันหมดอาฤล่วงข | ดอายุสามารถเลอกแจง<br>ข<br>ข<br>นาง สมศรี เจริญอึง<br>นาง มลยุติ ดวงแก้ว<br>ขาง<br>มาง<br>มาง<br>มาง<br>มาง<br>มาง<br>มาง<br>มาง<br>มาง<br>มาง<br>ม | งเตยินสวงหน<br>าน<br> | านด<br>ผ่ายบุคคล<br>แผนกสรรท | งาน<br>าทรัพย<br>น | สำนหน่ง<br>ผู้จัดการฝ่ายบุคคล<br>เจ้าหม้าที่สรรหาบุ |
| <ul> <li>— แจ้งเดือนใบขับขึ้หมดอาขุ</li> <li>— แจ้งเดือนเปลสารขออมุมัติอบรม</li> <li>— แจ้งเดือนเปลสารขออมุมัติอบรม</li> <li></li></ul>                                                                                                    |                                         |                                                                                                    |                                                                                                    |                                                                                                    |                       | ОК                           |                    | Apply Cancel                                        |

## ข้อกำหนดรูปแบบการแจ้งเตือนสัญญาค้ำประกันหมดอายุ

รหัสพนักงาน

| แจ้งเตือนสัญญาค้ำประกันหมดอา | : เลือก 🗹 เพื่อกำหนดการแจ้งเตือนสัญญาค้ำประกันหมดอายุ |
|------------------------------|-------------------------------------------------------|
| Username                     | : เลือกผู้ใช้ที่ต้องการให้ระบบแจ้งเตือน               |

- : แสดงรหัสพนักงานตามการเลือก Username
- ชื่อพนักงาน : แสดงชื่อพนักงานตามการเลือก Username
- หน่วยงาน : แสดงหน่วยงานของผู้ใช้ตามการเลือก Username
- ตำแหน่ง : แสดงตำแหน่งของผู้ใช้ตามการเลือก Username

แจ้งเตือนสัญญาค้ำประกันหมดอายุล่วงหน้า : เลือก ⊠ เพื่อให้ระบบแจ้งเตือนล่วงหน้าพร้อมระบุจำนวนวันที่แจ้งเตือน แจ้งเตือนสัญญาค้ำประกันหมดอายุซ้ำทุก ๆ : เลือก ⊠ เพื่อให้ระบบแจ้งเตือนล่วงหน้าพร้อมระบุจำนวนวันที่แจ้งเตือนซ้ำ

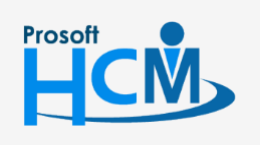

♀ 2571/1 ซอฟท์แวร์รีสอร์ท ถนนรามคำแหง แขวงหัวหมาก เขตบางกะปี กรุงเทพฯ 10240

♀ 287 หมู่ 5 ต.สันทรายน้อย อ.สันทราย จ.เซียงใหม่ 50210

02-402-6560, 081-359-7687

support@prosofthcm.com

#### แจ้งเตือนพนักงานถึงกำหนดอบรมภายใน

| กำหนดข้อมูลเพื่อให้ระบบ                                                                                                    | เดือนพนักง<br>แสดง แจ้ง | านที่ถึงกำหนดอบ<br>งเตือนพนักงานที่ถ้ | รมภายใน<br>งกำหนดอบรมภายไ | ใน สามารถเลือกแจ้งเตือ | อนล่วงหน้าได | ă              |                    |
|----------------------------------------------------------------------------------------------------|-------------------------|---------------------------------------|---------------------------|------------------------|--------------|----------------|--------------------|
| - ระบบโครงสร้างองค์กร                                                                                                    |                         |                                       |                           |                        |              |                |                    |
| ระบบทะเบียนประวัติ                                                                                                    | แจ้งเตีย                | อนพนักงานที่ถึงกำ                     | หนดอบรมภายใน-             |                        |              |                |                    |
| ระบบเงินเดือน                                                                                                    | 🔽 แล้ง                  | าเดือนถึงกำหนดอ                       | บรมภายใน                  |                        |              |                |                    |
| ระบบลงเวลาทำงาน                                                                                                    | -                       | Licer Name                            | ะพัสพมัดงาม               | สี่จะมัดงาน            |              |                | dauania            |
| ระบบการขอลา                                                                                                    |                         | User Name                             | 30000471014               | 100 Mario Ta           | •            | ицарота        | ынсицо             |
| <ul> <li>กำหนดรูปแบบการตั้งค่า E-mail</li> </ul>                                                                                                    | 1                       | 60-003                                | 60-003                    | นางสมศร เจรญยัง        |              | ฝายบุคคล       | ผู่จัดการฝ่ายบุคคล |
| กำหนดรูปแบบการตงคารายงาน                                                                                                    | >2                      | 60-014                                | 60-014                    | นาง มลฤดี ดวงแก้ว      |              | แผนกสรรทาทรัพย | เจ้าหน้าที่สรรหาบุ |
| - กาหนดรูบแบบการแจงเตอน                                                                                                    | 3                       |                                       |                           |                        |              |                |                    |
| แจงเตอนวนเกดพนกงาน                                                                                                    | 4                       |                                       |                           |                        |              |                |                    |
|                                                                                                    |                         |                                       |                           |                        |              |                |                    |
| แจงเตอนพรบเคษยแอายุ                                                                                                    | H4 44                   | Record 2 o                            | f4 🕨 🗰 🖶 🕂                |                        |              |                |                    |
| แจงเผอนเบอนุญาตทมตอายุ                                                                                                    |                         |                                       |                           |                        | -            |                |                    |
| แว้งเดือบบัดสับถาษณ์                                                                                                    | 🗹 u a                   | เตอนถงกำหนดอ                          | บรมภายในลวงหนา            |                        | /            | วน             |                    |
|                                                                                                    | 🔽 แจ้                   | เตือนถึงกำหนดอ                        | บรมภายในล่วงหน้า          | ช่าทุกๆ                | 2            | วัน            |                    |
| แจ้งเดือน Visa หมดอาย                                                                                                    |                         |                                       |                           |                        |              |                |                    |
|                                                                                                    |                         |                                       |                           |                        |              |                |                    |
| แจ้งเตือนสัญญาค้าประกันหมดอาย                                                                                                    |                         |                                       |                           |                        |              |                |                    |
| แจ้งเตือนพนักงานถึงกำหนดอบร                                                                                                    |                         |                                       |                           |                        |              |                |                    |
|                                                                                                    |                         |                                       |                           |                        |              |                |                    |
|                                                                                                    |                         |                                       |                           |                        |              |                |                    |
|                                                                                                    |                         |                                       |                           |                        |              |                |                    |
| แจ้งเดือนวิทยากรถึงกำหนดบรรยาย<br>แจ้งเดือนใบขับขี่หมดอายุ                                                                                                    |                         |                                       |                           |                        |              |                |                    |
| แจ้งเตือนวิทยากรถังกำหนดบรรยาย<br>แจ้งเตือนใบขับขี่หมดอายุ<br>แจ้งเตือนเอกสารขออนุมัติอบรม                                                                                                    |                         |                                       |                           |                        |              |                |                    |
| <ul> <li>แจ้งเดือนวิทยากรถึงกำหนดบรรยาย</li> <li>แจ้งเดือนใบขับขี่หมดอายุ</li> <li>แจ้งเดือนเอกสารขออนุมัต้อบรม</li> <li>แจ้งเดือนเปล่ยนแปลงสิทธิ์การอ</li> </ul>                                                                                                    |                         |                                       |                           |                        |              |                |                    |
| <ul> <li>แจ้งเลือนวิทยากรถึงกำหนดบรรยาย</li> <li>แจ้งเลือนใบขับขี่หมดอาขุ</li> <li>แจ้งเลือนเอกสารขออนุมัต้อบรม</li> <li>แจ้งเลือนเอกสารขออนุมัต้อบรม</li> <li>แจ้งเลือนเปลี่ยนแปลงสิทธิ์การอ</li> <li>ระบบการรับสมัครและคัดเลือก</li> </ul>                                                                              |                         |                                       |                           |                        |              |                |                    |
| <ul> <li> แจ้งเดือนวิทยากรถึงกำหนดบรรยาย</li> <li> แจ้งเดือนใบขับขี่หมดอาขุ</li> <li> แจ้งเดือนเอกสารขออนุมัตอบรม</li> <li> แจ้งเดือนเปลี่ยนแปลงสิทธิ์การอ</li> <li>ระบบการรับสมัครและคัดเลือก</li> <li> กำหนดการตั้งค่าเครื่องสแกนนิ้ว</li> </ul>                                                                        |                         |                                       |                           |                        |              |                |                    |
| <ul> <li>แจ้งเดือนวิทยากรถึงกำหนดบรรยาย</li> <li>แจ้งเดือนใบขับขี่หมดอายุ</li> <li>แจ้งเดือนเปลี่ยนข่ายขึ้หมดอายุ</li> <li>แจ้งเดือนเปลี่ยนข่ายจะมะที่ดีอบรม</li> <li>แจ้งเดือนเปลี่ยนข่ายจะคัดเดือก</li> <li>กำหนดกรตั้งค่าเครื่องสนกนนั้น</li> <li>กำหนดรูปแบบกรตั้งค่า Time Sheet</li> </ul>                           |                         |                                       |                           |                        |              |                |                    |
| <ul> <li>แจ้งเลือนริทยากรถึงกำหนดบรรยาย</li> <li>แจ้งเลือนใบขับขี่หมดอาถุ</li> <li>แจ้งเลือนเปล่ยนแปลงสิทธิ์การอ</li> <li>แจ้งเลือนเปลี่ยนแปลงสิทธิ์การอ</li> <li>ระบบการรับสมัครและคัดเลือก</li> <li>กำหนดูปแบบการตั้งค่า Time Sheet</li> <li>กำหนดสิทธิ์การยกเล็กเอกสาร</li> </ul>                                      |                         |                                       |                           |                        |              |                |                    |
| <ul> <li>แจ้งเลือนริทยากรถึงกำพนดบรรยาย</li> <li>แจ้งเลือนใบขับขี่หมดอายุ</li> <li>แจ้งเลือนเอกสารขออนุมัติอบรม</li> <li>แจ้งเลือนเปล่อนแปลงสิทธิ์การอ</li> <li>ระบบการรับสมัครและคัดเลือก</li> <li>กำพนดูสเนบการสิ่งค่า Time Sheet</li> <li>กำหนดสิทธิ์การยกเล็กเอกสาร</li> </ul>                                        |                         |                                       |                           |                        |              |                |                    |
| <ul> <li>แจ้งเดือนวิทยากรถึงกำพนดบรรยาย</li> <li>แจ้งเดือนใบขับขี่หมดอายุ</li> <li>แจ้งเดือนเอกสารขออนุมัต้อบรม</li> <li>แจ้งเดือนเปล่อนแปลงสิทธิ์การอ</li> <li>ระบบการรับสมัครและคัดเลือก</li> <li>กำหนดการดังค่าเครื่องสแกนนี้ว</li> <li>กำหนดสิทธิ์การยกเล็กเอกสาร</li> </ul>                                          |                         |                                       |                           |                        |              |                |                    |
| <ul> <li>แจ้งเดือนวิทยากรถึงกำทนดบรรยาย</li> <li>แจ้งเดือนใบขับขี่ทมดอายุ</li> <li>แจ้งเดือนเอกสารขออนุมัติอบรม</li> <li>แจ้งเดือนเปล่อนแปลงสิทธิ์การอ</li> <li>ระบบการรับสมัครและคัดเลือก</li> <li>กำหนดการถึงค่าเรืองสแกนน์ว</li> <li>กำหนดรูปแบบการถึงค่า Time Sheet</li> <li>กำหนดสิทธิ์การยกเล็กเอกสาร</li> </ul>    |                         |                                       |                           |                        |              |                |                    |
| <ul> <li>แจ้งเดือนวิทยากรถึงกำทนดบรรยาย</li> <li>แจ้งเดือนใบขับขี่ทมดอายุ</li> <li>แจ้งเดือนเอกสารขออนุมัติอบรม</li> <li>แจ้งเดือนเปล่อนแปลงสิทธิ์การอ</li> <li>ระบบการรับสมัครและคัดเลือก</li> <li>กำหนดการดังค่าเรื่องสแกนนี้ว</li> <li>กำหนดสิทธิ์การยกเล็กเอกสาร</li> </ul>                                           |                         |                                       |                           |                        |              |                |                    |
| <ul> <li>แจ้งเดือนริทยากรถึงกำหนดบรรยาย</li> <li>แจ้งเดือนใบขับขี่หมดอาถุ</li> <li>แจ้งเดือนเปล่อารขออนุมัต้อบรม</li> <li>แจ้งเดือนเปล่อนแปลงสิทธิการอ</li> <li>ระบบการรับสมัดรและคัดเลือก</li> <li>กำหนดกรถึงค่าเครื่องสแกนนี้ว</li> <li>กำหนดรูปแบบการตั้งค่า Time Sheet</li> <li>กำหนดสิทธิ์การยกเล็กเอกสาร</li> </ul> |                         |                                       |                           |                        |              |                |                    |
| <ul> <li>แจ้งเดือนริทยากรถึงกำหนดบรรยาย</li> <li>แจ้งเดือนใบขับขี่หมดอายุ</li> <li>แจ้งเดือนเปลี่ยนแปลงสิทธิ์การอ</li> <li>ระบบการรับสมัครและคัดเลือก</li> <li>กำหนดการถึงกำเครื่องสันกนั้ว</li> <li>กำหนดรปแบบบารดังค่า Time Sheet</li> <li>กำหนดสิทธิ์การยกเล็กเอกสาร</li> </ul>                                        |                         |                                       |                           |                        |              |                |                    |
| <ul> <li>แจ้งเดือนริทยากรถึงกำหนดบรรยาย</li> <li>แจ้งเดือนใบขับขี่หมดอายุ</li> <li>แจ้งเดือนเอกสารขออมุมัต้อบรม</li> <li>แจ้งเดือนเปล่อนแปลงสิทธิ์การอ</li> <li>ระบบการรับสมัครและคัดเลือก</li> <li>กำหนดการถึงค่าเครื่องสแกนนั้ว</li> <li>กำหนดสิทธิ์การยกเล็กเอกสาร</li> </ul>                                          |                         |                                       |                           |                        |              |                |                    |

#### ข้อกำหนดรูปแบบการแจ้งเตือนพนักงานถึงกำหนดอบรมภายใน

แจ้งเตือนพนักงานถึงกำหนดอบรมภายใน : เลือก 🗹 เพื่อกำหนดการแจ้งเตือนพนักงานถึงกำหนดอบรมภายใน

- Username
   : เลือกผู้ใช้ที่ต้องการให้ระบบแจ้งเตือน

   รหัสพนักงาน
   : แสดงรหัสพนักงานตามการเลือก Username

   ชื่อพนักงาน
   : แสดงชื่อพนักงานตามการเลือก Username
- หน่วยงาน : แสดงหน่วยงานของผู้ใช้ตามการเลือก Username
- ตำแหน่ง : แสดงตำแหน่งของผู้ใช้ตามการเลือก Username

แจ้งเตือนพนักงานถึงกำหนดอบรมภายในล่วงหน้า ∶ เลือก 🗹 เพื่อให้ระบบแจ้งเตือนล่วงหน้าพร้อมระบุจำนวนวันที่แจ้งเตือน แจ้งเตือนพนักงานถึงกำหนดอบรมภายในซ้ำทุก ๆ : เลือก 🗹 เพื่อให้ระบบแจ้งเตือนล่วงหน้าพร้อมระบุจำนวนวันที่แจ้งเตือนซ้ำ

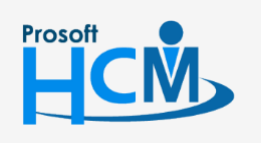

♀ 2571/1 ซอฟท์แวร์รีสอร์ท ถนนรามคำแหง แขวงหัวหมาก เขตบางกะปี กรุงเทพฯ 10240

02-402-6560, 081-359-7687

support@prosofthcm.com www.prosofthcm.com

#### แจ้งเตือนพนักงานถึงกำหนดอบรมภายนอก

| <ul> <li>เริ่มประวัติ</li> <li>ระบบกระบอลา</li> <li>ระบบกระบอลา</li> <li>ระบบลออลา</li> <li>ระบบละบอลา</li> <li>ระบบลอลา</li> <li>ระบบลอลา</li> <li>ระบบลอลา</li> <li>ระบบลอลา</li> <li>ระบบลอลา</li> <li>ระบบลอลา</li> <li>ระบบลอลา</li> <li>ระบบลอลา</li> <li>ระบบลอลา</li> <li>ระบบลอลา</li> <li>ระบบลอลา</li> <li>ระบบลอลา</li> <li>ระบบลอลา</li> <li>ระบบลอลา</li> <li>ระบบลอลา</li> <li>ระบบลอล</li></ul> | กำหนดรูปแบบการแจ้งเตือน > แจ้งเ<br>กำหนดข้อมูลเพื่อให้ระบบ                                                                                                    | เดือนพนักง<br>แสดง แจ้ง     | านที่ถึงกำหนดอบ<br>มเตือนพนักงานที่ถ้                                      | รมภายนอก<br>งกำหนดอบรมภาย                                     | นอก สามารถเลือกแจ้ง                                    | เดือนล่วงหน่ | ม้าได้                                  |                                                       |
|----------------------------------------------------------------------------------------------------|----------------------------------------------------------------------------------------------------|-----------------------------|----------------------------------------------------------------------------|---------------------------------------------------------------|--------------------------------------------------------|--------------|-----------------------------------------|-------------------------------------------------------|
| <ul> <li>แจ้งเดือนหรายเกษียณอายุ</li> <li>แจ้งเดือนนัดสมอายุ</li> <li>แจ้งเดือนนัดสมอายุ</li> <li>แจ้งเดือนนัดสมอายุ</li> <li>แจ้งเดือนนัดสมอายุ</li> <li>แจ้งเดือนหัดสมอายุ</li> <li>แจ้งเดือนหัดสมอายุ</li> <li>แจ้งเดือนหัดสมอายุ</li> <li>แจ้งเดือนหัดสมอายุ</li> <li>แจ้งเดือนหัดอายุ</li> <li>แจ้งเดือนหัดรายหนายคอายุ</li> <li>แจ้งเดือนหัดรายหนายคอายุ</li> <li>แจ้งเดือนหนัดรามถึงการและอายุ</li> <li>แจ้งเดือนหนัดรามถึงการและอายุ</li> <li>แจ้งเดือนหนังการแล้งการและอายุ</li> <li>แจ้งเดือนหนังการแล้งการและอายุ</li> <li>แจ้งเดือนหนังการแล้งการและอายุ</li> <li>แจ้งเดือนหนังการแล้งการและอายุ</li> <li>แจ้งเดือนหนังการแล้งการและอายุ</li> <li>แจ้งเดือนเปล่องสัมธ์การและอายุ</li> <li>แจ้งเดือนเปล่องสีทธ์การอะเดียง</li> <li>กำหนดสิทธิ์การอกเด็กเอกสาร</li> </ul>                                                                                                    | <ul> <li>&gt; ระบบโครงสร้างองค์กร</li> <li>&gt; ระบบทะเบ้อนประวัติ</li> <li>&gt; ระบบเง้นเดือน</li> <li>&gt; ระบบลงเวลาทำงาน</li> <li>&gt; ระบบการขอลา</li> <li>&gt; ภำหนดรูปแบบการตั้งค่า E-mail</li> <li>&gt; กำหนดรูปแบบการตั้งค่า ธองาน</li> <li>&gt; กำหนดรูปแบบการตั้งค่า ธองาน</li> <li>&gt; กำหนดรูปแบบการตั้งค่า ธองาน</li> </ul>                                                                                                    | แจ้งเดือ<br>♥ แจ้ง 1 >2 3 4 | อนพนักงานที่ถึงกำ<br>จเตือนถึงกำหนดอ<br>User Name<br>60-003<br>60-014 ···· | หนดอบรมภายนอก<br>บรมภายนอก<br>รหัสหนักงาน<br>60-003<br>60-014 | ชื่อหนักงา<br>นาง สมศรี เจริญยิ่ง<br>นาง มลฤดี ดวงแก้ว | וו           | หน่วยงาน<br>ฝ้ายบุคคล<br>แผนกสรรหาหรัพย | สำแหน่ง<br>ผู้จัดการฝ่ายบุคคล<br>. เจ้าหน้าที่สรรหาบุ |
|                                                                                                    | <ul> <li>แจ้งเดือนครบเกษีขณอายุ</li> <li>แจ้งเดือนใบอนุญาตทมดอายุ</li> <li>แจ้งเดือนนัดสบบ</li> <li>แจ้งเดือนนัดสบบ</li> <li>แจ้งเดือนนัดสบราชณ์</li> <li>แจ้งเดือนนัดสบราชณ์</li> <li>แจ้งเดือนพัฒนักราชณ์</li> <li>แจ้งเดือนสัญญาร่างงานหมดอายุ</li> <li>แจ้งเดือนสัญญาร่างงานหมดอายุ</li> <li>แจ้งเดือนสัญญาร่างงานหมดอายุ</li> <li>แจ้งเดือนสัญญาร่างงานหมดอายุ</li> <li>แจ้งเดือนสัญญาร่างงานหมดอายุ</li> <li>แจ้งเดือนสัญญาร่างงานหมดอายุ</li> <li>แจ้งเดือนสัญญาร่างดานหมดอายุ</li> <li>แจ้งเดือนหนักงานดังกาหนดอรร</li> <li>แจ้งเดือนหนักงานดังกาหนดระราย</li> <li>แจ้งเดือนใบขับขึ้หมดอายุ</li> <li>แจ้งเดือนเปลี่ยนแปลงสิทธิ์กระอ</li> <li>ระบบการรับสมัดรและคัดเลือก</li> <li>กำหนดกรรดังค่าเครื่องสแกนนัง</li> <li>กำหนดกรรดังค่าโตโองสนกนนัง</li> <li>กำหนดรรดรดร์การะกะเล็กเอกสาร</li> </ul> | स स<br>प्रदर                | ุ่≰ Record 2 o<br>อเดือนถึงกำหนดอ                                          | f 4 🕨 🕪 🗮 📩<br>บรมภายนอกส่วงหา<br>บรมภายนอกส่วงหา             | โ<br>มั<br>มัาช่าทุกๆ                                  | 72           | 7 Ju<br>2 Ju                            |                                                       |

#### ข้อกำหนดรูปแบบการแจ้งเตือนพนักงานถึงกำหนดอบรมภายนอก

แจ้งเตือนพนักงานถึงกำหนดอบรมภายนอก: เลือก 🗹 เพื่อกำหนดการแจ้งเตือนพนักงานถึงกำหนดอบรมภายนอก

Username: เลือกผู้ใช้ที่ต้องการให้ระบบแจ้งเตือนรหัสพนักงาน: แสดงรหัสพนักงานตามการเลือก Usernameชื่อพนักงาน: แสดงชื่อพนักงานตามการเลือก Usernameหน่วยงาน: แสดงหน่วยงานของผู้ใช้ตามการเลือก Usernameตำแหน่ง: แสดงตำแหน่งของผู้ใช้ตามการเลือก Username

แจ้งเตือนพนักงานถึงกำหนดอบรมภายนอกล่วงหน้า : เลือก 🗹 เพื่อให้ระบบแจ้งเตือนล่วงหน้าพร้อมระบุจำนวนวัน แจ้งเตือนพนักงานถึงกำหนดอบรมภายนอกซ้ำทุก ๆ : เลือก 🗹 เพื่อให้ระบบแจ้งเตือนล่วงหน้าพร้อมระบุจำนวนวัน

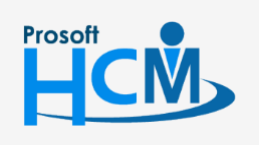

♀ 2571/1 ซอฟท์แวร์รีสอร์ท ถนนรามคำแหง แขวงหัวหมาก เขตบางกะปี กรุงเทพฯ 10240

02-402-6560, 081-359-7687

support@prosofthcm.com

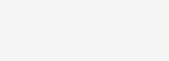

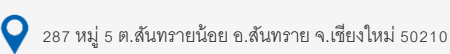

#### แจ้งเตือนวิทยากรถึงกำหนดบรรยาย

| กำหนดรูปแบบการแจ้งเตือน > แจ้ง<br>กำหนดข้อมูลเพื่อให้ระบบ                                                                                                    | ตือนวิทยา<br>แสดงแจ้                                      | กรที่ถึงกำหนดบรร<br>งเตือนวิทยากรที่ถึง                                                                                                    | ยาย<br>เก๋าหนดบรรยาย สา:                                                                          | มารถเลือกแจ้งเตือนล่                  | ง่วงหน้าได้    |                                     |                              |
|----------------------------------------------------------------------------------------------------|-----------------------------------------------------------|----------------------------------------------------------------------------------------------------|---------------------------------------------------------------------------------------------------|---------------------------------------|----------------|-------------------------------------|------------------------------|
| <ul> <li>ระบบโครงสร้างองค์กร</li> <li>ระบบพระเบียนประวัติ</li> <li>ระบบงังเเดือน</li> <li>ระบบงังเตอนทรางาน</li> <li>ระบบงังเรอาทำงาน</li> <li>ระบบงารขอลา</li> <li>กำหนดรูปแบบการตั้งค่า E-mail</li> <li>กำหนดรูปแบบการตั้งค่ารายงาน</li> <li>กำหนดรูปแบบการหังค่ารายงาน</li> <li>แจ้งเดือนรับเกิดหนักงาน</li> <li>แจ้งเดือนหรบทดลองงาน</li> <li>แจ้งเดือนหรบทดลองงาน</li> <li>แจ้งเดือนหรบทดลองงาน</li> <li>แจ้งเดือนหรบทดลองงาน</li> <li>แจ้งเดือนหรบทดลองงาน</li> <li>แจ้งเดือนหรบทดลองงาน</li> <li>แจ้งเดือนหัดสอบ</li> <li>แจ้งเดือนนัดสอบ</li> <li>แจ้งเดือนนัดสอบ</li> <li>แจ้งเดือนสัญญาต้าประกันหมดอายุ</li> <li>แจ้งเดือนสัญญาต้าประกันหมดอายุ</li> <li>แจ้งเดือนสัญญาต้าประกันหมดอายุ</li> <li>แจ้งเดือนหนักงานถึงกำหนดอบร</li> <li>แจ้งเดือนหนักงานด์กำหนดอบร</li> </ul> | แร้งเตีย<br>¥ แจ้<br>↓ 1<br>2<br>3<br>4<br>¥ แจ้<br>¥ แจ้ | อนวิทยากรที่ดังกำา<br>เหลือนดังกำาหนดบร<br>60-003 ····<br>60-003 ···· | านดบรรอาย<br>รรอาย<br>รวัสพนักงาน<br>60-003<br>f4 ▶ № № ±<br>รรอายต่วงหน้า<br>รรอายต่วงหน้าช้าพู/ | ชื่อพนักง<br>นาง สมศรี เจริญยิ่ง<br>— | וווו<br>7<br>2 | หน่วยงาน<br>ฝ้ายบุคคล<br>วัน<br>วัน | ศำแหน่ง<br>ผู้จัดการสำอนุคคล |
| <ul> <li>แจ้งเดือนเปอขับขึ้งมดอายุ</li> <li>แจ้งเดือนแปล่งสำระออบุมัต้อบรม</li> <li>แจ้งเดือนแปล่งสำระออบุมัต้อบรม</li> <li>ระบบการรับสมัครและคัดเลือก</li> <li>กำหนดกรตั้งค่าเครื่องสนกนนั้ว</li> <li>กำหนดรูปแบบการตั้งค่า Time Sheet</li> <li>กำหนดสิทธิ์การยกเล็กเอกสาร</li> </ul>                                                                                                    |                                                           |                                                                                                    |                                                                                                   |                                       |                | OK                                  | Apply Cancel                 |

#### ข้อกำหนดรูปแบบการแจ้งเตือนวิทยากรถึงกำหนดอบรม

แจ้งเตือนวิทยากรถึงกำหนดอบรม : เลือก 🗹 เพื่อกำหนดการแจ้งเตือนวิทยากรถึงกำหนดอบรม

- : เลือกผู้ใช้ที่ต้องการให้ระบบแจ้งเตือน Username
- : แสดงรหัสพนักงานตามการเลือก Username รหัสพนักงาน
- ชื่อพนักงาน : แสดงชื่อพนักงานตามการเลือก Username
- : แสดงหน่วยงานของผู้ใช้ตามการเลือก Username หน่วยงาน
- : แสดงตำแหน่งของผู้ใช้ตามการเลือก Username ตำแหน่ง

แจ้งเตือนวิทยากรถึงกำหนดอบรมล่วงหน้า : เลือก 🗹 เพื่อให้ระบบแจ้งเตือนล่วงหน้าพร้อมระบุจำนวนวันที่แจ้งเตือน แจ้งเตือนวิทยากรถึงกำหนดอบรมซ้ำทุก ๆ : เลือก 🗹 เพื่อให้ระบบแจ้งเตือนล่วงหน้าพร้อมระบุจำนวนวันที่แจ้งเตือนซ้ำ

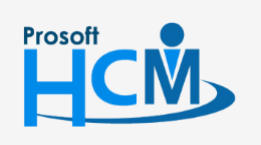

♀ 2571/1 ซอฟท์แวร์รีสอร์ท ถนนรามคำแหง แขวงหัวหมาก เขตบางกะปี กรุงเทพฯ 10240

02-402-6560, 081-359-7687

support@prosofthcm.com

Q

## แจ้งเตือนใบขับขี่หมดอายุ

| กำหนดรูปแบบการแจ้งเตือน > แจ้ง<br>กำหนดข้อมูลเพื่อให้ระบบ                                                                                                    | เดือนใบขับ<br>แสดง แจ้ | เข้ทมดอายุ<br>งเตือนใบขับขี่หมด:                                                          | อายุ สามารถเลือกแจ้งเ                                                                                  | ตือนล่วงหน้าได้                                                        |                                                                           |                                          |
|----------------------------------------------------------------------------------------------------|------------------------|-------------------------------------------------------------------------------------------|----------------------------------------------------------------------------------------------------|------------------------------------------------------------------------|---------------------------------------------------------------------------|------------------------------------------|
| <ul> <li>คาทนพขอมุมเพอเหระบบ</li> <li>ระบบโครงสร้างองค์กร</li> <li>ระบบเงินเดือน</li> <li>ระบบลงเวลาทำงาน</li> <li>ระบบลงเวลาทำงาน</li> <li>ระบบลงเวลาทำงาน</li> <li>ระบบลงเวลาทำงาน</li> <li>ระบบลงเวลาทำงาน</li> <li>กำหนดรูปแบบการตั้งค่าE-mail</li> <li>กำหนดรูปแบบการตั้งค่าStation</li> <li>แจ้งเดือนรับเกิดหนักงาน</li> <li>แจ้งเดือนริยาทดอองาน</li> <li>แจ้งเดือนโบอนุญาตหมดอายุ</li> <li>แจ้งเดือนโบอนุญาตหมดอายุ</li> <li>แจ้งเดือนโรงการส่งคาย</li> <li>แจ้งเดือนโบอนุญาตหมดอายุ</li> <li>แจ้งเดือนโดยประชาชนหมดอายุ</li> <li>แจ้งเดือนโปรมมารงในงานรงควาง</li> <li>แจ้งเดือนโดยบระชาชนหมดอายุ</li> <li>แจ้งเดือนโดญญาร้างงานหมดอายุ</li> <li>แจ้งเดือนสัญญาร้างระกานหมดอายุ</li> </ul> | นสังเดีย               | เหล่มเบียบขามผ<br>อนใบขับขี่หมดอายุ<br>อเลือนใบขับขี่หมด<br>User Name<br>60-003<br>60-014 | อายุ<br>รหัสพนักงาน<br>60-003<br>60-014<br>4 <b>b bb bb ± =</b><br>อายุส่วงหน้า<br>อายุส่วงหน้าข้าทุกๆ | ผสนสวรทนาเห<br>ชื่อหนักงาน<br>นาง สมคริ เจริญยัง<br>นาง มลถุดี ดวงแก้ว | สำแหน่งงาน<br>ผู้จัดการฝ่ายบุคคล<br>เจ้าหน้าที่สรรหาบุค<br>7 วัน<br>2 วัน | ทน่วยงาน<br>ฝ้ายบุคคล<br>แผนกสรรหาหรัพยา |
| <ul> <li>แจ้งเดือนพนักงานถึงกำหนดอบร</li> <li>แจ้งเดือนพนักงานถึงกำหนดอบร</li> <li>แจ้งเดือนใบขับขึ่งมดอาจุ</li> <li>แจ้งเดือนใบขับขึ่งมดอาจุ</li> <li>แจ้งเดือนเปอร์บขึ้งมดอาจุ</li> <li>แจ้งเดือนเปอร์บขึ้งมดอาจุ</li> <li>แจ้งเดือนเปอร์บขึ้งมดอาจุ</li> <li>ระบบการรับสมัครและคัดเลือก</li> <li>กำหนดการตั้งค่าเครื่องสแกนนั้ง</li> <li>กำหนดสุปแบบการตั้งค่า Time Sheet</li> <li>กำหนดสิทธิ์การยกเล็กเอกสาร</li> </ul>                                                                                                    |                        |                                                                                           |                                                                                                    |                                                                        |                                                                           |                                          |
|                                                                                                    |                        |                                                                                           |                                                                                                    |                                                                        | ОК                                                                        | Apply Cancel                             |

# ข้อกำหนดรูปแบบการแจ้งเตือนใบขับขี่หมดอายุ

| แจ้งเตือนใบขับขี่หมดอายุ         | : | เลือก 🗹 เพื่อกำหนดการแจ้งเตือนใบขับขี่หมดอายุ                         |
|----------------------------------|---|-----------------------------------------------------------------------|
| Username                         | : | เลือกผู้ใช้ที่ต้องการให้ระบบแจ้งเตือน                                 |
| รหัสพนักงาน                      | : | แสดงรหัสพนักงานตามการเลือก Username                                   |
| ชื่อพนักงาน                      | : | แสดงชื่อพนักงานตามการเลือก Username                                   |
| หน่วยงาน                         | : | แสดงหน่วยงานของผู้ใช้ตามการเลือก Username                             |
| ตำแหน่ง                          | : | แสดงตำแหน่งของผู้ใช้ตามการเลือก Username                              |
| แจ้งเตือนใบขับขี่หมดอายุล่วงหน้า | : | เลือก 🗹 เพื่อให้ระบบแจ้งเตือนล่วงหน้าพร้อมระบุจำนวนวันที่แจ้งเตือน    |
| แจ้งเตือนใบขับขี่หมดอายุซ้ำทุก ๆ | : | .ลือก 🗹 เพื่อให้ระบบแจ้งเตือนล่วงหน้าพร้อมระบุจำนวนวันที่แจ้งเตือนซ้ำ |

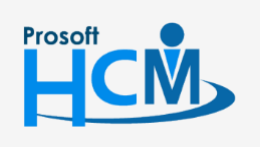

**Q** 2571/1 ซอฟท์แวร์รีสอร์ท ถนนรามคำแหง แขวงหัวหมาก เขตบางกะปี กรุงเทพฯ 10240

02-402-6560, 081-359-7687

 $\prec$ 

support@prosofthcm.com

#### แจ้งเตือนเอกสารขออนุมัติอบรม (รอประเมิน)

| <ul> <li>⇒ะบบโครงสร้างองค์กร</li> <li>แจ้ง</li> <li>ะบบทะเบียนประวัติ</li> <li>ะบบเงินเดือน</li> <li>ระบบกระยอลา</li> <li>+ ระบบกระดังค่า E-mail</li> <li>1</li> <li>- กำหนดรูปแบบการตั้งค่า E-mail</li> <li>- กำหนดรูปแบบการตั้งค่าระยงาน</li> <li>- แจ้งเดือนรับเกิดพนักงาน</li> <li>- แจ้งเดือนรับเกิดพนักงาน</li> <li>- แจ้งเดือนรับเกิดพนักงาน</li> <li>- แจ้งเดือนรับเกิดพนักงาน</li> <li>- แจ้งเดือนรับเกิดพนักงาน</li> <li>- แจ้งเดือนรับเกิดพนักงาน</li> <li>- แจ้งเดือนรับเกิดพนักงาน</li> <li>- แจ้งเดือนรับเกิดพนักงาน</li> <li>- แจ้งเดือนรับเกิดพนักงาน</li> <li>- แจ้งเดือนรับเกิดพนักงาน</li> <li>- แจ้งเดือนรับเกิดพนักงาน</li> <li>- แจ้งเดือนกับสุมาระยายานทดอายุ</li> <li>- แจ้งเดือนนัญญาค้าประกันหมดอายุ</li> <li>- แจ้งเดือนสัญญาร่างงานหมดอายุ</li> <li>- แจ้งเดือนนักงานถึงกำหนดบระกะ</li> <li>- แจ้งเดือนใบชับชัมงดอายุ</li> <li>- แจ้งเดือนใบชับชัมงดอายุ</li> <li>- แจ้งเดือนใบชับชัมงดอายุ</li> <li>- แจ้งเดือนใหระยางขนมได้อบรบ</li> <li>- แจ้งเดือนใบชับชัมงดอายุ</li> <li>- แจ้งเดือนใบชับชัมงดอายุ</li> <li>- แจ้งเดือนใบชับชัมงดอายุ</li> <li>- แจ้งเดือนใบชับชัมงดอายุ</li> <li>- แจ้งเดือนใบชับชัมงดอายุ</li> <li>- แจ้งเดือนใบชับชัมงดอายุ</li> <li>- แจ้งเดือนใบชับนปรียนแปงส์หันอาร์การงาะ</li> <li>- แจ้งเดือนใบชับนปรียนแปงส์หันอาร์การงาะ</li> </ul> | แร้งเดือนเอกสารขออนุมัต้อง<br>▼ แร้งเดือนเอกสารขออนุมั<br>User Name<br>1 60-003<br>> 2 60-013<br>3<br>4<br>№  №  №  Кесоrd 2 of 4 | มรม (รอประเม็น)<br>คือบรม (รอประเม็น)<br>60-003<br>• 60-013<br>• 60-013 | ชื่อพนักงาน<br>นาง สมศรี เจริญยิ่ง<br>นางสาว กานดา กาไช | หน่วยงาน<br>ฝ้ายบุคคล<br>แสนกฝึกอบรม | สำแหน่ง<br>ผู้จัดการฝ่ายบุคคล<br>เจ้าหน้าที่ฝึกอบรม |
|----------------------------------------------------------------------------------------------------|----------------------------------------------------------------------------------------------------|-------------------------------------------------------------------------|---------------------------------------------------------|--------------------------------------|-----------------------------------------------------|
| ⊩ กำหนดรูปแบบการตั้งค่า Time Sheet<br>⊩ กำหนดสิทธิ์การขกเลิกเอกสาร                                                                                                    |                                                                                                    |                                                                         |                                                         |                                      |                                                     |
|                                                                                                    |                                                                                                    |                                                                         |                                                         |                                      |                                                     |

#### ข้อกำหนดรูปแบบการแจ้งเตือนเอกสารขออนุมัติอบรม (รอประเมิน)

แจ้งเตือนเอกสารขออนุมัติอบรม (รอประเมิน) : เลือก 🗹 เพื่อกำหนดการแจ้งเตือนเอกสารขออนุมัติอบรม (รอประเมิน)

- Username
- รหัสพนักงาน
- ชื่อพนักงาน
- หน่วยงาน
- : แสดงหน่วยงานของผู้ใช้ตามการเลือก Username

: แสดงรหัสพนักงานตามการเลือก Username

: แสดงชื่อพนักงานตามการเลือก Username

: เลือกผู้ใช้ที่ต้องการให้ระบบแจ้งเตือน

- ตำแหน่ง
- : แสดงตำแหน่งของผู้ใช้ตามการเลือก Username

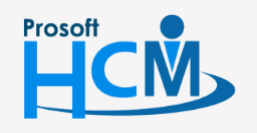

♀ 2571/1 ซอฟท์แวร์รีสอร์ท ถนนรามคำแหง แขวงหัวหมาก เขตบางกะปี กรุงเทพฯ 10240

02-402-6560, 081-359-7687

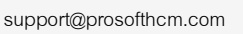

♀ 287 หมู่ 5 ต.สันทรายน้อย อ.สันทราย จ.เซียงใหม่ 50210

# แจ้งเตือนเปลี่ยนแปลงสิทธิ์การอนุมัติ

| กำหนดรูปแบบการแจ้งเตือน > แจ้ง<br>กำหนดข้อมูลเพื่อให้ระบบ                                                                                                    | เดือนเปลี่ย<br>บแสดง แจ้ง                                                                                                    | นแปลงสิทธิ์การอ<br>งเตือนเปลี่ยนแปล                                                                   | นุมัติ<br>เงสิทธิ์การอนุมัติ ส                                                                             | ามารถเลือกแจ้งเตือนล่วงหน้             | าได้                  |                                   |
|----------------------------------------------------------------------------------------------------|----------------------------------------------------------------------------------------------------|----------------------------------------------------------------------------------------------------|----------------------------------------------------------------------------------------------------|----------------------------------------|-----------------------|-----------------------------------|
| <ul> <li>ระบบโครงสร้างองค์กร</li> <li>ระบบเงินเดือน</li> <li>ระบบเงินเดือน</li> <li>ระบบองเฉลาทำงาน</li> <li>ระบบองเฉลาทำงาน</li> <li>ระบบการขอลา</li> <li>กำหนดรูปแบบการตั้งค่าE-mail</li> <li>กำหนดรูปแบบการตั้งค่ารายงาน</li> <li>ทำหนดรูปแบบการตั้งค่ารายงาน</li> <li>ทำหนดรูปแบบการตั้งค่ารายงาน</li> <li>แจ้งเดือนวันเกิดพนักงาน</li> <li>แจ้งเดือนวันเกิดพนักงาน</li> <li>แจ้งเดือนจะบากษิยดอายุ</li> <li>แจ้งเดือนนั้นอนุญาตหมดอายุ</li> <li>แจ้งเดือนนัดสอบ</li> <li>แจ้งเดือนนัดสอบ</li> <li>แจ้งเดือนนัดสอบ</li> <li>แจ้งเดือนนัดสอบ</li> <li>แจ้งเดือนนัดสบทรายณ์</li> <li>แจ้งเดือนนัดสบทรายณ์</li> <li>แจ้งเดือนนัดสมภาษณ์</li> <li>แจ้งเดือนนัดสบทราย</li> <li>แจ้งเดือนสัญญาจ้างงานหมดอายุ</li> <li>แจ้งเดือนสัญญาจ้างงานหมดอายุ</li> <li>แจ้งเดือนสัญญาจ้างงานหมดอายุ</li> <li>แจ้งเดือนสัญญาจ้างงานหมดอายุ</li> <li>แจ้งเดือนสัญญาจ้างงานหมดอายุ</li> <li>แจ้งเดือนสัญญาจ้างงานหมดอายุ</li> <li>แจ้งเดือนสัญญาจ้างงานหมดอายุ</li> <li>แจ้งเดือนสัญญาจ้างงานหมดอายุ</li> <li>แจ้งเดือนสัญญาจ้างงานหมดอายุ</li> <li>แจ้งเดือนสัญญาจ้างจานหมดอายุ</li> <li>แจ้งเดือนสัญญาจ้างการทั้งกำหนดบระภา</li> <li>แจ้งเดือนสัญญาจ้างดำกานดอบร</li> <li>แจ้งเดือนสัมหันกานจึงกำหนดอบร</li> <li>แจ้งเดือนสมนนี้องแหน่งกานจึงกำหนดบระภา</li> <li>แจ้งเดือนเปลี่ยนแปลงสิทธิ์กระภา</li> <li>ระบบการรับสมัตรและคัดเลือก</li> <li>กำหนดกรตั้งกำหรองสนานนั่ง</li> <li>กำหนดสิทธิ์กระยกเล็กเอกสาร</li> </ul> | แร้งเตี<br>¥ แร้ง<br>1<br>2<br>3<br>4<br>1<br>1<br>2<br>3<br>4<br>1<br>1<br>2<br>3<br>4<br>1<br>1<br>2<br>3<br>4<br>1<br>1<br>2<br>3<br>4<br>1<br>1<br>2<br>3<br>4<br>1<br>1<br>1<br>1<br>1<br>1<br>1<br>1<br>1<br>1<br>1<br>1<br>1 | อนเปลี่ยนแปลงสำ<br>งเดือนเปลี่ยนแปล<br>User Name<br>60-003 ····<br>4 Record 1 o<br>เค : มีการแจ้งเดือ | กธิ์การอนุมัติ<br>• งสิทธิ์การอนุมัติ<br>• ราัสทะนักงาน<br>60-003<br>• • • • • • • • • • • • • • • • • • • | ชื่อพนักงาน<br>นาง สมศรี เจริญยิ่ง<br> | หน่วยงาน<br>ฝ่ายบุคคล | สำแหน่ง<br>ผู้จัดการฝ่ายบุคคล<br> |
| I                                                                                                    |                                                                                                    |                                                                                                    |                                                                                                    |                                        |                       | Apply Capital                     |

# ข้อกำหนดรูปแบบการแจ้งเตือนเปลี่ยนแปลงสิทธิ์การอนุมัติ

| 0                       |                                                                              |
|-------------------------|------------------------------------------------------------------------------|
| แจ้งเตือนเปลี่ยนแปลงสิา | าธิ์การอนุมัติ 🥂 : เลือก 🗹 เพื่อกำหนดการแจ้งเตือนเปลี่ยนแปลงสิทธิ์การอนุมัติ |
| Username                | : เลือกผู้ใช้ที่ต้องการให้ระบบแจ้งเตือน                                      |
| รหัสพนักงาน             | : แสดงรหัสพนักงานตามการเลือก Username                                        |
| ชื่อพนักงาน             | : แสดงชื่อพนักงานตามการเลือก Username                                        |
| หน่วยงาน                | : แสดงหน่วยงานของผู้ใช้ตามการเลือก Username                                  |
| ตำแหน่ง                 | : แสดงตำแหน่งของผู้ใช้ตามการเลือก Username                                   |

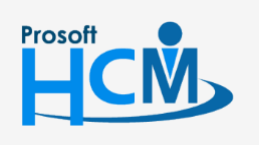

**Q** 2571/1 ซอฟท์แวร์รีสอร์ท ถนนรามคำแหง แขวงหัวหมาก เขตบางกะปี กรุงเทพฯ 10240

02-402-6560, 081-359-7687

support@prosofthcm.com

www.prosofthcm.com

# บันทึกข้อกำหนดองค์กร : ระบบการรับสมัครและคัดเลือก ข้อกำหนดการสอบ

|                                                       | ข้อกำหนดก |               |                               |         |          |               |                   |
|-------------------------------------------------------|-----------|---------------|-------------------------------|---------|----------|---------------|-------------------|
|                                                       |           | าารสอบเป็นการ | กำหนดค่าเริ่มต้นของการทำข้อส  | เอบ     |          |               |                   |
| ⊉⊸ระบบโครงสร้างองค์กร                                 |           |               |                               |         |          |               |                   |
| 🖗 ระบบทะเบียนประวัติ                                  | ขอกำเ     | เนดการสอบ —   |                               |         |          |               |                   |
| 🖞 - ระบบเงินเดือน                                     |           |               |                               |         |          |               |                   |
| 🕸 - ระบบลงเวลาทำงาน                                   |           |               |                               | การเลอก | ชุดขอสอบ |               |                   |
| ⊕⊷ ระบบการขอลา                                        |           | รหสตาแหนง     | ช่อตำแหนง                     | Default | Random   | แก่ไขชุดขอสอบ | เปิดสอบหลงการสมคร |
| 🗄 - กำหนดรูปแบบการตั้งค่า E-mail                      | 1         | OP005         | ผู้จัดการฝ่ายผลิต             | 0       | 0        | V             |                   |
| 🖥 กำหนดรูปแบบการตั้งค่ารายงาน                         | 2         | OR005-1       | หัวหน้าผลิตชิ้นส่วนเกียร์     | O       | 0        | <b>V</b>      |                   |
| 5 กำหนดรูปแบบการแจ้งเตือน                             | 3         | OR005-1-1     | เจ้าหน้าที่ผลิตชิ้นส่วนเกียร์ | 0       | 0        | <b>V</b>      |                   |
| - ระบบการรับสมัครและคิดเลอก                           | 4         | OR005-2       | หัวหน้าประกอบเกียร์           | 0       | Θ        | <b>V</b>      | <b>V</b>          |
| ขอกาหนดการสอบ<br>+โม ถ้าหมดการตั้งค่าเครื่องสมเกมขั้ว | > 5       | OR005-2-1     | เจ้าหน้าที่ประกอบเกียร์       | 0       | 0        |               |                   |
| ปี ถ้ามนอกไรแบบกรณ์งอ่า Time Sheet                    | 6         |               |                               | 0       | 0        |               |                   |
|                                                       | 7         |               |                               | 0       | 0        |               |                   |
|                                                       | 8         |               |                               | 0       | 0        |               |                   |
|                                                       | 0         |               |                               |         | 0        |               |                   |
|                                                       | 9         |               |                               |         |          |               |                   |
|                                                       | 10        |               |                               | 0       | O        |               |                   |
|                                                       | 11        |               |                               | 0       | O        |               |                   |
|                                                       | 12        |               |                               | 0       | 0        |               |                   |
|                                                       | 144 44    | Record !      | 5 of 20 🕨 🕨 🗰 🛨 — 🔍           |         |          |               | •                 |
|                                                       |           |               |                               |         |          |               |                   |
|                                                       |           |               |                               |         | [        | ОК            | Apply Cancel      |

| รหัสตำแหน่ง      | :  | ระบุรหัสตำแหน่งที่มีการกำหนดให้ทำการสอบ                                                 |
|------------------|----|-----------------------------------------------------------------------------------------|
| ชื่อตำแหน่ง      | :  | แสดงชื่อตำแหน่งตามการเลือกรหัสตำแหน่ง                                                   |
| การเลือกชุดข้อสล | อเ | <ol> <li>กำหนดชุดข้อสอบที่แต่ละตำแหน่งต้องสอบ</li> </ol>                                |
|                  |    | <ul> <li>Default : ชุดข้อสอบที่มีการกำหนดค่าเริ่มต้นไว้ให้กับตำแหน่งที่กำหนด</li> </ul> |
|                  |    |                                                                                         |

Random : ให้โปรแกรมสุ่มชุดข้อสอบที่มีการกำหนดไว้ของตำแหน่งที่กำหนดให้สอบ
 โดยที่ข้อสอบองตำแหน่งนี้อาจหลายชุด

แก้ไขชุดข้อสอบ : ระบุเมื่อต้องการไม่ให้มีการแก้ไขได้ในภายหลัง หากมีการนำชุดข้อสอบไปใช้
 เปิดสอบหลังการสมัคร : ระบุให้ทำการสมัครงานตำแหน่งนี้ก่อนแล้วจึงสามารถทำข้อสอบได้
 ผ่านอย่างน้อย (ชุด) : ระบุจำนวนชุดข้อสอบที่ต้องสอบผ่านของตำแหน่งที่กำหนด

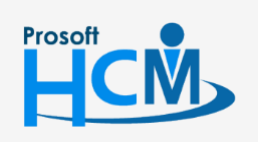

♀ 2571/1 ซอฟท์แวร์รีสอร์ท ถนนรามคำแหง แขวงหัวหมาก เขตบางกะปี กรุงเทพฯ 10240

♀ 287 หมู่ 5 ต.สันทรายน้อย อ.สันทราย จ.เซียงใหม่ 50210

02-402-6560, 081-359-7687

 $\checkmark$ 

support@prosofthcm.com

# บันทึกข้อกำหนดองค์กร : กำหนดการตั้งค่าเครื่องสแกนนิ้ว ตั้งค่าเครื่องสแกนนิ้ว

ใช้สำหรับกำหนดเครื่องสแกนนิ้วให้ Import Time เข้าระบบอัตโนมัติโดยสามารถเลือกได้ว่าจะ Import จาก Database ของโปรแกรมสแกนนิ้วหรือจะ Import จาก Folder ที่เก็บไฟล์ Text file สำหรับ Import เข้าระบบ

| 😚 บันทึกข้อกำหนดองค์กร                                                                                                    | X                                                                                                    |
|----------------------------------------------------------------------------------------------------|----------------------------------------------------------------------------------------------------|
| ระบบ Auto Import Time > ตั้งค่าก<br>เป็นการกำหนดเวลาการด์                                                                                                    | ารเชื่อมต่อเครื่องสแกนนั้ว<br>ไงข้อมูล เวลาเข้า-ออกของพนักงาน เพื่อ Import เข้าสู่ระบบฐานข้อมูลของ HRMi แบบอัตโนมัติ     |
| ระบบ Auto Import Time > ตั้งค่าก<br>เป็นการกำหนดเวลาการข่<br>- ระบบโครงสร้างองค์กร<br>- ย้อกำหนดบริษัท<br>- ระบบเงินเดือน<br>- ระบบเงินเดือน<br>- ระบบเงินเดือน<br>- ระบบเงินเดือน<br>- ระบบเงินเดือน<br>- กำหนดรูปแบบการตั้งค่า E-mail<br>- กำหนดรูปแบบการตั้งค่า E-mail<br>- กำหนดรูปแบบการตั้งค่า E-mail<br>- กำหนดรูปแบบการตั้งค่า E-mail<br>- กำหนดรูปแบบการตั้งค่า E-mail<br>- กำหนดรูปแบบการตั้งค่า Time Sheet<br>- กำหนดสิทธิ์การยกเลิกเอกสาร | ารเชื่อมต่อเครื่องสแกนนั้ว<br>เชื่อมูล เวลาเข้า-ออกของหนักงาน เพื่อ Import เข้าสู่ระบบฐานข่อมูลของ HRMi แบบอัตโนมัติ<br> |
|                                                                                                    | OK Apply Cancel                                                                                                    |

# กำหนดการตั้งค่ารูปแบบ Auto Import

ใช้งานการตั้งค่า Auto Import 🛛 : เลือก 🗹 เพื่อทำการกำหนด Auto Import

# กำหนดฐานข้อมูลที่เชื่อมต่อกับเครื่องสแกนนิ้ว

| Microsoft SQL Server  | : | เลือก 回 เมื่อต้องการกำหนดให้ Import จาก Database                  |
|-----------------------|---|-------------------------------------------------------------------|
| Other Tools           | : | เลือก 回 เมื่อต้องการกำหนดให้ Import จาก Folder ที่เก็บไฟล์ Import |
| Import Time Path File | : | เลือกที่เก็บไฟล์โดยกดปุ่ม Browse                                  |

#### กำหนดเวลา Auto Import จากฐานข้อมูลเครื่องสแกนนิ้ว

| ข้อก้าหนดไห้โปรแกรม Import ตามเวลาที่ก้าหนด เช่น                       |
|------------------------------------------------------------------------|
| Import ทุก ๆ 08.00 น. ของทุกวัน                                        |
| งื่อกำหนดให้โปรแกรม Import ตามช่วงเวลาที่กำหนด เช่น                    |
| Import ทุก 2 วันหรือ ทุก 10 ชม. หรือ ทุก 30 นาที่จากเวลา Start Service |
|                                                                        |

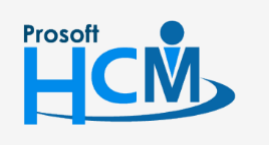

♀ 2571/1 ซอฟท์แวร์รีสอร์ท ถนนรามคำแหง แขวงหัวหมาก เขตบางกะปี กรุงเทพฯ 10240

02-402-6560, 081-359-7687

support@prosofthcm.com

บันทึกข้อกำหนดองค์กร : กำหนดรูปแบบการตั้งค่า Time Sheet ตั้งค่า Time Sheet

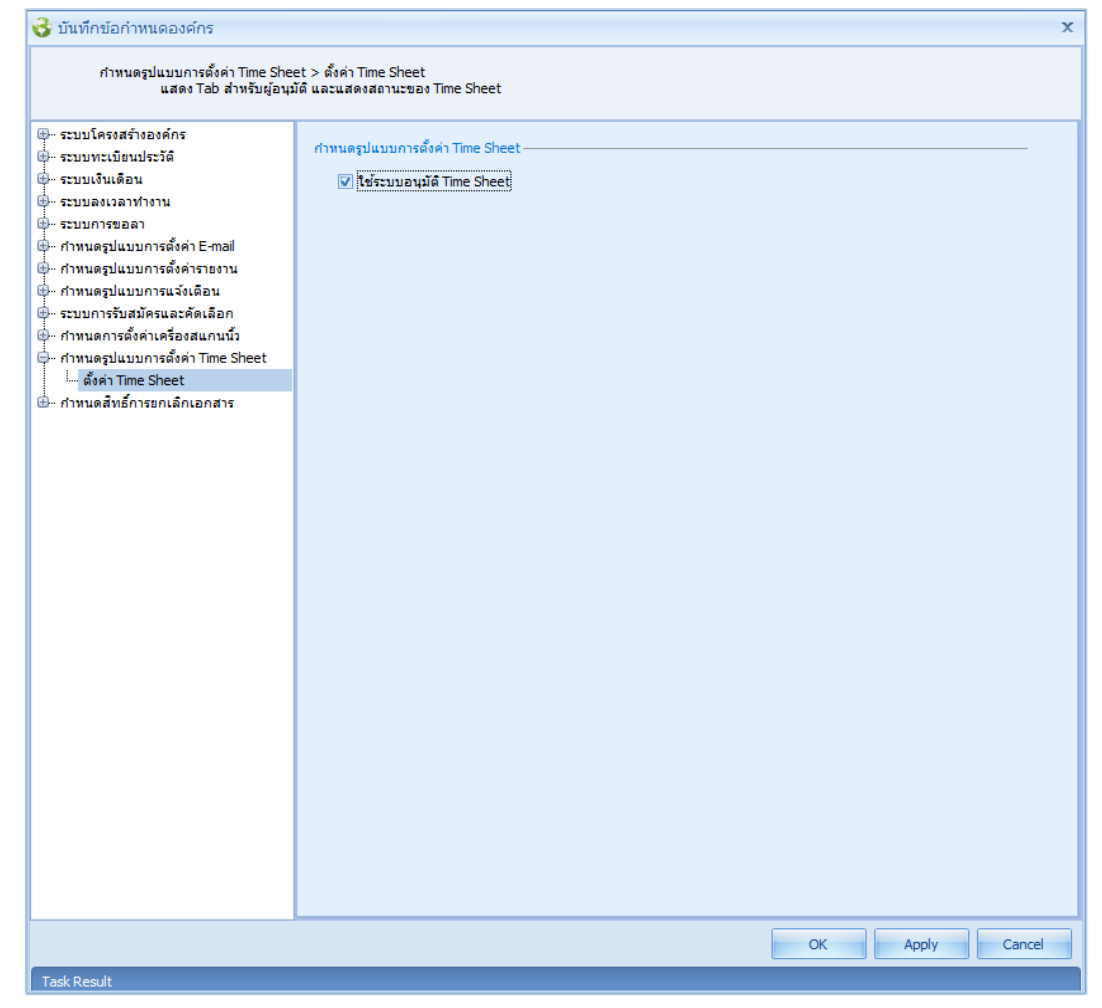

# กำหนดรูปแบบการตั้งค่า Time Sheet

ใช้ระบบอนุมัติ Time Sheet

 เลือก 図 เพื่อกำหนดให้มีการใช้ระบบอนุมัติ Time Sheet (หาก ไม่เลือก ระบบจะทำการอนุมัติ Time Sheet ให้อัตโนมัติ)

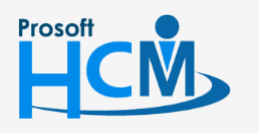

♀ 2571/1 ซอฟท์แวร์รีสอร์ท ถนนรามคำแหง แขวงหัวหมาก เขตบางกะปี กรุงเทพฯ 10240

♀ 287 หมู่ 5 ต.สันทรายน้อย อ.สันทราย จ.เซียงใหม่ 50210

02-402

**Q** 

02-402-6560, 081-359-7687

support@prosofthcm.com

# บันทึกข้อกำหนดองค์กร : กำหนดสิทธิ์การยกเลิกเอกสาร ตั้งค่าสิทธิ์การยกเลิกเอกสาร

ใช้กำหนดสิทธิ์กรณีการยกเลิกเอกสารต้องให้ผู้สิทธิ์ยกเลิกเท่านั้นจึงจะยกเลิกเอกสารได้ ป้องกันการยกเลิกเอกสารของ พนักงาน เช่น ยกเลิกเอกสารขออนุมัติลา ที่ได้ใช้สิทธิ์ลาไปแล้วโดยไม่แจ้งผู้บังคับบัญชา

| กำหนดสิทธิ์การยกเลิกเอกสาร > (<br>เป็นการกำหนดสิทธิ์การ                                                                                                    | ตั้งค่าสิทธิ์การยกเลิกเอ<br>ยกเลิกเอกสาร ที่มีการ                                                                                                    | เกสาร<br>เขออนุมัติทั้งหมด                                                                                                    | าในระบบ                                                            |                                                                                                    |                                                                                                    |                                               |        |
|----------------------------------------------------------------------------------------------------|----------------------------------------------------------------------------------------------------|----------------------------------------------------------------------------------------------------|--------------------------------------------------------------------|----------------------------------------------------------------------------------------------------|----------------------------------------------------------------------------------------------------|-----------------------------------------------|--------|
| เป็นการกำหนดสทธิ์การ<br>⊕ ระบบโครงสร้างองค์กร<br>⊕ ระบบเงินเดือน<br>⊕ ระบบเงินเดือน<br>⊕ ระบบองเวลาทำงาน<br>⊕ ระบบการขอลา<br>⊕ กำหนดรูปแบบการตั้งค่ารายงาน<br>⊕ กำหนดรูปแบบการตั้งค่ารายงาน<br>⊕ กำหนดรูปแบบการตั้งค่า<br>⊡ ดั้งค่าเครื่องสแกนนิ้ว<br>⊕ กำหนดการตั้งค่าเครื่องสแกนนิ้ว<br>⊕ กำหนดสิทธิ์การยกเล็กเอกสาร<br>└─ <mark>ตั้งค่าสิทธิ์การยกเล็กเอกสาร</mark> | <ul> <li>ยกเล็กเอกสาร ที่มีการ</li> <li>ดังคำสิทธิ์กา</li> <li>© พนักงาา</li> <li>© ท่าหนด</li> <li>© ผู้อ</li> <li>ที่ ท่านด</li> <li>1</li> <li>2</li> <li>3</li> <li>4</li> <li>5</li> <li>6</li> <li>7</li> <li>เฟิ เป</li> <li>5</li> <li>7</li> <li>เฟิ เป</li> <li>5</li> </ul> | ขออนมีดีทั้งหมด<br>ระกเล็กเอกสาร-<br>มทั้งหมด<br>เอง<br>อเอกสาร<br>นมัติเอกสาร<br>หมดเห็มเดิม<br>User Name<br>60-003<br>60-014<br>60-014<br>60-014 | รทัสหนักงาน<br>60-003<br>60-014<br>0f7 ▶ № ₩<br>อนุมัติเอกสาร" มีผ | ชื่อพนักงาน<br>นาง สมศรี เจริญยังยิน<br>นาง มลถูติ ดวงแก้ว<br>==================================== | หน่วยงาน<br>ฝ่ายบุคคล<br>แผนกสรรทาทรั<br>อ<br>อ<br>อ<br>อ<br>อ<br>อ<br>อ<br>อ<br>อ<br>อ<br>อ<br>อ<br>อ<br>อ<br>อ<br>อ<br>อ<br>อ | สำแหน่ง<br>ผู้จัดการฝ่ายมุ<br>เว้าหน่าที่สรรพ |        |
|                                                                                                    |                                                                                                    |                                                                                                    |                                                                    |                                                                                                    |                                                                                                    |                                               |        |
|                                                                                                    |                                                                                                    |                                                                                                    |                                                                    |                                                                                                    | ОК                                                                                                    | Apply                                         | Cancel |

# ตั้งค่าสิทธิ์การยกเลิกเอกสาร

พนักงานทั้งหมด : เลือก 回 เพื่อกำหนดให้พนักงานทุกคนสามารถยกเลิกเอกสารได้

้กำหนดเอง 🥂 : เลือก 回 เพื่อกำหนดให้พนักงานยกเลิกเอกสารกำหนดตามเงื่อนไขที่กำหนด

- ้ผู้ขอเอกสาร : เลือก 🗹 เพื่อกำหนดให้ผู้ขอเอกสารสามารยกเลิกเอกสารได้
- ผู้อนุมัติเอกสาร : เลือก 🗹 เพื่อกำหนดให้ผู้อนุมัติเอกสารสามารยกเลิกเอกสารได้

้กำหนดเพิ่มเติม : เลือก 🗹 เพื่อกำหนดให้ผู้สามารยกเลิกเอกสารเพิ่มเติมนอกเหนือจากผู้ขอและผู้อนุมัติ

- User Name : เลือกรหัสผู้ใช้ที่ต้องการกำหนดให้ยกเลิกเอกสารได้
- รหัสพนักงาน : แสดงรหัสพนักงานตามการเลือก User Name
- ชื่อพนักงาน : แสดงชื่อพนักงานตามการเลือก User Name
- หน่วยงาน : แสดงหน่วยงานของพนักงานตามการเลือก User Name
- ตำแหน่ง : แสดงตำแหน่งของพนักงานตามการเลือก User Name

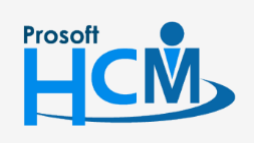

♀ 2571/1 ซอฟท์แวร์รีสอร์ท ถนนรามคำแหง แขวงหัวหมาก เขตบางกะปี กรุงเทพฯ 10240

♀ 287 หมู่ 5 ต.สันทรายน้อย อ.สันทราย จ.เซียงใหม่ 50210

02-402-6560, 081-359-7687

support@prosofthcm.com